# **OPERATION MANUAL**

# AC Servo Drive FDA5000C Series

Ver 2.3 (Soft. Ver. 8.02 ~)

# **FDA5000C Series**

**Servo Drive User Manual** 

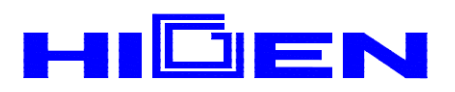

# < CAUTION >

1. Check Motor ID certainly. (P1-01)

# 2. Check Drive Amp-Type certainly. (P1-10)

| Model    | 5001C | 5002C | 5004C | 5005C | 5010C | 5012C | 5015C | 5020C | 5030C | 5045C | 5075C |
|----------|-------|-------|-------|-------|-------|-------|-------|-------|-------|-------|-------|
| Amp Type | 0     | 1     | 2     | 5     | 6     | 7     | 11    | 12    | 13    | 14    | 15    |

# 3. Check Encoder Pulse certainly. (P1-12) Example) FMALN09-AA00

| Encoder Type |       |                   |  |
|--------------|-------|-------------------|--|
| Symbol       | Pulse | Туре              |  |
| А            | 2000  |                   |  |
| В            | 2500  |                   |  |
| С            | 3000  | Incremental       |  |
| D            | 5000  | 15 wires          |  |
| E            | 6000  |                   |  |
| F            | 2048  |                   |  |
| G            | 2048  | Absolute 11/13bit |  |

- 4. Operate servo system after autotuning is off. ( P2-23 )
- 5. Avoid impacting to the Motor in connecting. Especially, avoid impacting to the Encoder in connecting coupling to the Motor shaft or operating.
- 6. Recommended specifications in Encoder wiring. Check Encoder Type and use authorized shield cable.

| Encoder Type        | Reference Page |
|---------------------|----------------|
| Incremental Encoder | 3-16           |
| Absolute Encoder    | 3-18           |

- 7. Treatment of the servo motor attached holding brake .
  - : The brake built in the servo motor is a normal closed type brake. Which is used only to hold and can not be used for braking. Use the holding brake only to hold a stopped servo motor.

# **1.** Checking and Handling

| 1.1 | Handling             | 1-1 |
|-----|----------------------|-----|
| 1.2 | Caution during Use   | 1-2 |
| 1.3 | Installation         | 1-3 |
| 1.4 | Order Specifications | 1-7 |

# **2.** Ratings and Specifications

| 2.1 | Ratings and specifications for AC servo drive | r FDA-5000C series | 2-1 |
|-----|-----------------------------------------------|--------------------|-----|
| 2.2 | AC Servo Motor Ratings and Specifications     |                    | 2-2 |

# **3.** Wiring and Signals

| 3.1 | Power parts wiring                         | 3-2  |
|-----|--------------------------------------------|------|
| 3.2 | Connection and signal-form of input/output | 3-7  |
| 3.3 | CN1 Wiring and Signal                      | 3-11 |
| 3.4 | CN2 Wiring and Signal                      | 3-16 |

# 4. Digital Loader Operation

| 4.1 | Handling and Menu system | <br>4-2 |
|-----|--------------------------|---------|
| 4.2 | Changing Parameters      | <br>4-3 |

# **5.** Parameter Setting

| 5.1  | Parameter Summary                                       | 5-1  |
|------|---------------------------------------------------------|------|
| 5.2  | Motor and System Parameters (Motor Parameters: P1)      | 5-7  |
| 5.3  | Control Parameter (Control Mode: P2)                    | 5-10 |
| 5.4  | Speed control parameter (Speed Mode : P3)               | 5-16 |
| 5.5  | Position control parameter (Position Mode: P4)          | 5-18 |
| 5.6  | Position Command Parameter(POS Command Mode : P5)       | 5-20 |
| 5.7  | Jog/Original Mode Parameter (Jog/Origin Mode : P6 )     | 5-22 |
| 5.8  | Mechanical Parameter (Mechanical Mode : P7)             | 5-23 |
| 5.9  | <b>Operational Mode Parameter (Operation Mode : P8)</b> | 5-25 |
| 5.10 | Description of servo status (Status Window: St)         | 5-30 |
| 5.11 | Alarm Status Display (Alarm Status : ALS)               | 5-32 |

# **6.** Operation Mode and How to use

| 6.1 | An important point check and set items, when operation | 6-1  |
|-----|--------------------------------------------------------|------|
| 6.2 | How to operate absolute position                       | 6-3  |
| 6.3 | How to use relative position operation                 | 6-5  |
| 6.4 | How to use sequential operation                        | 6-6  |
| 6.5 | Setting of position, input and output                  | 6-8  |
| 6.6 | Origin Operation                                       | 6-9  |
| 6.7 | How to JOG operation                                   | 6-11 |
| 6.8 | How to use Monitor                                     | 6-12 |

# 7. Maintenance and Inspection

| 7.1 | Caution          | 7-1 |
|-----|------------------|-----|
| 7.2 | Inspection Items | 7-1 |
| 7.3 | Replacing Parts  | 7-2 |
| 7.4 | Maintenance      | 7-3 |

# 8. Troubleshooting

| 8.1 | Servo Motor  | <br>8-1 |
|-----|--------------|---------|
| 8.2 | Servo driver | <br>8-2 |

# **9.** External View

| 9.1 | <b>External Dimensions of AC Servo Driver</b> | <br>9-1 |
|-----|-----------------------------------------------|---------|
| 9.2 | <b>External Dimensions of AC Servo Motor</b>  | <br>9-2 |

# **10.** Specifications of options

| 10.1 | AC servo motor cable specifications | 10-1 |
|------|-------------------------------------|------|
| 10.2 | AC servo driver                     | 10-3 |

# 1. Checking and Handling

# 1.1 Handling (Connection of main circuit and motor)

Thank you for purchasing HIGEN AC Servo Drive. Incorrect handling of the driver may lead to unsatisfactory operation or, in some cases, to the rapid reduction of its life, or damage to the servo. Handle and operate the drive according to the instructions given in this manual.

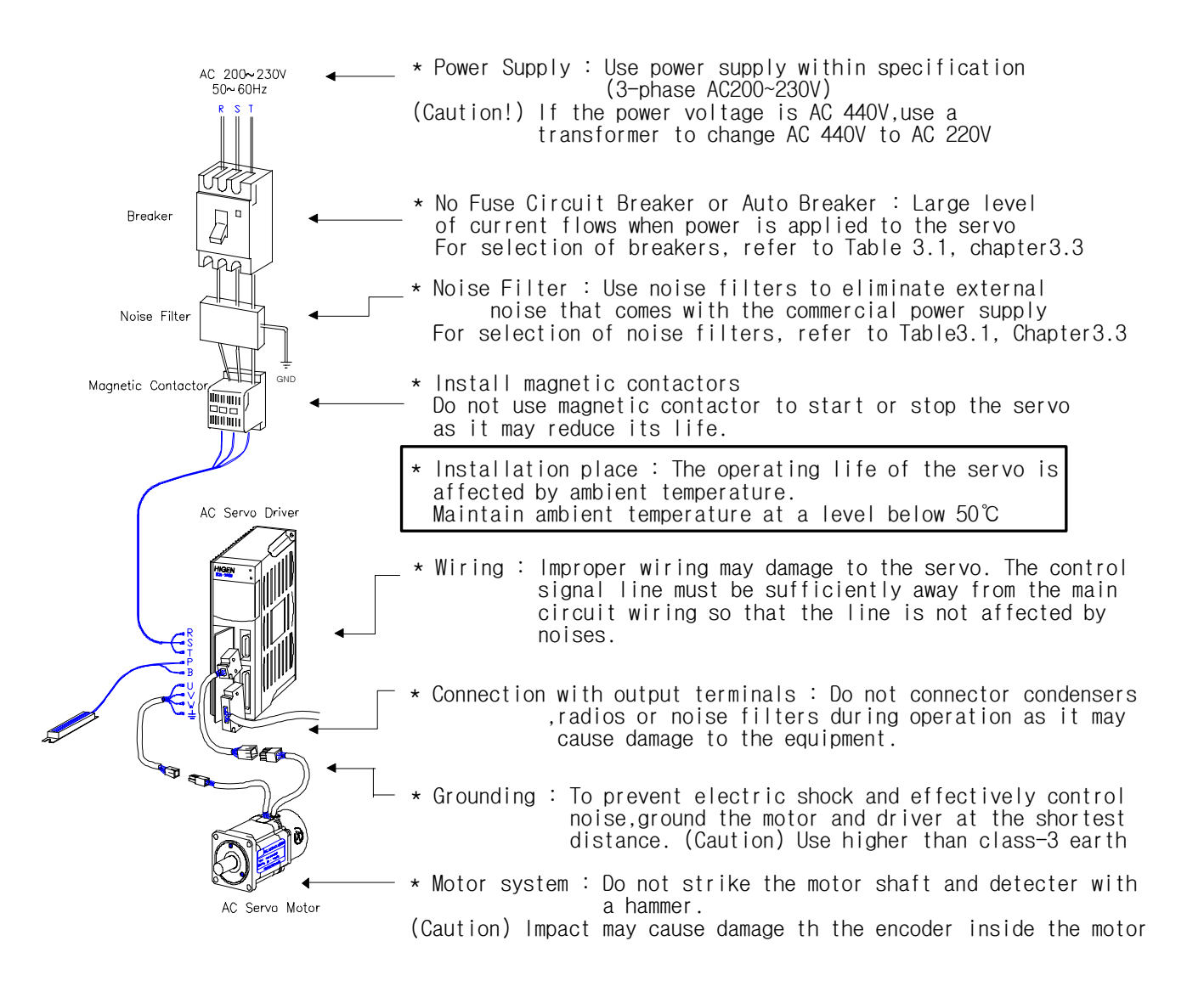

# 1.2 Caution during use

Improper handling of the driver may lead to unexpected accident or damage. The following are important points in operating the driver.

## 1.2.1 Handling

Avoid impact to the encoder, the motor detector.
 Striking the shaft with a hammer may cause the motor to drop leading to unexpected damage.

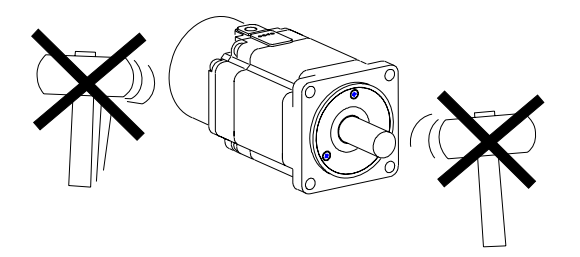

Do not connect commercial power supply (AC 220V) directly to the motor.
 Direct connection induces flow of over current leading to the deterioration of the magnetic effect.
 Always use specified servo driver.

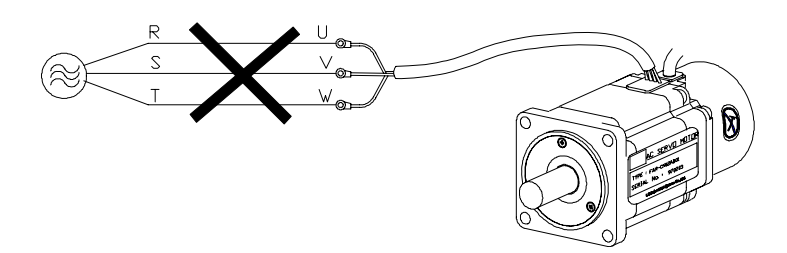

### 1.2.2 Wiring

- Connect the driver and the motor earth terminals in the direction of the driver, and ground the terminals at the shortest distance in one operation. To prevent electric shock and improper operation, use class-3 earth (Less than 100  $\Omega$ ).
- Always match the U, V, W and FG terminals of the motor with those of the driver. You cannot change the direction of rotation by changing 2 wires as in the case of widely used common motors.
- Connecting commercial power supply to the U, V, W and FG terminals of the driver may cause damage.

(Apply 200V power supply to R, S and T terminals)

Use a transformer in case power supply is other than 200V.

• Connect standard regenerated resistance to the P and B terminals of the driver.

## 1.2.3 Operation

- Use the magnetic brake of the motor only for emergency and maintenance (preservation). The brake is designed for maintenance (preservation) during power outage. If used to reduce speed, the brake wears out fast.
- Install brakes and magnetic contactors on power supply terminals R, S and T.
   In case an error occurs or abnormal current flows, shut off the circuit to prevent secondary fire.

### 1.2.4 Maintenance and inspection

• "High voltage" still remains inside the driver for a while even after power supply is shut off. (Danger!)

To prevent electric-shock, carry out wiring work or inspection at least I0 minutes after the power is cut off and the charge lamp is turned off.

- The regenerated resistance and the servo motor remain hot for a while after power is turned off. Touching them may cause burns.
- Conducting megger test on the driver may cause damage to the driver. Do not perform megger test.
- The motor detector is not detachable. Never remove the cover.

# 1.3 Installation

#### 1.3.1 Installation of servo driver

• Operating environment

| Ambient temperature | 0-50 $^\circ\!\!\!\mathrm{C}$ (There should be no freezing) $^{ m Note)}$ |
|---------------------|---------------------------------------------------------------------------|
| Ambient humidity    | 90% RH or lower (There should be no steam)                                |

**Note)** Inside panel temperature specifications: To ensure maximum operating life and reliability of the driver, maintain the average panel temperature at 40  $^{\circ}$ C or lower.

If the driver is installed in a place within arm's reach, install the fan to maintain the temperature of driver at  $70^{\circ}$ C or lower.

- Installation direction and intervals
  - Install the servo driver in such a way that FDA-5000 can be seen from the front.
  - If the drivers are installed in a closed panel, maintain an interval of more than 10 mm between drivers and more than 40 mm between top and bottom. If multiple number of panels are installed in parallel, about 100 mm space is required on the upper side. Avoid heat by installing fans.
  - Install heat sources, such as regenerated resistance, away from the driver.
- Prevention of ingress of foreign matter
  - Exercise caution when drilling control panels to prevent chips produced by drilling from getting into the driver.
  - Take appropriate measures to prevent oils, water and metal powder from getting into the driver from openings in the control panels and the fan installed on the ceiling.
  - If the driver is used in a place with large amount of toxic gases and dust, protect the driver with an air purge.

### 1.3.2 Servo motor installation

• Operating environment

| Ambient temperature | 0-40 $^\circ\!\!\mathbb{C}$ (There should be no freezing) |
|---------------------|-----------------------------------------------------------|
| Ambient humidity    | 80% RH or lower (There should be no steam)                |
| External vibration  | X, Y = 19.6 m/s2 (2G)                                     |

Caution when assembling load system (Prevent impact on shaft)
 It is important to accurately match the motor shaft with the shaft center of the connecting machine. Unmatched shaft center causes vibration, and may cause damage to the bearing. Use a rubber hammer to install couplings to prevent excessive force from being applied to the shaft and bearing.

Check 4 places in turn. The difference between maximum and minimum should be 0.03 or lower.

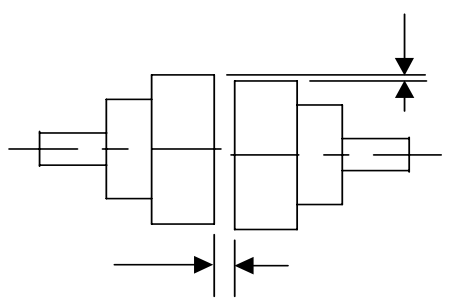

- Load tolerance on shaft
  - Use flexible couplings, and maintain the shaft center deviations within the specified tolerance.
  - Use pulleys and sprockets that can accommodate the allowable load.

| мото   | R MODEL     | RADIA | LLOAD | AXIAL | LOAD |                |
|--------|-------------|-------|-------|-------|------|----------------|
| Series | Туре        | N     | Kgf   | N     | kgf  |                |
|        | CN01~CN05   | 196   | 20    | 68    | 7    |                |
|        | CN06~CN08   | 245   | 25    | 98    | 10   |                |
| CN     | CN09~CN15   | 490   | 50    | 196   | 20   |                |
|        | CN20~CN30   | 686   | 70    | 343   | 35   |                |
|        | CN30A~CN50A | 1470  | 150   | 490   | 50   |                |
|        | KN03~KN07   | 245   | 25    | 98    | 10   |                |
| KN     | KF08~KN11   | 490   | 50    | 196   | 20   |                |
|        | KF15~KN22   | 686   | 70    | 343   | 35   |                |
|        | KN22A~KN55  | 1470  | 150   | 490   | 50   | 70             |
|        | TN05~TN09   | 490   | 50    | 196   | 20   | <br>           |
| TN     | TN13~TN17   | 686   | 70    | 343   | 35   | Radial<br>Load |
|        | TN20~TN75   | 1470  | 150   | 490   | 50   |                |
|        | LN03~LN06   | 490   | 50    | 196   | 20   | Axial          |
| LN     | LN09~LN12   | 686   | 70    | 343   | 35   |                |
|        | LN12A~LN40  | 1470  | 150   | 490   | 50   |                |
|        | KF08~KF10   | 490   | 50    | 196   | 20   |                |
| KF     | KF15        | 686   | 70    | 343   | 35   |                |
|        | KF22~KF50   | 1470  | 150   | 490   | 50   |                |
|        | TF05~TF09   | 490   | 50    | 196   | 20   |                |
| TF     | TF13        | 686   | 70    | 343   | 35   |                |
|        | TF20~TF44   | 1470  | 150   | 490   | 50   |                |
|        | LF03~LF06   | 490   | 50    | 196   | 20   |                |
| LF     | LF09        | 686   | 70    | 343   | 35   |                |
|        | LF12~LF30   | 1470  | 150   | 490   | 50   |                |

• Accuracy of attachments

The accuracies of the output shaft and attachments of the AC servo motor are shown on the following table.

| Item                                                             | Accuracy<br>(T.I.R.) | Reference Diagram |
|------------------------------------------------------------------|----------------------|-------------------|
| Perpendicularity of flange attachment plane and output shaft (A) | 0.04mm               |                   |
| Eccentricity of flange fitting outer diameter (B)                | 0.04mm               |                   |
| Vibration of output shaft end (C)                                | 0.02mm               |                   |

(Note) T.I.R : Total Indicator Reading

### Impact resistance

The driver withstands an acceleration of 10G and two times of impacts when up-and-down impacts are applied after setting the motor shaft horizontally.

However, a precision detector is attached to the end of the shaft on the opposite side of the load. Take caution not to apply impact directly to this end.

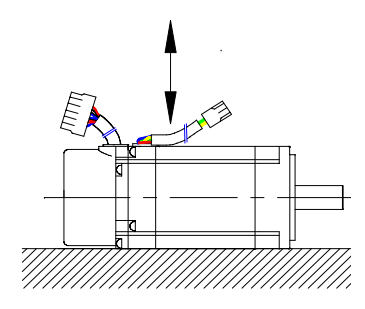

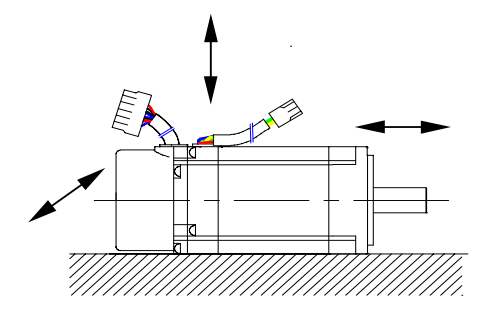

### Vibration resistance

The driver withstands a vibration acceleration of 2.0G when vibration is applied in up and down, left and right, and front and back directions after setting the motor shaft horizontally.

### • Vibration grade

The vibration grade of the AC servo motor is V15 at the rated rpm.

### • Direction of installation

- Motor can be installed horizontally or at the top or bottom of the shaft.
- Keep the motor cable downward.
- If the motor is installed vertically, install a cable trap so that oils or water do not flow into the motor.
- Cable disconnection
  - Take caution not to cause stress or damage to the cables.
  - If the motor is used as a mobile motor, use movable cables.

# 1.4 Order Specifications

Prior to installing the product, check the ratings plate to see if the related specifications match with those of the order.

### 1.4.1 Servo motor model marking

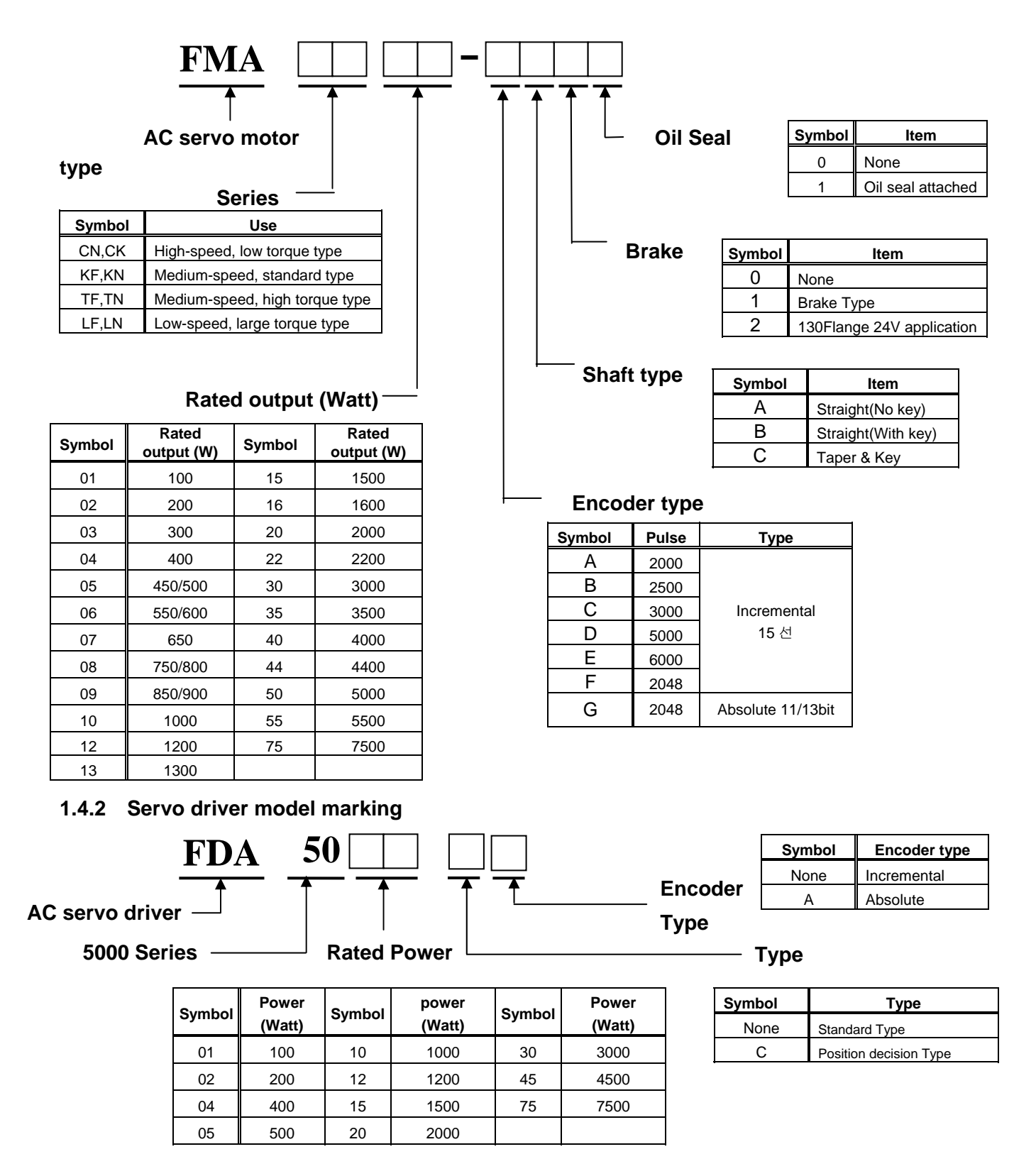

# 1.4.3 AC Servo application table

|                                         | Dri    | ve    | FDA-  | FDA-  | FDA-  | FDA-  | FDA-  | FDA-  | FDA-  | FDA-   | FDA-  | FDA-  | FDA-  |
|-----------------------------------------|--------|-------|-------|-------|-------|-------|-------|-------|-------|--------|-------|-------|-------|
| Motor                                   | Flange | Model | 5001C | 5002C | 5004C | 5005C | 5010C | 5012C | 5015C | 5020C  | 5030C | 5045C | 5075C |
| СК                                      | 40     | CKZ5  | O     |       |       |       |       |       |       |        |       |       |       |
| Series                                  | 40     | CK01  | O     |       |       |       |       |       |       |        |       |       |       |
| 3000                                    |        | CK02  |       | O     |       |       |       |       |       |        |       |       |       |
| (r/min)                                 | 60     | CK04  |       |       | 0     |       |       |       |       |        |       |       |       |
| (,,,,,,,,,,,,,,,,,,,,,,,,,,,,,,,,,,,,,, |        | CN01  | 0     |       | -     |       |       |       |       |        |       |       |       |
|                                         |        | CN02  | _     | O     |       |       |       |       |       |        |       |       |       |
|                                         | 60     | CN03  |       |       | O     |       |       |       |       |        |       |       |       |
|                                         |        | CN04  |       |       | 0     |       |       |       |       |        |       |       |       |
|                                         |        | CN05  |       |       | O     |       |       |       |       |        |       |       |       |
| <b></b>                                 |        | CN04A |       |       | O     |       |       |       |       |        |       |       |       |
| CN                                      | 80     | CN06  |       |       |       | O     |       |       |       |        |       |       |       |
| 3000                                    |        | CN08  |       |       |       | O     |       |       |       |        |       |       |       |
| /5000                                   |        | CN10  |       |       |       |       | O     |       |       |        |       |       |       |
| (r/min)                                 |        | CN09  |       |       |       |       | O     |       |       |        |       |       |       |
| (1/1111)                                | 130    | CN15  |       |       |       |       |       |       | O     |        |       |       |       |
|                                         |        | CN22  |       |       |       |       |       |       |       | O      |       |       |       |
|                                         |        | CN30  |       |       |       |       |       |       |       |        | O     |       |       |
|                                         |        | CN30A |       |       |       |       |       |       |       | O      |       |       |       |
|                                         | 180    | CN50A |       |       |       |       |       |       |       |        |       | O     |       |
|                                         |        | CN70  |       |       |       |       |       |       |       |        |       |       | Ô     |
|                                         | 80     | KN03  |       |       | O     |       |       |       |       |        |       |       |       |
|                                         |        | KN05  |       |       | O     |       |       |       |       |        |       |       |       |
|                                         |        | KN06  |       |       |       | O     |       |       |       |        |       |       |       |
| KN                                      |        | KN07  |       |       |       |       | 0     |       |       |        |       |       |       |
| Series                                  |        | KN06A |       |       |       | 0     |       |       |       |        |       |       |       |
|                                         | 130    | KN11  |       |       |       |       | O     |       |       |        |       |       |       |
| 2000                                    |        | KN16  |       |       |       |       |       |       | 0     |        |       |       |       |
| /3000                                   |        | KN22  |       |       |       |       |       |       |       | O      |       |       |       |
| (1/11)                                  |        | KN22A |       |       |       |       |       |       |       | O      |       |       |       |
|                                         | 180    | KN35  |       | -     | -     |       |       |       | -     |        | Ø     | O     |       |
|                                         |        | KN55  |       | -     | -     |       |       |       | -     |        |       |       |       |
|                                         | _      | KN70  |       | -     | -     |       |       |       | -     |        |       |       |       |
|                                         |        | TN05  |       | -     | -     | 0     |       |       | -     |        |       |       |       |
| TN                                      | 130    | TN09  |       | -     | -     |       | 0     |       | -     |        |       |       |       |
| TN<br>Series                            |        | TN13  |       | -     | -     |       |       |       | 0     | _      |       |       |       |
|                                         |        | TN17  |       |       |       |       |       |       |       | O<br>Ô |       |       |       |
| /0000                                   |        | TN20  |       |       |       |       |       |       |       | 0      |       |       |       |
| /3000                                   |        | TN30  |       |       |       |       |       |       |       |        | Ø     | 0     |       |
| (r/min)                                 | 180    | TN44  |       |       |       |       |       |       |       |        |       |       |       |
|                                         |        | TN55  |       |       |       |       |       |       |       |        |       |       |       |
|                                         | 1      | TN75  |       | 1     |       | 1     | 1     |       | 1     |        |       |       | 0     |

|                                | Dri    | ve    | FDA-  | FDA-  | FDA-  | FDA-  | FDA-  | FDA-  | FDA-  | FDA-  | FDA-  | FDA-  | FDA-  |
|--------------------------------|--------|-------|-------|-------|-------|-------|-------|-------|-------|-------|-------|-------|-------|
| Motor                          | Flange | Model | 5001C | 5002C | 5004C | 5005C | 5010C | 5012C | 5015C | 5020C | 5030C | 5045C | 5075C |
|                                |        | LN03  |       |       | O     |       |       |       |       |       |       |       |       |
| LN                             | 120    | LN06  |       |       |       | O     |       |       |       |       |       |       |       |
| Series                         | 130    | LN09  |       |       |       |       | O     |       |       |       |       |       |       |
| 1000                           |        | LN12  |       |       |       |       |       | O     |       |       |       |       |       |
| /2000                          |        | LN12A |       |       |       |       |       | O     |       |       |       |       |       |
| /2000                          | 180    | LN20  |       |       |       |       |       |       |       | O     |       |       |       |
| (r/min)                        | 100    | LN30  |       |       |       |       |       |       |       |       | O     | O     |       |
|                                |        | LN40  |       |       |       |       |       |       |       |       |       | O     |       |
|                                |        | KF08  |       |       |       |       | O     |       |       |       |       |       |       |
| KF<br>Corico                   | 130    | KF10  |       |       |       |       | O     |       |       |       |       |       |       |
| Series                         |        | KF15  |       |       |       |       |       |       | O     |       |       |       |       |
| /3000                          |        | KF22  |       |       |       |       |       |       |       | O     |       |       |       |
| /5000                          | 180    | KF35  |       |       |       |       |       |       |       |       | O     |       |       |
| (r/min)                        |        | KF50  |       |       |       |       |       |       |       |       |       | O     |       |
| TE                             |        | TF05  |       |       |       | O     |       |       |       |       |       |       |       |
| Series                         | 130    | TF09  |       |       |       |       | O     |       |       |       |       |       |       |
| 1500                           |        | TF13  |       |       |       |       |       |       | O     |       |       |       |       |
| /3000                          |        | TF20  |       |       |       |       |       |       |       | O     |       |       |       |
| (r/min)                        | 180    | TF30  |       |       |       |       |       |       |       |       | O     |       |       |
| (1/11111)                      |        | TF44  |       |       |       |       |       |       |       |       |       | O     |       |
| IF                             |        | LF03  |       |       | O     |       |       |       |       |       |       |       |       |
| <b>Series</b><br>1000<br>/2000 | 130    | LF06  |       |       |       | O     |       |       |       |       |       |       |       |
|                                |        | LF09  |       |       |       |       | O     |       |       |       |       |       |       |
|                                |        | LF12  |       |       |       |       |       | O     |       |       |       |       |       |
| (r/min)                        | 180    | LF20  |       |       |       |       |       |       |       | O     |       |       |       |
| (r/min)                        |        | LF30  |       |       |       |       |       |       |       |       | O     |       |       |

# 2. Ratings and Specifications

#### FDA-FDA-FDA-Model FDA-FDA-FDA-FDA-FDA-FDA-FDA-FDA-Item 5001C 5002C 5004C 5005C 5010C 5012C 5015C 5020C 5030C 5045C 5075C Power supply voltage 3 phase AC200~230V +10/-15%, 50/60Hz Input power \*(Note 1) supply 2.5 4.1 6.0 8.0 12.0 Power capacity [kVA] 0.5 0.8 1.3 1.5 2.1 3.1 Voltage type 3-phase sine wave drive AC servo motor Continuous output Applicable 1.25 21 50 2.1 3.2 4.2 6.9 9.8 11 16 32 current [A] motor Maximum output 3.8 6.3 9.6 12.6 19.2 29 33 48 63 96 132 current [A] Standard: Incremental 2000 [p/rev] 15-wire type Detector model Differential line driver output Output signal type Detector 1000-10000 [p/rev] (Not to exceed 400 [kp/sec]) Detector accuracy Not to exceed DC 5 [V], 0.3 [A] Detector power supply 3-phase voltage type PWM drive (IPM used) Drive system Absol Position setting Absolute position data(31 points) setting ute Command input Select absolute position data(31 points) by input contact Mode Absolute position command method, short distance discrimination function System Run Mode Relative position data(31 points) setting Position setting Relati specifications Command input Select relative position data(31 points) by input contact ve Mode System Relative position command method Seque Position setting Position data 4 points setting nce System Sequence loop operation, select Step/Auto operation Mode Input frequency 300[kpps] Direction + pulse, forward run pulse + reverse run pulse MPG Pulse Logic 2-phase pulse (A phase + B phase) Position Input Type Open collector, line driver system control specifications Digital Loader/input contact Jog operation Origin Rule Be selected by parameter Speed override function Be set by parameter Able to set 4 patterns( 8 positions/ 1 pattern) Speed accel/decel time Overcurrent, regenerated overvoltage, overload, motor miswiring, drive overheat, Protective functions encoder error, voltage shortage, overspeed and excessive error. Regenerated resistance Standard separately attached type Built-in Load inertia (GD<sup>2</sup>) See motor specifications table functions Speed, torque (-4 $\sim$ +4 [V]) Monitor output Dynamic brake built in Testing function (jog and motorless operation), alarm history, forward and backward Additional functions run, encoder signal frequency division output Power cable, encoder cable, CN1 connector, CN2 connector Option **Digital Loader** Operating ambient **0-50 [℃]** temperature Environmental Not to exceed 90 [%] (Should be free of dewing) Ambient humidity specifications Storage temperature -20 ~ +80 [°C] Insulating resistance To be greater than DC 500 [V] 10 [MΩ] Structure Book Type

#### 2.1 Ratings and specifications for AC servo driver FDA-5000C series

(Note 1) The model name of the servo driver which uses absolute value encoder is FDA-5000CA.

(Note 2) Single-phase AC 220V can also be used. However, as output may become lower

than the rated value, increase the servo driver capacity by 1 step if possible.

| Mode                          | Motor                           | CN01  | CN02                                          | CN03  | CN04     | CN05     | CN04A     | CN06  | CN08 | CN10 |  |
|-------------------------------|---------------------------------|-------|-----------------------------------------------|-------|----------|----------|-----------|-------|------|------|--|
| Spec.                         | Driver                          | 5001C | 5002C                                         |       | 50       | 04C      |           | 5005C |      |      |  |
| Flange size (                 | □ )                             |       |                                               | 60    |          | 80       |           |       |      |      |  |
| Rated output                  | (W)                             | 100   | 200                                           | 300   | 400      | 500      | 400       | 600   | 800  | 1000 |  |
| Botod torquo                  | ( N·m )                         | 0.32  | 0.64                                          | 0.96  | 1.27     | 1.59     | 1.27      | 1.91  | 2.54 | 3.18 |  |
| Raleu loique                  | ( kgf·cm )                      | 3.25  | 6.5                                           | 9.75  | 13.0     | 16.2     | 13.0      | 19.5  | 26.0 | 32.5 |  |
| Maximum                       | ( N·m )                         | 0.96  | 1.92                                          | 2.88  | 3.81     | 4.77     | 3.81      | 5.3   | 6.85 | 9.53 |  |
| torque                        | ( kgf·cm )                      | 9.75  | 19.5                                          | 29.3  | 39.0     | 48.7     | 39.0      | 54.5  | 70.2 | 97.5 |  |
| Rated rpm                     | ( r/min )                       |       |                                               |       |          | 3000     |           |       |      |      |  |
| Maximum rpn                   | n (r/min)                       |       | 5000                                          |       |          |          |           |       |      |      |  |
| Rotor                         | (gf·cm·s <sup>2</sup> )         | 0.061 | 0.095                                         | 0.126 | 0.160    | 0.204    | 1.1       | 1.5   | 1.77 | 2.11 |  |
| $(= GD^2/4)$                  | $(kg \cdot m^2 \times 10^{-4})$ | 0.06  | 0.093                                         | 0.129 | 0.163    | 0.208    | 1.08      | 1.47  | 1.74 | 2.07 |  |
| Allowable loa<br>Ratio(Versus | d inertia<br>rotor)             |       | Not exceeding 30 times Not exceeding 20 times |       |          |          |           |       |      | nes  |  |
| Rated power                   | 17.0                            | 43.6  | 73.9                                          | 103.5 | 126.1    | 15.0     | 24.8      | 37.4  | 49.0 |      |  |
| Detector type                 | Standard                        |       |                                               |       | Incr     | emental  | 2000      |       |      |      |  |
| Delector type                 | Option                          |       |                                               |       | Absolute | 11/13bit | 2048P/rev | 1     |      |      |  |
| Weight                        | ( kg )                          | 0.85  | 1.14                                          | 1.43  | 1.73     | 2.03     | 2.1       | 2.55  | 3.1  | 3.7  |  |

# 2.2 AC Servo Motor Ratings and Specifications

#### **Speed and Torque Characteristics**

&

A : Continuous duty zone

**B** : Intermittent duty zone

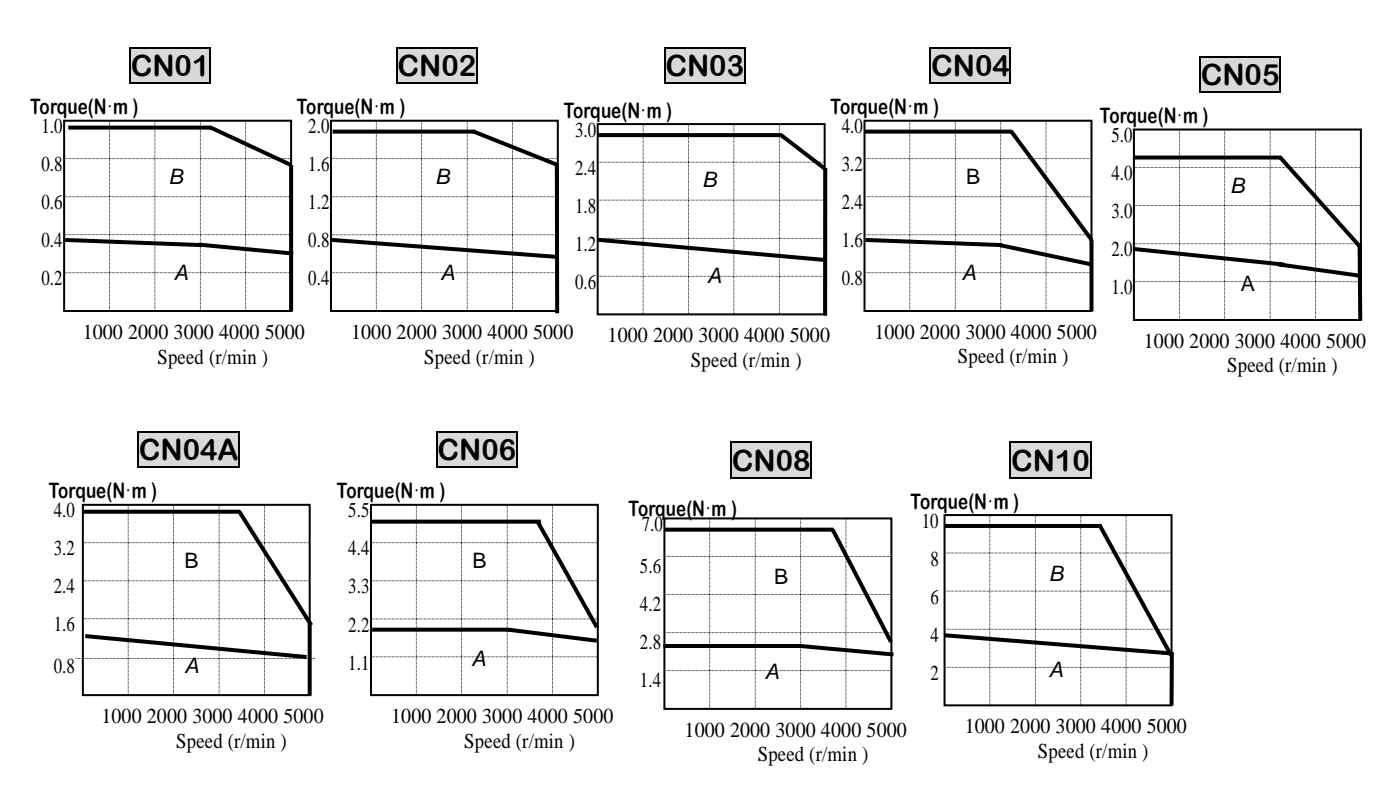

| Model                         | Motor                                         | CN09  | CN15                       | CN22  | CN30  | CN30A        | CN50A         | KN03  | KN05               | KN06  | KN07  |  |  |
|-------------------------------|-----------------------------------------------|-------|----------------------------|-------|-------|--------------|---------------|-------|--------------------|-------|-------|--|--|
| Spec.                         | Driver                                        | 5010C | 5015C                      | 5020C | 5030C | 5030C        | 5045C         | 5004C | 5004C              | 5005C | 5010C |  |  |
| Flange size                   | ( 🗆 )                                         |       | 13                         | 30    |       | 1            | 80            |       | 8                  | 0     |       |  |  |
| Rated<br>(W)                  | output                                        | 900   | 1500                       | 2200  | 3000  | 3000         | 5000          | 300   | 450                | 550   | 650   |  |  |
| Rated                         | (N·m)                                         | 2.86  | 4.77                       | 7.0   | 9.54  | 9.54         | 15.9          | 1.43  | 2.15               | 2.57  | 3.04  |  |  |
| torque                        | (kgf.cm)                                      | 29.2  | 48.7                       | 71.4  | 97.4  | 97.4         | 162.3         | 14.6  | 21.9               | 26.2  | 31    |  |  |
| Maximum                       | ( N · m )                                     | 8.6   | 14.3                       | 21    | 28.6  | 23.9         | 39.8          | 4.29  | 6.45               | 7.42  | 9.12  |  |  |
| us torque                     | (kgf ・cm)                                     | 87.6  | 146                        | 214   | 292   | 243.5        | 405.8         | 43.8  | 65.7               | 72.7  | 93    |  |  |
| Rated rpm                     | ( r/min )                                     |       |                            |       | 3000  |              |               |       | 20                 | 2000  |       |  |  |
| Maximum rp                    | m ( r/min )                                   |       | 50                         | 00    |       | 45           | 600           |       | 30                 | 00    |       |  |  |
| Rotor                         | (gf $\cdot$ cm $\cdot$ s <sup>2</sup> )       | 4.12  | 7.63                       | 11.12 | 14.63 | 26.1         | 43.8          | 1.1   | 1.5                | 1.77  | 2.11  |  |  |
| $(= GD^2/4)$                  | $(\text{kg} \cdot \text{m}^2 \times 10^{-4})$ | 4.04  | 7.48                       | 10.9  | 14.34 | 25.6         | 42.9          | 1.08  | 1.47               | 1.74  | 2.07  |  |  |
| Allowable loa<br>Ratio(Versus | ad inertia<br>s rotor)                        |       | Not exceeding 10 times Not |       |       |              |               |       | exceeding 20 times |       |       |  |  |
| Rated (kW/s)                  | oower rate                                    | 20.4  | 30.6                       | 45.1  | 63.9  | 35.7         | 58.9          | 18.9  | 31.3               | 38.0  | 44.6  |  |  |
| Detector                      | Standard                                      |       |                            |       |       | Increme      | ntal 2000     |       |                    |       |       |  |  |
| type                          | Option                                        |       |                            |       | A     | bsolute 11/1 | 3bit 2048P/re | ev    |                    |       |       |  |  |
| Weight<br>( kg )              |                                               | 5.5   | 7.0                        | 8.5   | 10.0  | 12.9         | 18.2          | 2.1   | 2.55               | 3.1   | 3.7   |  |  |

#### **Speed and Torque Characteristics**

&

A : Continuous duty zone

#### **B** : Intermittent duty zone

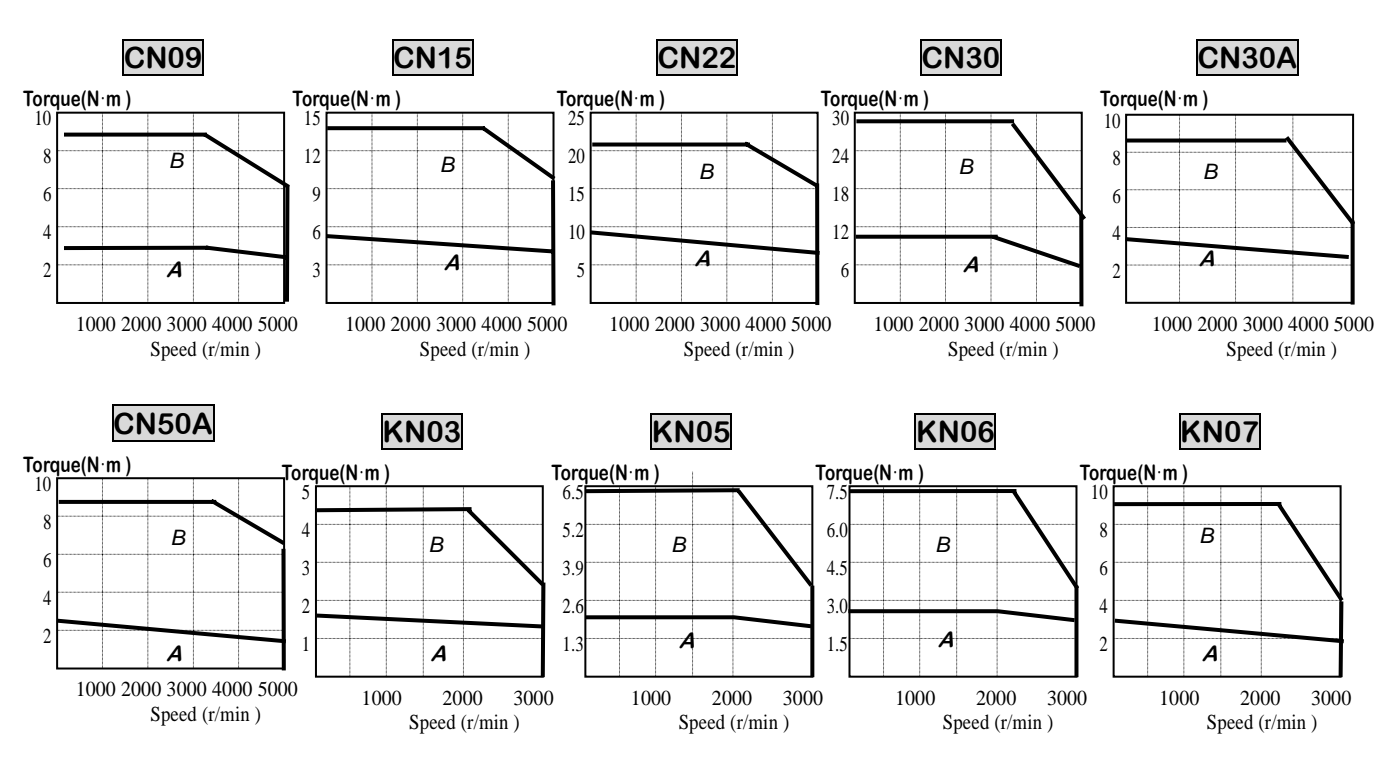

| Model                            | Motor                   | KN06A | KN11  | KN16     | KN22       | KN22A    | KN35  | KN55  |  |  |  |
|----------------------------------|-------------------------|-------|-------|----------|------------|----------|-------|-------|--|--|--|
| Spec.                            | Driver                  | 5005C | 5010C | 5015C    | 5020C      | 5020C    | 5030C | 5045C |  |  |  |
| Flange size (                    | )                       |       | 1:    | 30       | 180        |          |       |       |  |  |  |
| Rated output                     | (W)                     | 600   | 1100  | 1600     | 2200       | 2200     | 3500  | 5500  |  |  |  |
| Poted torque                     | ( N·m )                 | 2.86  | 5.25  | 7.64     | 10.5       | 10.49    | 16.67 | 26.18 |  |  |  |
| Raled lorque                     | ( kgf·cm )              | 29.2  | 53.6  | 77.9     | 107        | 107      | 170   | 267   |  |  |  |
| Maximum                          | ( N·m )                 | 8.6   | 14.2  | 22.5     | 28.6       | 26.2     | 41.7  | 65.4  |  |  |  |
| torque                           | ( kgf·cm )              | 87.6  | 145   | 230      | 292        | 267.5    | 425.0 | 667.5 |  |  |  |
| Rated rpm                        | ( r/min )               |       |       |          | 2000       |          |       |       |  |  |  |
| Maximum rpm                      | ( r/min )               |       | 3000  |          |            |          |       |       |  |  |  |
| Rotor                            | (gf·cm·s <sup>2</sup> ) | 4.12  | 7.63  | 11.12    | 14.63      | 26.1     | 43.8  | 67.8  |  |  |  |
| $(= GD^2/4)$                     | (kg·m² × 10⁻⁴)          | 4.04  | 7.48  | 10.9     | 14.34      | 25.6     | 42.9  | 66.4  |  |  |  |
| Allowable load<br>Ratio(Versus r | inertia<br>otor)        |       |       | Not ex   | ceeding 1  | 0 times  |       |       |  |  |  |
| Rated power ra                   | ate (kW/s)              | 20.4  | 30.6  | 53.5     | 76.7       | 43.0     | 64.7  | 103.0 |  |  |  |
|                                  | Standard                |       |       | Incr     | emental 2  | 000      |       |       |  |  |  |
| Delector type                    | Option                  |       |       | Absolute | 11/13bit 2 | 048P/rev |       |       |  |  |  |
| Weight                           | ( kg )                  | 5.5   | 7.0   | 8.5      | 10.0       | 12.9     | 18.2  | 26.8  |  |  |  |

#### **Speed and Torque Characteristics**

A : Continuous duty zone

# **B** : Intermittent duty zone

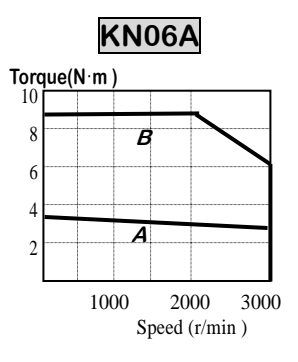

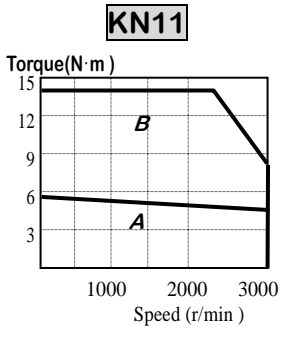

&

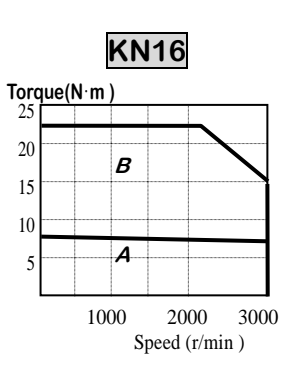

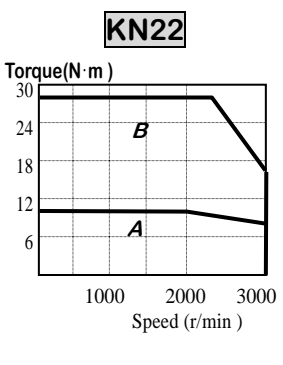

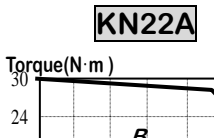

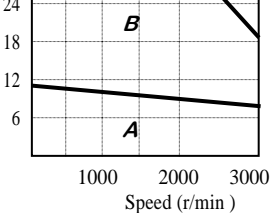

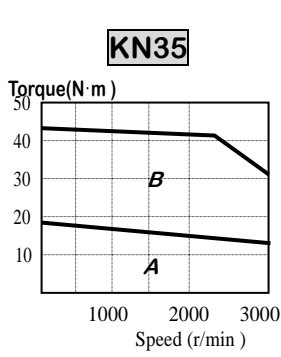

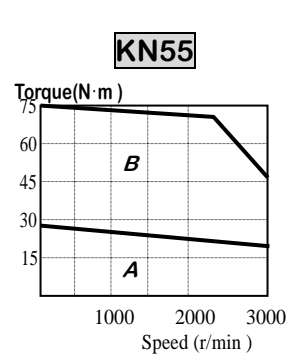

| Mode                           | Motor                           | TN05                   | TN09  | TN13  | TN17        | TN20       | TN30  | TN44  | TN75  |  |  |
|--------------------------------|---------------------------------|------------------------|-------|-------|-------------|------------|-------|-------|-------|--|--|
| Spec.                          | Driver                          | 5005C                  | 5010C | 5015C | 5020C       | 5020C      | 5030C | 5045C | 5075C |  |  |
| Flange size (                  | □ )                             |                        | 13    | 30    |             |            | 180   |       |       |  |  |
| Rated output                   | (W)                             | 450                    | 850   | 1300  | 1700        | 1800       | 2900  | 4400  | 7500  |  |  |
| Deted termus                   | ( N·m )                         | 2.87                   | 5.41  | 8.27  | 10.8        | 11.5       | 18.6  | 27.9  | 47.7  |  |  |
| Raled lorque                   | ( kgf·cm )                      | 29.3                   | 55.2  | 84.4  | 110         | 117        | 190   | 285   | 486.9 |  |  |
| Maximum                        | ( N·m )                         | 8.61                   | 14.2  | 22.5  | 29.4        | 28.7       | 46.6  | 69.9  | 119.3 |  |  |
| torque                         | ( kgf·cm )                      | 89.5                   | 145   | 230   | 300         | 292.5      | 475   | 712.5 | 1217  |  |  |
| Rated rpm                      | (r/min)                         |                        |       |       | 15          | 00         |       |       |       |  |  |
| Maximum rpm                    | n (r/min)                       |                        | 3000  |       |             |            |       |       |       |  |  |
| Rotor                          | (gf·cm·s <sup>2</sup> )         | 4.12                   | 7.63  | 11.12 | 14.63       | 26.1       | 43.8  | 67.8  | 126.4 |  |  |
| $(= GD^2/4)$                   | $(kg \cdot m^2 \times 10^{-4})$ | 4.04                   | 7.48  | 10.9  | 14.34       | 25.1       | 42.9  | 66.4  | 123.9 |  |  |
| Allowable load<br>Ratio(Versus | d inertia<br>rotor)             | Not exceeding 10 times |       |       |             |            |       |       |       |  |  |
| Rated power                    | rate (kW/s)                     | 20.5                   | 39.1  | 62.8  | 81.1        | 51.5       | 80.8  | 117.4 | 183.8 |  |  |
|                                | Standard                        |                        |       |       | Increme     | ntal 2000  |       |       |       |  |  |
| Detector type                  | Option                          |                        |       | Abs   | olute 11/1: | 3bit 2048F | P/rev |       |       |  |  |
| Weight                         | ( kg )                          | 5.5                    | 7.0   | 8.5   | 10.0        | 12.9       | 18.2  | 26.8  | 45.7  |  |  |

#### Speed and Torque Characteristics

A : Continuous duty zone

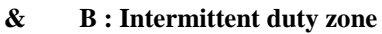

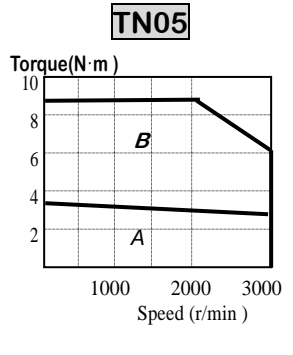

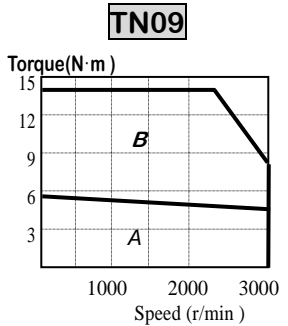

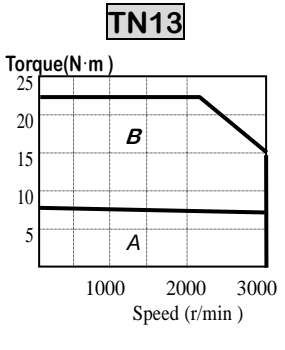

**TN44** 

В

Α

2000

Speed (r/min )

3000

1000

Torque(N·m)

75

60

45

30

15

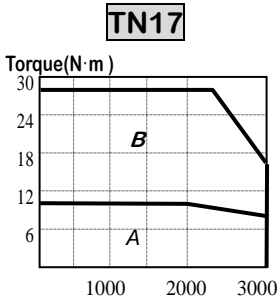

24

18

12

Speed (r/min )

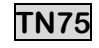

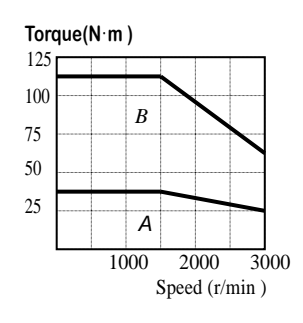

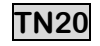

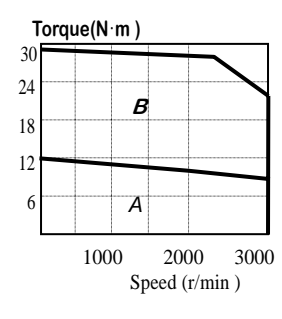

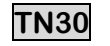

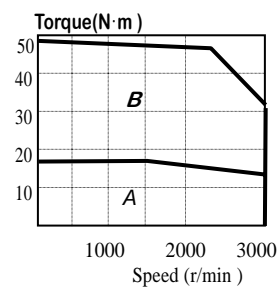

| Mode                          | Motor                           | LN03  | LN06                   | LN09  | LN12       | LN12A      | LN20  | LN30  | LN40  |  |  |
|-------------------------------|---------------------------------|-------|------------------------|-------|------------|------------|-------|-------|-------|--|--|
| Spec.                         | Driver                          | 5004C | 5005C                  | 5010C | 5012C      | 5012C      | 5020C | 5030C | 5045C |  |  |
| Flange size (                 | □ )                             |       | 1:                     | 30    |            | 180        |       |       |       |  |  |
| Rated output                  | (W)                             | 300   | 600                    | 900   | 1200       | 1200       | 2000  | 3000  | 4000  |  |  |
| Poted torque                  | ( N·m )                         | 2.86  | 5.72                   | 8.6   | 11.5       | 11.5       | 19.1  | 28.6  | 38.2  |  |  |
| Raleu lorque                  | ( kgf·cm )                      | 29.2  | 58.4                   | 87.7  | 117        | 116.9      | 194.8 | 292.2 | 389.6 |  |  |
| Maximum                       | ( N·m )                         | 8.6   | 14.3                   | 22.1  | 34.4       | 28.7       | 47.8  | 71.6  | 95.5  |  |  |
| torque                        | ( kgf·cm )                      | 87.6  | 146                    | 226   | 351        | 292.3      | 487   | 730.5 | 974   |  |  |
| Rated rpm                     | ( r/min )                       |       |                        |       | 10         | 00         |       |       |       |  |  |
| Maximum rpn                   | n (r/min)                       |       | 2000                   |       |            |            |       |       |       |  |  |
| Rotor                         | (gf·cm·s <sup>2</sup> )         | 4.12  | 7.63                   | 11.12 | 14.63      | 26.1       | 43.8  | 67.8  | 100.1 |  |  |
| $(= GD^2/4)$                  | $(kg \cdot m^2 \times 10^{-4})$ | 4.04  | 7.48                   | 10.9  | 14.34      | 25.6       | 42.9  | 66.4  | 98.1  |  |  |
| Allowable loa<br>Ratio(Versus | d inertia<br>rotor)             |       | Not exceeding 10 times |       |            |            |       |       |       |  |  |
| Rated power                   | 20.5                            | 43.3  | 68.2                   | 91.7  | 51.4       | 84.9       | 123.4 | 148.6 |       |  |  |
| Detector turo                 | Standard                        |       |                        |       | Increme    | ntal 2000  |       |       |       |  |  |
| Delector type                 | Option                          |       |                        | Abs   | olute 11/1 | 3bit 2048F | P/rev |       |       |  |  |
| Weight                        | ( kg )                          | 5.5   | 7.0                    | 8.5   | 10.0       | 12.9       | 18.2  | 26.8  | 36.1  |  |  |

#### Speed and Torque Characteristics

A : Continuous duty zone & B : Intermittent duty zone

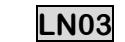

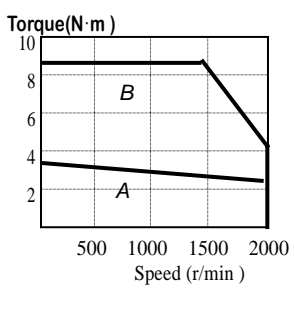

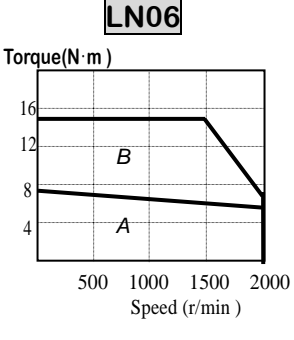

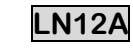

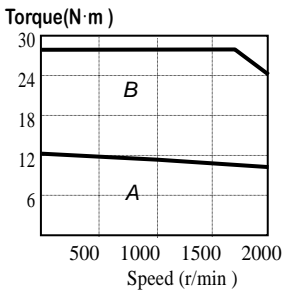

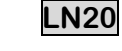

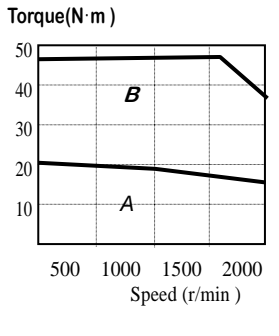

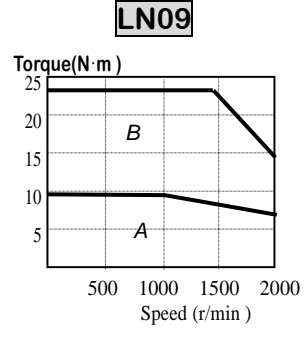

LN30

В

Α

500 1000 1500 2000

Speed (r/min )

Torque(N·m)

75

60

45

30

15

**LN12** Torque(N·m )

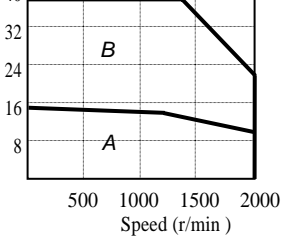

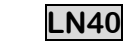

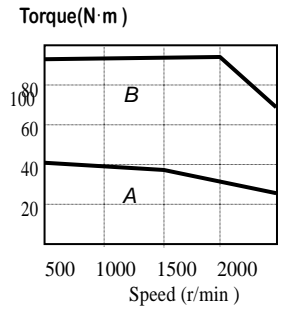

| Mode                                          | Motor                           | KF08                   | KF10  | KF15          | KF22          | KF35  | KF50  |
|-----------------------------------------------|---------------------------------|------------------------|-------|---------------|---------------|-------|-------|
| Spec.                                         | Driver                          | 501                    | 10C   | 5015C         | 5020C         | 5030C | 5045C |
| Flange size (                                 | □ )                             |                        | 130   |               |               | 180   |       |
| Rated output                                  | (W)                             | 750                    | 1000  | 1500          | 2200          | 3500  | 5000  |
| Dated targue                                  | ( N·m )                         | 3.58                   | 4.77  | 7.16          | 10.5          | 16.7  | 23.9  |
| Rated torque                                  | ( kgf·cm )                      | 36.53                  | 48.7  | 73.1          | 107           | 170   | 244   |
| Maximum                                       | ( N·m )                         | 10.74                  | 14.31 | 21.56         | 31.4          | 50.0  | 71.7  |
| torque                                        | ( kgf·cm )                      | 109.5                  | 146.0 | 220.0         | 321           | 510   | 732   |
| Rated rpm                                     | ( r/min )                       | 2000                   |       |               |               |       |       |
| Maximum rpn                                   | n (r/min)                       | 3000                   |       |               |               |       |       |
| Rotor                                         | (gf·cm·s <sup>2</sup> )         | 10.5                   | 15.5  | 25.3          | 65.3          | 100.5 | 159.1 |
| $(= GD^2/4)$                                  | $(kg \cdot m^2 \times 10^{-4})$ | 10.3                   | 15.2  | 24.8          | 64.0          | 98.5  | 156   |
| Allowable load inertia<br>Ratio(Versus rotor) |                                 | Not exceeding 10 times |       |               |               |       |       |
| Rated power rate (kW/s)                       |                                 | 12.3                   | 15.0  | 20.7          | 17.2          | 28.2  | 36.4  |
|                                               | Standard                        |                        |       | Increme       | ntal 2000     |       |       |
|                                               | Option                          |                        | ŀ     | Absolute 11/1 | 3bit 2048P/re | v     |       |
| Weight                                        | ( kg )                          | 8.2                    | 11.6  | 15.8          | 17.2          | 27.4  | 38.3  |

Chapter 2. Ratings and Specifications

#### **Speed and Torque Characteristics**

&

A : Continuous duty zone

B : Intermittent duty zone

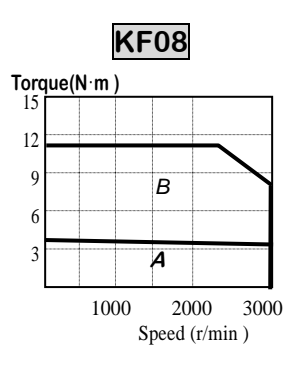

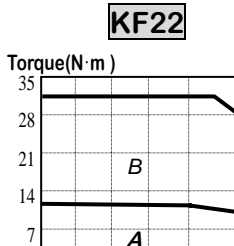

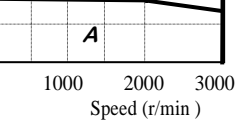

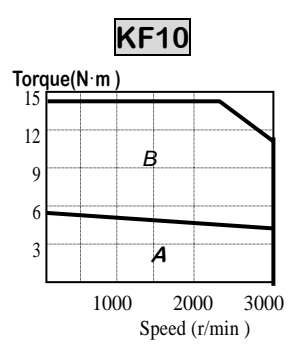

KF35

В

Α

2000

Speed (r/min )

1000

Torque(N·m)

40

30

20

10

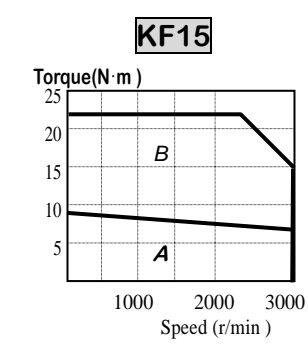

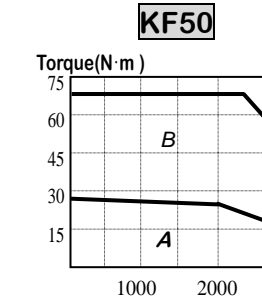

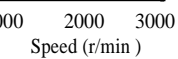

3000

| $\sim$                                        |                                         |                        |       |                |               |       |       |
|-----------------------------------------------|-----------------------------------------|------------------------|-------|----------------|---------------|-------|-------|
| Mode                                          | el Motor                                | TF05                   | TF09  | TF13           | TF20          | TF30  | TF44  |
| Spec.                                         | Driver                                  | 5005C                  | 5010C | 5015C          | 5020C         | 5030C | 5045C |
| Flange size (                                 | □)                                      |                        | 130   |                |               | 180   |       |
| Rated output                                  | (W)                                     | 450                    | 850   | 1300           | 1800          | 2900  | 4400  |
| Potod torquo                                  | ( N·m )                                 | 2.87                   | 5.41  | 8.27           | 11.5          | 18.6  | 27.9  |
| Raleu loique                                  | ( kgf·cm )                              | 29                     | 55    | 85             | 117           | 190   | 285   |
| Maximum                                       | ( N·m )                                 | 8.61                   | 14.7  | 24.5           | 34.4          | 55.9  | 77.5  |
| torque                                        | ( kgf·cm )                              | 89.5                   | 150   | 250            | 351           | 570   | 790   |
| Rated rpm                                     | ( r/min )                               | 1500                   |       |                |               |       |       |
| Maximum rpr                                   | n (r/min)                               | 3000                   |       |                |               |       |       |
| Rotor                                         | (gf·cm·s <sup>2</sup> )                 | 10.5                   | 15.5  | 25.3           | 65.3          | 100.5 | 159.1 |
| $(= GD^2/4)$                                  | (kg·m <sup>2</sup> × 10 <sup>-4</sup> ) | 10.3                   | 15.2  | 24.8           | 64.0          | 98.5  | 156   |
| Allowable load inertia<br>Ratio(Versus rotor) |                                         | Not exceeding 10 times |       |                |               |       |       |
| Rated power rate (kW/s)                       |                                         | 7.85                   | 19.1  | 28.0           | 20.5          | 35.2  | 50.0  |
|                                               | Standard                                |                        |       | Incremer       | ntal 2000     |       |       |
| Detector type                                 | Option                                  |                        | A     | Absolute 11/13 | 3bit 2048P/re | v     |       |
| Weight                                        | ( kg )                                  | 8.2                    | 11.6  | 15.8           | 17.2          | 27.4  | 38.3  |

# **Speed and Torque Characteristics**

&

A : Continuous duty zone

#### **B** : Intermittent duty zone

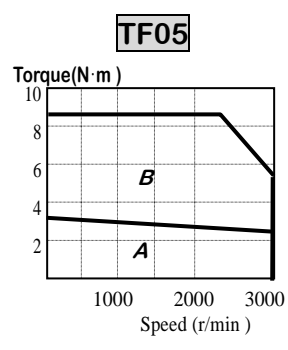

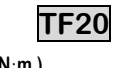

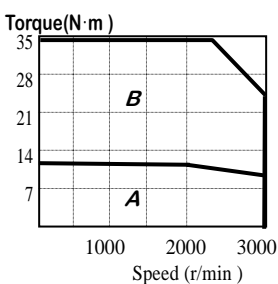

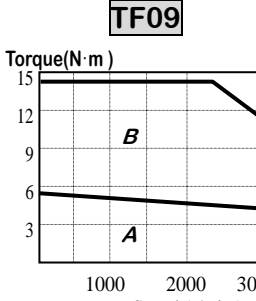

3000 Speed (r/min )

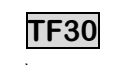

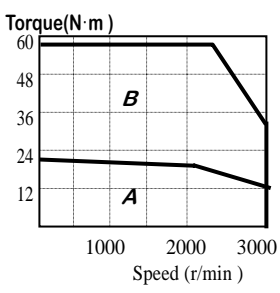

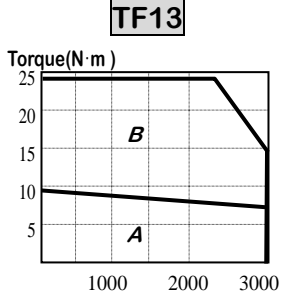

Speed (r/min )

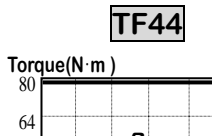

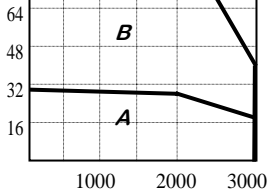

2000 Speed (r/min)

Chapter 2. Ratings and Specifications

|                                               |                                 |                        |       | 1              |               |       |       |
|-----------------------------------------------|---------------------------------|------------------------|-------|----------------|---------------|-------|-------|
| Mode                                          | Motor                           | LF03                   | LF06  | LF09           | LF12          | LF20  | LF30  |
| Spec.                                         | Driver                          | 5004C                  | 5005C | 5010C          | 5012C         | 5020C | 5030C |
| Flange size (                                 | □)                              |                        | 130   |                |               | 180   |       |
| Rated output                                  | (W)                             | 300                    | 600   | 900            | 1200          | 2000  | 3000  |
| Pated torque                                  | ( N·m )                         | 2.84                   | 5.68  | 8.62           | 11.5          | 19.1  | 28.4  |
| Raleu loique                                  | ( kgf·cm )                      | 29                     | 58    | 88             | 117           | 195   | 290   |
| Maximum                                       | ( N·m )                         | 8.7                    | 16.5  | 23.0           | 34.4          | 57.3  | 78.7  |
| torque                                        | ( kgf·cm )                      | 90                     | 169   | 235            | 351           | 585   | 803   |
| Rated rpm                                     | ( r/min )                       | 1000                   |       |                |               |       |       |
| Maximum rpn                                   | n (r/min)                       | 2000                   |       |                |               |       |       |
| Rotor                                         | (gf·cm·s <sup>2</sup> )         | 10.5                   | 15.5  | 25.3           | 65.3          | 100.5 | 159.1 |
| $(= GD^2/4)$                                  | $(kg \cdot m^2 \times 10^{-4})$ | 10.3                   | 15.2  | 24.8           | 64.0          | 98.5  | 156   |
| Allowable load inertia<br>Ratio(Versus rotor) |                                 | Not exceeding 10 times |       |                |               |       |       |
| Rated power rate (kW/s)                       |                                 | 7.85                   | 21.3  | 30.0           | 20.5          | 37.0  | 51.8  |
|                                               | Standard                        |                        |       | Incremer       | ntal 2000     |       |       |
| Detector type                                 | Option                          |                        | A     | Absolute 11/13 | 3bit 2048P/re | v     |       |
| Weight                                        | ( kg )                          | 8.2                    | 11.6  | 15.8           | 17.2          | 27.4  | 38.3  |

#### **Speed and Torque Characteristics**

&

A : Continuous duty zone

B : Intermittent duty zone

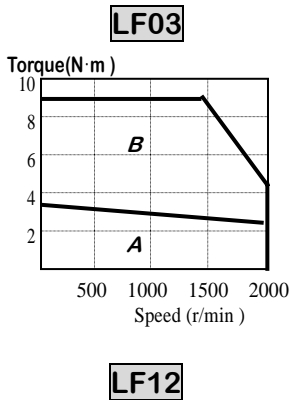

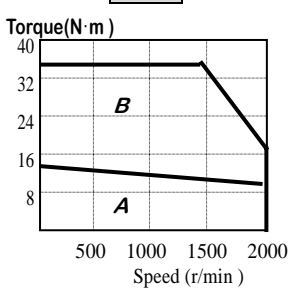

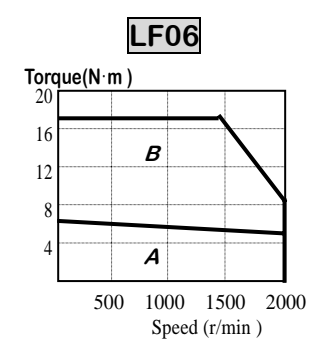

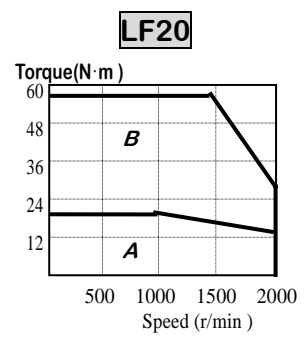

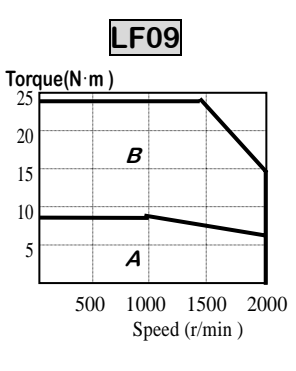

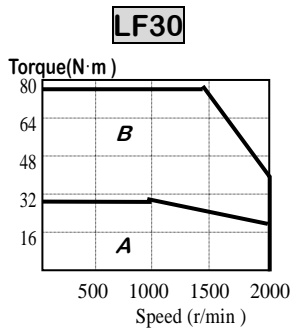

# 3. Wiring and Signals

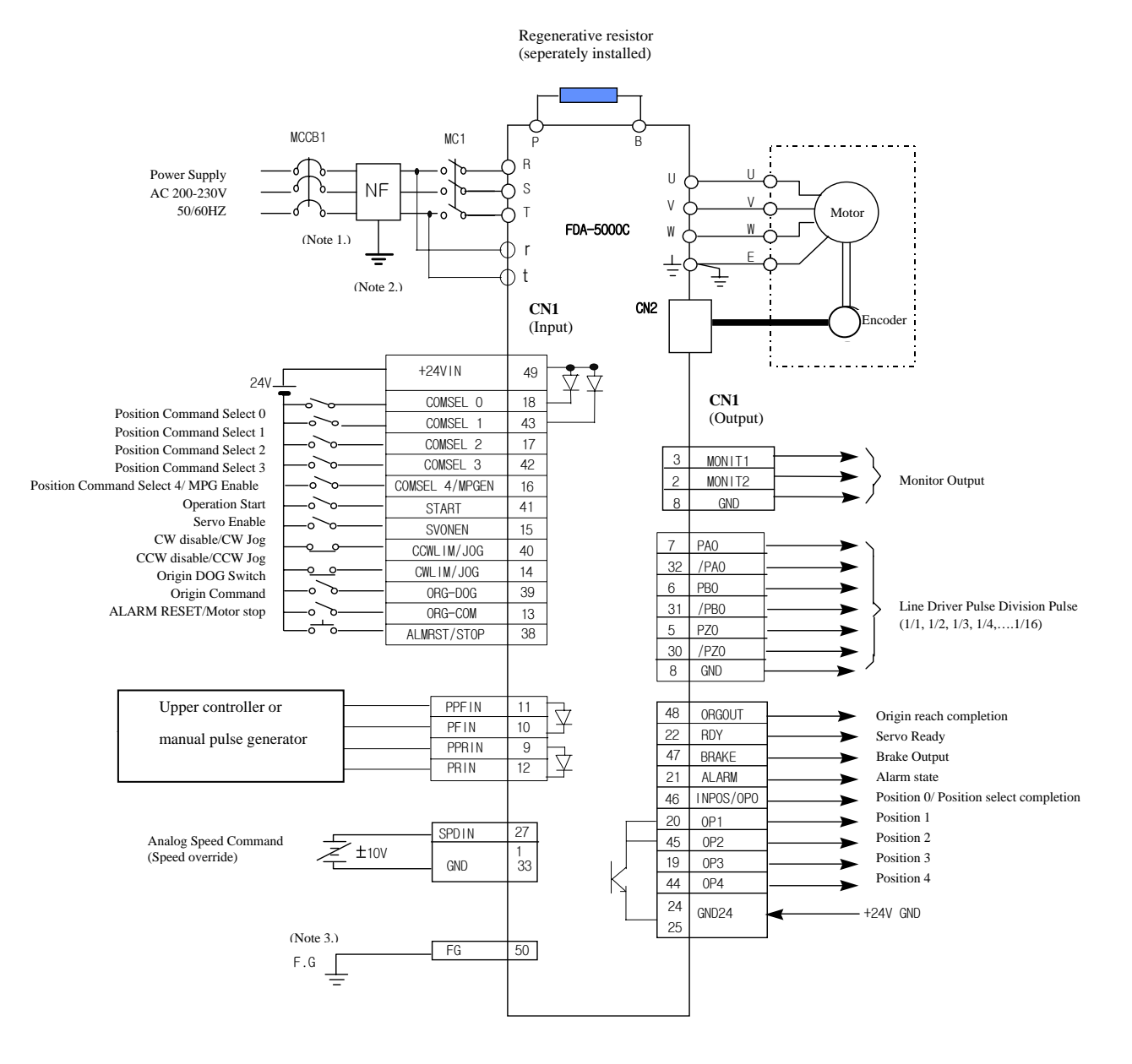

**Note 1)** NF is an abbreviation for Noise Filter. Use this to prevent infiltration of noise from external sources.

**Note 2)** For FDA-5005C-75C type, connect single-phase AC220 [V] to the r and t terminals of the spare power supply.FDA-5001C-4C type is not provided with r and t terminals.

Note 3) Use CN1 earth cable to ground the F.G. (Frame Ground) terminals.

# 3.1 Power parts wiring

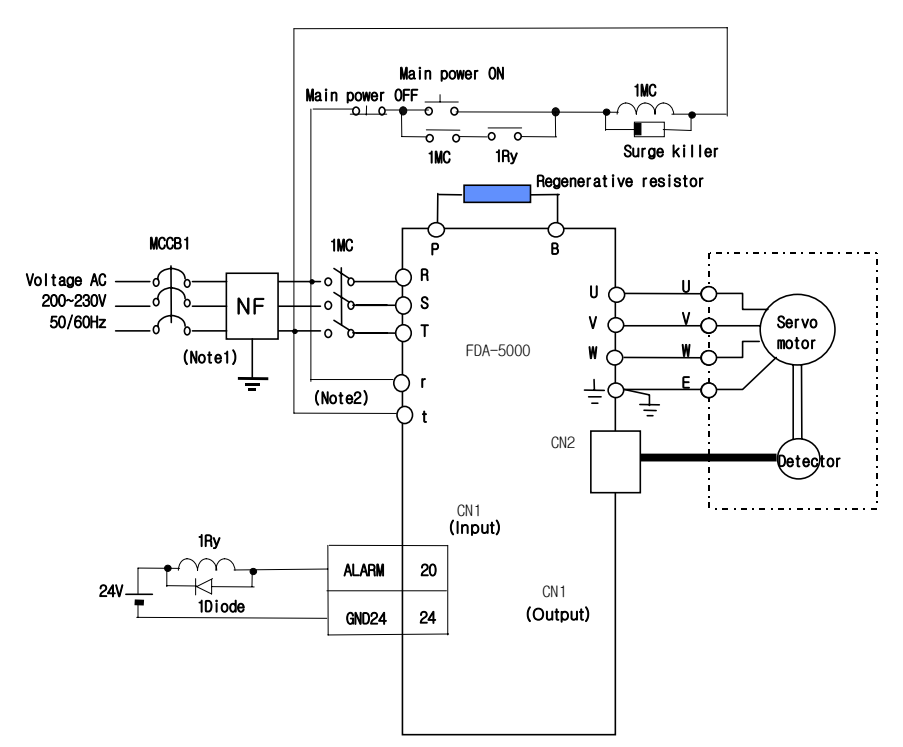

- **Note 1)** NF is an abbreviation for Noise Filter. Use this to prevent infiltration of noise from external sources.
- **Note 2** For FDA-5005C-75C type, connect single-phase AC220[V] to the r and t terminals of spare power supply.

FDA-5001C-4C type is not provided with the r and t terminals.

### 3.1.1 Main circuit terminal board wiring

Open the main circuit terminal board cover to see the terminal board. Terminal names are located on the right side of the terminal board. (See figure on the right side.)

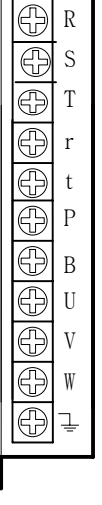

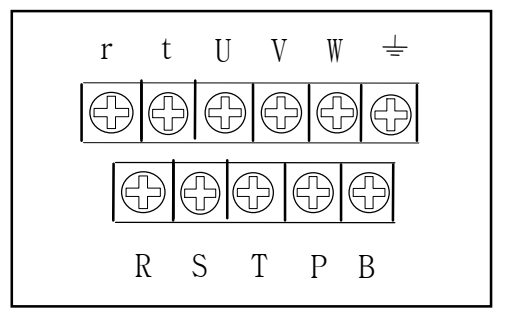

[FDA-5005C -5012C Main circuit terminal]

[FDA-5015C -5045C Main circuit terminal]

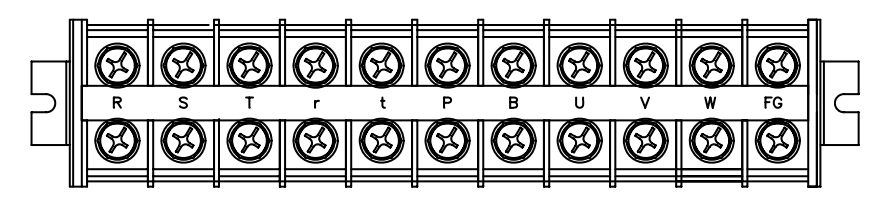

[FDA-5075C Main circuit terminal]

- 1.Uses and wiring methods of FDA-5001C $\Box$ -5004C $\Box$  are as follows.
  - 1) The R, S and T terminals are used to connect main power supply of 3-phase AC 200-230 [V] to the power circuits.
  - \*(Note) Single-phase AC 220V may also be used; however, output may be lower than the rated value. Install overcurrent breaker on the main power supply input unit. Also, install noise filter on the power supply input terminal to shut off noise coming from the power lines.
  - 2) Connect regenerated resistance between P and B terminals. The standard regenerated resistance (See Table 3.1) is a standard item. (Install it on the electric panel.)
  - 3) Connect the U, V and W phases of the servo motor to the U, V and W terminals.
  - 4) Ground the terminal. Also connect the servo motor earth cable to this terminal.

#### [Table 3.1. Recommended parts to be installed on electric panel]

| AC Servo drive system            | FDA-5001C                        | FDA-5002C        | FDA-5004C |  |  |
|----------------------------------|----------------------------------|------------------|-----------|--|--|
| Wire thickness                   | AWG #16 ( 1.25 mm <sup>2</sup> ) |                  |           |  |  |
| Drive system side press terminal | KET GP110012                     |                  |           |  |  |
| Switch                           | GMC - 12 ( 13A ) or equivalent   |                  |           |  |  |
| Breaker                          | ABS 33b ( 5A ) or equivalent     |                  |           |  |  |
| Noise filter                     | NFS 305 or NFS 310               |                  |           |  |  |
| Standard regenerated resistance  | 50W 50Ω                          |                  |           |  |  |
| (for P and B terminals)          | (Size: Refer to e                | xternal view 1.) |           |  |  |

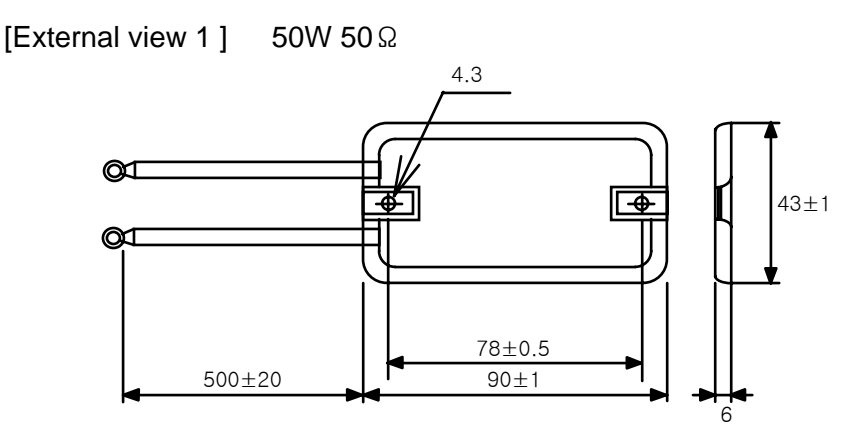

2. Uses and wiring methods of FDA-5005C ~ 5075C are as follows.

1) The R, S and T terminals are used to connect main power supply of 3-phase AC 200  $\sim$  230[V] to the power circuits.

\*(Note) Single-phase AC 220V may also be used; however, output may be lower than the rated value. Install over current breaker on the main power supply input unit. Also, install noise filter on the power supply input terminal to shut off noise coming from the power lines.

The terminals of fan power are S,T in FDA5020C~FDA5045C and r,t in FDA5075C.

2) The R and T terminals are for the auxiliary power supply of the power circuit. Connect single phase AC 200 ~ 230 [V] to these terminals.

3) Connect regenerated resistance between P and B terminals. The standard regenerated resistance (See Table 3.1) is a standard item. (Install it on the electric panel.)

4) Connect the U, V and W phases of the servo motor to the U, V and W terminals.

5) Ground the terminal. Also connect the servo motor earth cable to this terminal.

# [Table 3.2. Recommended parts to be installed on electric panel]

| AC SERVO<br>Drive system                                            | FDA<br>5005C                        | FDA<br>5010C                                 | FDA<br>5012C | FDA<br>5015C                                  | FDA<br>5020C                                      | FDA<br>5030C                     | FDA<br>5045C                       | FDA<br>5075C                     |
|---------------------------------------------------------------------|-------------------------------------|----------------------------------------------|--------------|-----------------------------------------------|---------------------------------------------------|----------------------------------|------------------------------------|----------------------------------|
| Wire thickness                                                      | AWG #14<br>(2.0mm <sup>2</sup> )    |                                              | AW<br>(3.5   | G #12<br>5mm²)                                |                                                   | AWG #10<br>(5.5mm <sup>2</sup> ) |                                    | AWG #8<br>(8.0mm <sup>2</sup> )  |
| Drive system<br>side press<br>terminal                              | KET<br>GP110012                     |                                              | ۲<br>GP1     | KET<br>10721                                  |                                                   | KET<br>GP110027                  |                                    | KET GP110733                     |
| Switch                                                              | GMC-<br>12(13A)<br>or<br>equivalent | GMC-22(20A) GMC-40<br>or equivalent or equiv |              |                                               | 0(35A)<br>valent                                  | GMC-65(65A)                      | GMC-85(80A)<br>or equivalent       |                                  |
| Breaker                                                             | ABS33b<br>(5A)<br>or<br>equivalent  | ABS33b (10A)<br>or equivalent                |              |                                               | ABS33b<br>(20A)<br>or<br>equivalent               | ABS33<br>or equ                  | b (30A)<br>ivalent                 | ABS53b<br>(50A)<br>or equivalent |
| Noise Filter                                                        | NFS-<br>310                         |                                              | NFS-315      |                                               | NFS-<br>320                                       | NFZ-<br>4030SG                   | NFZ-<br>4040SG                     | NFZ-<br>4050SG                   |
| Standard<br>regenerated<br>resistance (for<br>P and B<br>terminals) | (L1=172, I                          | 150W 50Ω<br>_2=188, W=42, H=20)              |              | 250W 25Ω<br>(L1=220,<br>L2=239,<br>W=60,H=30) | 250W 25Ω<br>2 units in parallel<br>(same as left) |                                  | 250W 25Ω<br>4 units in<br>parallel |                                  |

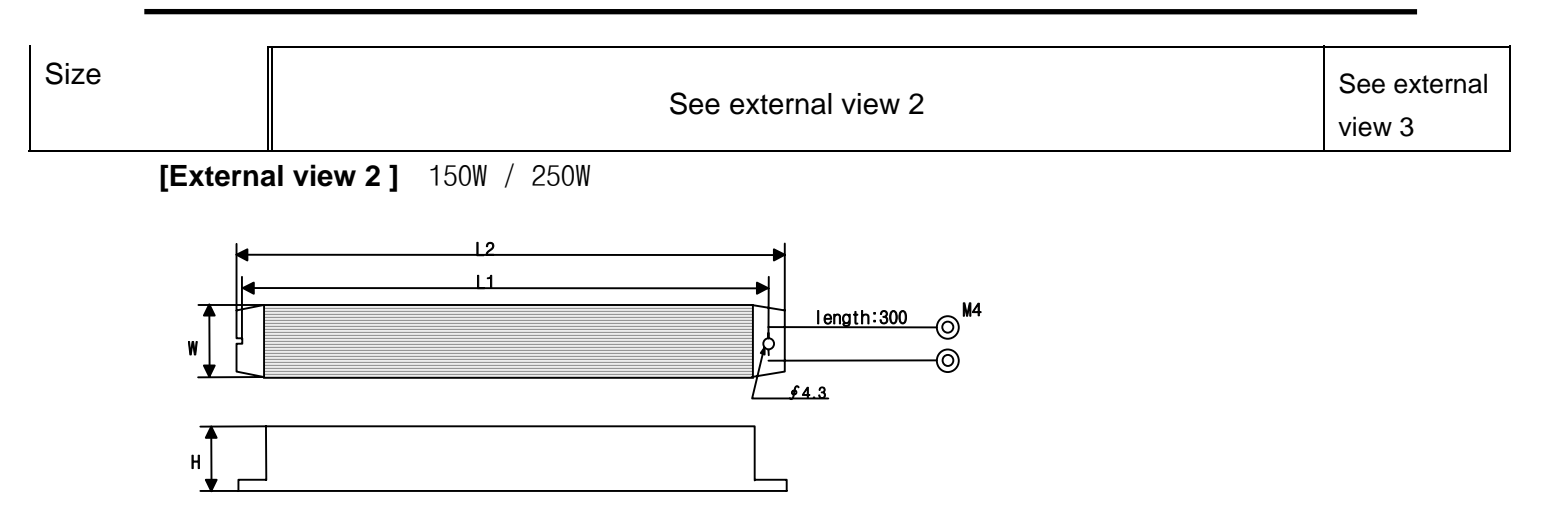

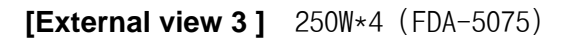

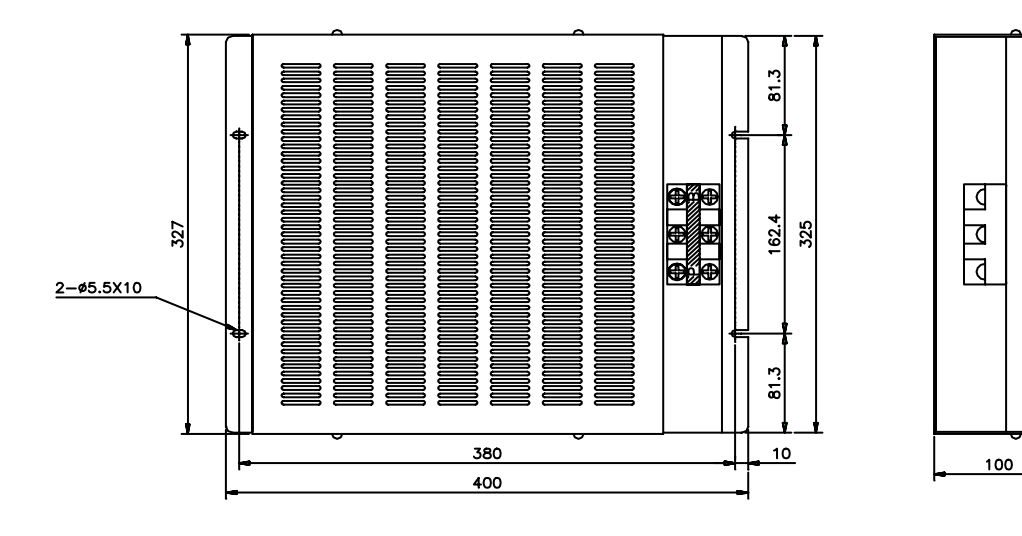

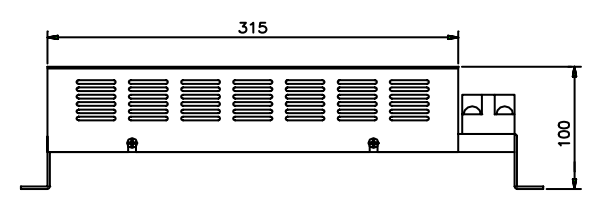

## 3.1.2 Turning ON/Off of power supply

As the main circuit of the servo driver is designed in condenser input type, high charging current (charging time approximately 03-0.5 seconds) flows when main power is connected. If the main power supply is turned ON/OFF frequently, the main circuit element may be deteriorated leading to an error. Use SVONEN (CN1-15) terminal and Stop (CN1-38) terminal to start or stop the motor.

# (Caution!)

- 1) It takes approximately 1-2 seconds before Alarm signal is activated after power is connected. Press power switch for at least 2 seconds or longer.
- 2) If the main power is connected immediately after power is shut off, Power Fail (AL-04) alarm may occur. Connect power at least 10 seconds after the power is turned off.

3) The above wiring diagram shows that only the main power is turned off when alarm occurs and you can check the details of the alarm.

### 3.1.3 Timing diagram at the time of power connection

Power is supplied to the control circuit if single-phase power is connected to the r and t terminals. Servo becomes RDY after maximum 3s, the time required to initialize the inside of the drive system; and if the servo drive signal is turned on, operation starts 25 ms later.

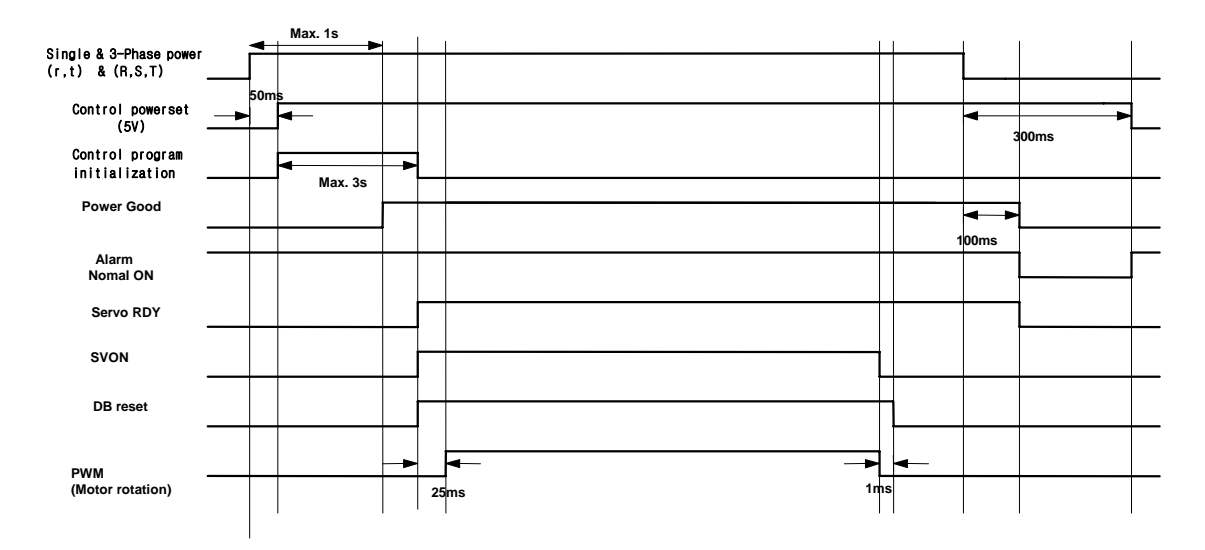

### 3.1.4 Timing diagram at the time of Alarm occurrence

If Alarm occurs on the drive system, PWM is shut off and the motor stops.

(Caution!) Check and remove causes of Alarm and turn off the servo motor drive command (SVONEN) before resetting Alarm.

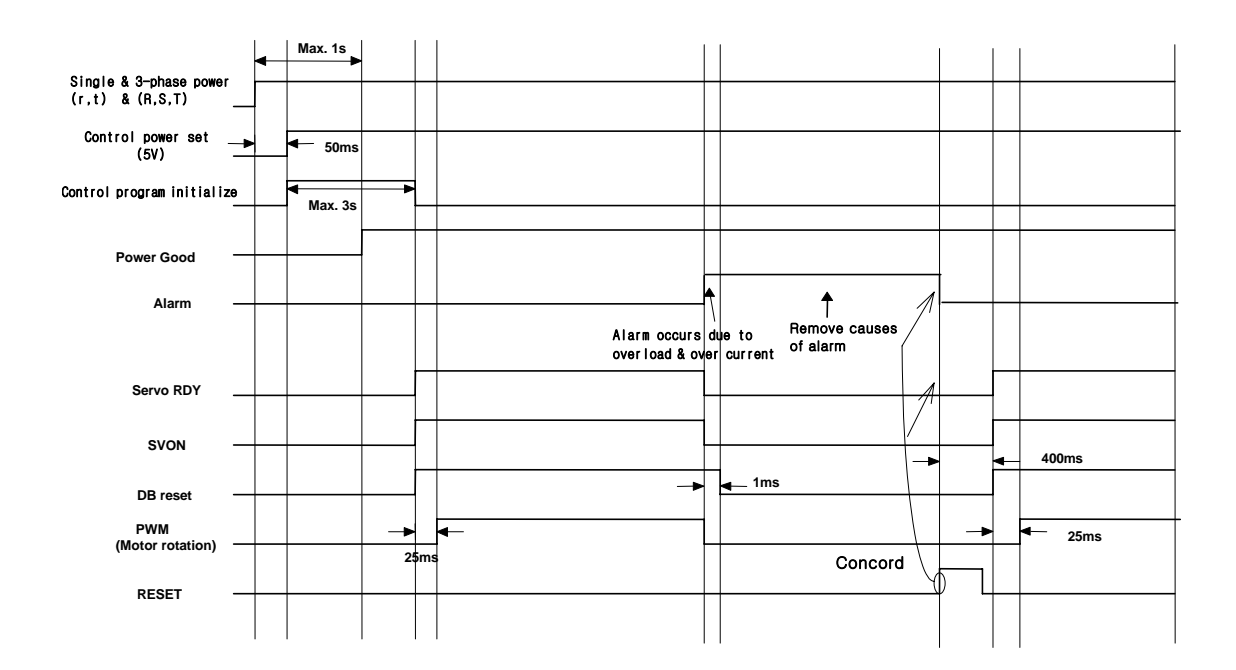

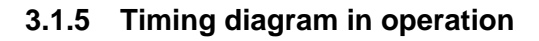

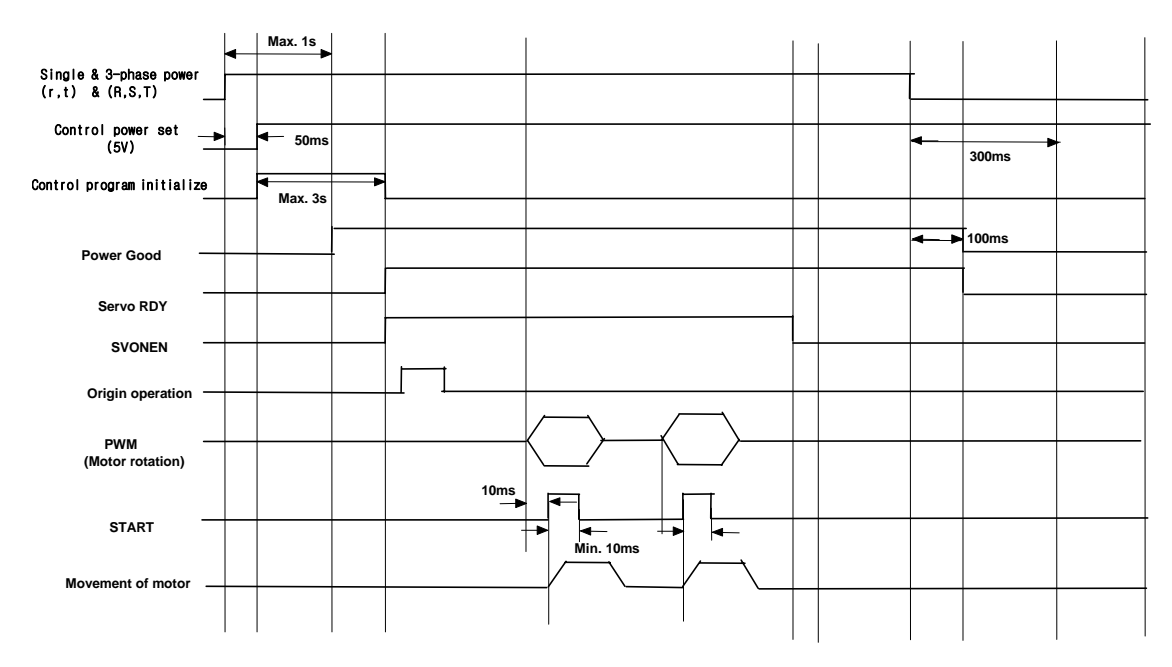

# 3.2 Connection and signal-form of input/output

# 3.2.1 Input contact signal

Function of each input contact signal is shown on the following table. The input contacts are classified into A contact and B contact depending on the contact characteristics. Check before use. Connect external power supply greater than DC +24 [V], 1 [A] to the +24 [V] power input terminal (CN1-49) to use the contact input.

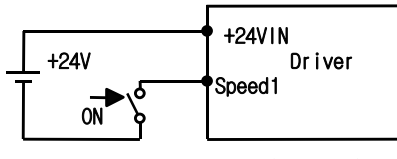

Input contactor wiring(example)

| Pin number (No.) Signal function in controlling position |                              | Contact Type                   |
|----------------------------------------------------------|------------------------------|--------------------------------|
| COMSEL0 (18)                                             | Position Command selection 0 | ON=1, OFF=0                    |
| COMSEL1 (43)                                             | Position Command selection 1 | Select thirty one position CMD |
| COMSEL2 (17)                                             | Position Command selection 2 |                                |
| COMSEL3 (42)                                             | Position Command selection 3 | MPG_SEL(P8-06)=1,              |
|                                                          | Position Command selection   | MPGEN signal : ON = Pulse      |
| COMBEL4/MPGEN (10)                                       | 4/MPGEN                      | command operation              |
| START (41)                                               | Start Command                | ON = Starting operation        |
| SVONEN (15)                                              | Enable to servo operation    | ON = Servo drive enable        |
| CCWLIM/JOG (40)                                          | Not CW/ CW Jog               | OFF = Not CW/CW Jog            |
| CWLIM/JOG (14)                                           | Not CCW/ CCW Jog             | OFF = Not CCW/CCW Jog          |
| ORG (39)                                                 | Origin DOG switch            | ON = Dog switch range          |
| ORGCOM (13)                                              | Origin Command               | ON = Origin operation          |
|                                                          |                              | ON = ALARM REST                |
| ALIVIRST.STOP(30)                                        | ALARINI RESETT MOLOT SLOP    | ON = Motor stop                |

Note 1) ON : Application contact connected to "GND24"

OFF : Application contact connected to "+24V", or applicable contact not connected.

Note 2) ALARM RESET do necessarily after servo drive ENABLE(SVOEN) signal OFF.

**Note 3)** If we select CW/CCW Jog function(P8-03:LIM\_SEL:1), cannot use CW disable/CCW disable function

# 3.2.2 Output contact signal

The output contact signal functions are shown on the following table. The output contact internally uses transistor switch. Take precaution because overvoltage or overcurrent may cause damage to the system. (Power supply: DC +24 [V]  $\pm$ 10%). Brake signal is used to drive the brake installed inside the motor. The sequence must be configured so when

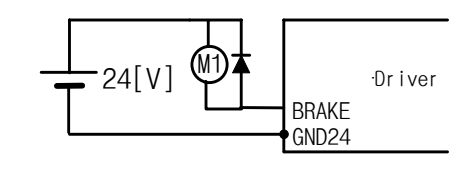

Output contactor wiring(example)

this output is turned on, power is supplied to the brake and the break is released. Other signals are the outputs which indicate the status of the drive system and the motor. Each function is shown on the following table.

| Pin number (No.) | Signal function in controlling position | Contact Type            |
|------------------|-----------------------------------------|-------------------------|
| ORGOUT (48)      | Completion of position selection        | ON= Completion          |
| RDY (22)         | Servo READY                             | ON = READY              |
|                  | BPAKE operation                         | ON = BRAKE cancellation |
| DIVANE $(47)$    |                                         | OFF = BRAKE operation   |
| ALARM (21)       | ALARM                                   | OFF = Alarm status      |
| INPOS/OP0 (46)   | Completion of origin reaching/position0 | ON = Completion         |
| OP1              | Position 1(Turret Mode)                 | ON = Completion         |
| OP2              | Position 2(Turret Mode)                 | ON = Completion         |
| OP3              | Position 3(Turret Mode)                 | ON = Completion         |
| OP4              | Position 4(Turret Mode)                 | ON = Completion         |

Note 1) ON : Application contact connected to "GND24"

OFF : Application contact connected to "+24V", or applicable contact not connected.

### 3.2.3 Position command pulse input signal

To use the driver in position MPG mode, input the position command pulse by using the open collector input, line drive input, and pulse output of the MPG (Manual Pulse Generator) or PLC position control card using external power supply of 5 [V] and 24 [V]. The types of pulses that can be used are "direction + pulse", "forward pulse + reverse pulse", and "LEAD pulse + LAG pulse". Select the type of pulse from the [Pulse Logic (P4-14)] menu of the front operation panel [Position Mode (P4--)] menu

Photo coupler has been used in the pulse input circuit to insulate the internal control unit of the drive system from the external pulse signal. However, if 5 [V] is used as the open collector input, connect  $1/2W \ 150 \Omega$  resistance, or  $1/2W \ 1.5k \Omega$  resistance if 24 [V] is used.

| Pin No ( CN1- ) | PPRIN(9) | PRIN ( 12 )   | PPFIN (11) | PFIN ( 10 )   |
|-----------------|----------|---------------|------------|---------------|
| Signal function | + 5VA    | R pulse input | + 5VA      | F pulse input |

5V (24V) T PPFIN Driver PPFIN PPRIN Driver

\*(Caution!)connect 1/2W 1.5kΩ if 24V power is used

\* In case of open collector input \* In case of line driver input

(SN75174)

Drivler

[Position command pulse application circuit(example)]

### 3.2.4 Analog I/O signal

Analog signal is based on 0 [V] (GND terminal) of the control power supply. Connect the GND terminal of the circuit connected to this signal with the GND terminal of CN1. The analog speed

command input (CN1-27) runs the motor at a speed determined from the [10V Speed [RPM] (P3-13)] menu of [Speed Mode (P3-13)]. The motor runs at a maximum speed in the forward direction if +10 [V] is loaded, and in the reverse direction if -10 [V] is loaded. Analog torque limit (CN1-28) is activated when the analog torque limit function (CN1-14) terminal is turned on.

If the analog torque limit function is not selected, the function can be used up to the torque set at [TRQ LMT (+) (P2-05)], [TRQ LMT (-) (P2-06)]. To wire analog signals, connect GND wire with the signal wire by twisting them using twist pair wire in order to minimize noise. Functions of each analog signal are as follows.

| Pin Name           | SPDIN ( 27 )                                                                    | TRQIN ( 28 )                                                                                      | MONIT1 ( 3 )                         | MONIT2 ( 2 )                         |
|--------------------|---------------------------------------------------------------------------------|---------------------------------------------------------------------------------------------------|--------------------------------------|--------------------------------------|
| Signal<br>function | Speed command <sup>*</sup> 1<br>Speed limit <sup>*</sup> 2<br>-10~+10 [V] input | Torque limit <sup>*</sup> 1, <sup>*</sup> 3<br>Torque command <sup>*</sup> 2<br>-10~+10 [V] input | Monitor output 1<br>-5~+5 [V] output | Monitor output 2<br>-5~+5 [V] output |

Analog signal is based on GND signal, and produces ±12 [V] power just in case speed commands, speed limits, torque limits and torque commands are applied through the use of variable resistance. The output capacity of this power supply is 30 [mA] at maximum. Do not exceed the maximum capacity. The power supply pin array is shown on the following table.

| Pin Name        | + 12 V ( 35 ) | - 12 V ( 37 ) | GND (1,8,26,33,34,36) |
|-----------------|---------------|---------------|-----------------------|
| Signal function | + 12 [ V ]    | - 12 [ V ]    | 0 [ V ]               |

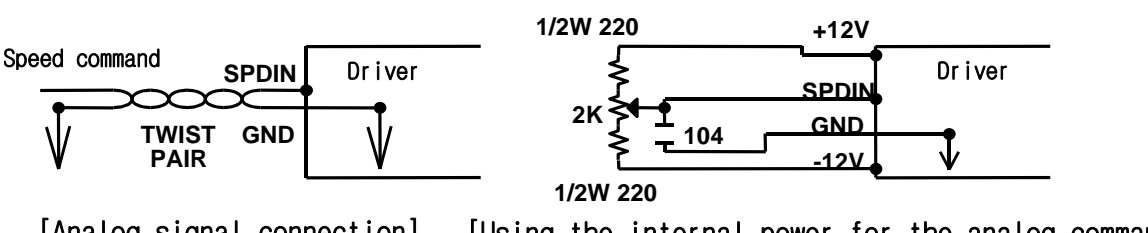

## [Analog signal connection] [Using the internal power for the analog command]

### 3.2.5 Encoder output signal

The encoder signal is produced based on 0 [V] (GND) of control power supply. Connect 0 [V] terminal of the circuit which receives this signal from the upper control system to the GND terminal of CN1. Encoder signal is produced in line driver system after the AC servo motor encoder signal received from CN2 is divided according to the frequency dividing ratio set by the sub-menu [Pulse Out Rate (P2-07)] of the main menu [Control Mode (P2-)]. Functions of each signal is as follows.

| Signal function | A phase output | B phase output | Z phase output |
|-----------------|----------------|----------------|----------------|
| PIN No(CN1-)    | PAO(7)/PAO(32) | PBO(6)/PBO(31) | PZO(5)/PZO(30) |

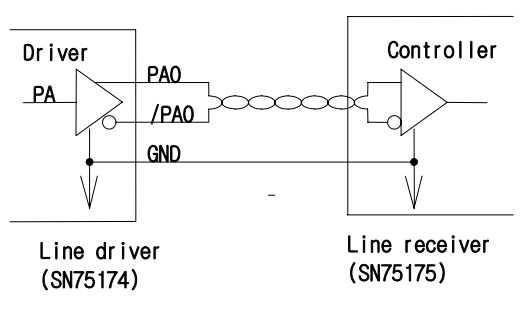

Encoder signal connection example

# 3.3 CN1 Wiring and Signal

| 3.3.1 CN1 Wirir                     | ng and Signa      | I          |                                                                                                    |
|-------------------------------------|-------------------|------------|----------------------------------------------------------------------------------------------------|
| Signal                              | Title             | Pin<br>No. | Function                                                                                                    |
| Start Command                       | START             | 41         | Start operation (OFF $\rightarrow$ ON: Operation)                                                                                                    |
| Origin Command                      | ORGCOM            | 13         | Use to set origin of machine(ON: Origin command)                                                                                                    |
| CW unable<br>/CW Jog                | CCWLIM/<br>CCWJOG | 40         | Parameter set at LIM_SEL(P8-03) (0:Rotation Unable, 1: Jog)                                                                                                    |
| CCW unable<br>/CCW Jog              | CWLIM/<br>CWJOG   | 14         | ON : Rotation Able /Jog Stop                                                                                                    |
| Alarm reset<br>/motor stop          | ALMRST/<br>STOP   | 38         | Alarm state : Reset Alarm<br>Normal Operation : Motor stop (maintain stop torque when this)                                                                                                    |
| Origin switch                       | ORG-DOG           | 39         | Contact DOG switch signal (ON: switch domain)                                                                                                    |
| Servo Motor<br>Operation<br>Command | SVONEN            | 15         | Determines whether servo motor can be started (ON: can start, OFF : cannot start)                                                                                                    |
| Position command select 0           | COMSEL0           | 18         |                                                                                                    |
| Position command select 1           | COMSEL1           | 43         | Set internal position command(0-30) by combining five signal                                                                                                    |
| Position command select 2           | COMSEL2           | 17         | [MPG-SEL(P8-6)] = 0 : Select position command 4                                                                                                    |
| Position command select 3           | COMSEL3           | 42         | 1 : Select MPG operation Enable                                                                                                    |
| Position command<br>select 4/MPGEN  | COMSEL4<br>/MPGEN | 16         |                                                                                                    |
| +24(V)<br>Power Input               | +24VIN            | 49         | Connect greater than (+24(VDC)±10% 1.0[A]) of external power supply.<br>* Note) If used as I/O contact power supply simultaneously, recalculate the power supply capacity according to the number of output points. |
| +24(V)<br>GND Input                 | GND24             | 24<br>25   | Connect GND of external power supply                                                                                                    |
| BRAKE<br>Drive Output               | BRAKE             | 47         | This is the output signal intended to drive internal brake of motor<br>* See [Break SPD(P2-08)], [Brake time (P2-09)                                                                                                |

|                       | 1      |    | •                                                                          |
|-----------------------|--------|----|----------------------------------------------------------------------------|
| READY<br>State Output | RDY    | 22 | This is No Alarm, Power Good status when power is turned ON.               |
| Position decision     |        |    |                                                                            |
| completion            | INPOS/ | 46 | Display approachment position CMD_Position [0-30] in position              |
|                       | OP0    | 40 | completion signal in case of absolute position operation                   |
| /POSITION 0           | 0.01   |    |                                                                            |
| Position 1            |        | 20 | Display position decision completion signal (INPOS) output in              |
| Position 2            | OP2    | 45 | case of relative position/sequence operation                               |
| Position 3            | OP3    | 19 | [In Position Type(P8-08)]=0 : OP0~OP4Output                                |
| Position 4            | OP4    | 44 | 1 : INPOS Output                                                           |
| Alarm state           | ALARM  | 21 | Turn OFF if alarm is detected (Turn ON during normal operation)            |
| Origin reach          | ORGOUT | 48 | Turn ON when reach origin,                                                 |
| completion            |        |    |                                                                            |
| FRAME GROUND          | FG     | 50 | Connects earth cable of CN1.                                               |
| Encoder Output        | PAO    | 7  |                                                                            |
|                       | /PAO   | 32 | Outputs the encoder signal of mater in line drive system offer             |
|                       | PBO    | 6  |                                                                            |
|                       | /PBO   | 31 | driving it according to the frequency dividing ratio set by the            |
|                       | PZO    | 5  | parameter [Pulse out rate(P2-06)]                                          |
|                       | /PZO   | 30 |                                                                            |
|                       |        |    |                                                                            |
| Analog                |        |    | If we input speed command in analog voltage of the ratio set by            |
| Speed Command         | SPDIN  | 27 | noremeter[10]/ Speed/D2 11] enced evertide function encretes               |
| (Override)            |        |    | parameter[10v Speed(FS-14)], speed overnue function operates.              |
|                       |        |    | Outputs within the range of $-5 \sim \pm 5$ [V] according to values set to |
|                       |        |    |                                                                            |
|                       |        |    | [Monitor1 Select (P2-11)], [Monitor1 ABS (P2-12)], [Monitor1 Scale (P2-    |
| Monitor Output 1      | MONIT1 | 3  | 13)], [Monitor1 offset (P2-14)].                                           |
|                       |        | 0  | [Monitor1 Select] - 0: speed, 1: torque, 2: speed command                  |
|                       |        |    | See section 6.11 for [Monitor1 ABS (P2-12)] [Monitor1 Scale (P2-13)]       |
|                       |        |    | [Monitor1 officet (D2 14)]                                                 |
|                       |        |    |                                                                            |
|                       |        |    | Outputs within the range of -5 $\sim$ +5 [V] according to values set to    |
|                       |        |    | [Monitor2 Select (P2-15)], [Monitor2 ABS (P2-16)], [Monitor2 Scale (P2-    |
|                       |        | -  | 17)] and [Monitor2 offset (P2-18)]                                         |
| Monitor Output 2      | MONIT2 | 2  | Manitar2 Calasti . 0: anad 4: targue 2: anad command                       |
|                       |        |    | [informor2 Select] - 0. speed, 1. torque, 2. speed command                 |
|                       |        |    | See section 6.11 for [Monitor2 ABS (P2-15)], [Monitor2 Scale (P2-16)],     |
|                       |        |    | and [Monitor2 offset (P2-18)].                                             |
| +12(V) Output         | +12V   | 35 | Output $\pm 12(V)$ used only when speed override command are               |
| -12(V)Output          | -12V   | 37 | simply applied.                                                            |
| 0(V)                  |        | 1  |                                                                            |
|                       |        | 8  | This is the neuron current, services Oneurod Terrainal for enables         |
|                       |        | 26 | This is the power supply common Ground Terminal for analog                 |
|                       | GND    | 33 | speed Overnue Command, positive speed monitor output, and                  |
|                       |        | 34 | encoder output terminals.                                                  |
|                       |        | 36 | 1                                                                          |
| F Pulse               | PPFIN  | 11 | Set pulse forms according to the set value of the parameter                |

|         | PFIN  | 10 | [Pulse Logic(P4-4)]                                                                           |
|---------|-------|----|-----------------------------------------------------------------------------------------------|
| R Pulse | PPRIN | 9  | Pulse form ①Direction + Pulse<br>②CW Pulse + CCW Pulse<br>③Two phase pulse(Phase A + Phase B) |
|         | PRIN  | 12 |                                                                                               |

### 3.3.2 CN1 pin arrangement

CN1 is the connector located at the right lower part of the front of drive system. This connector is used to connect the drive system with the upper control system which commands the operation.

The figure on the right side shows the pin array of the connector CN1 seen from the user side connector.

(Note 1) CN1 connector is an option item.

- \* Maker: 3M
- \* Case name: 10350-52FO-008

\*Connector (For soldering): 10150-3000VE

# 3.3.3 Absolutist axis duty mode CN1 wiring

1:GND 26:GND 27:SPDIN 2:MONIT2 28:TRQIN 3:MONIT1 29 4 5:PZO 30:/PZO 6:PBO 31:/PBO 7:PAO 32:/PAO 33:GND 8:GND 9:PPRIN 34:GND 35:+ 12V 10:PFIN 11:PPFIN 36:GND 37:- 12V 12:PRIN 13:STOP 38:ALMRST/CLR 39:ESTOP 14:TLIM 15:CCWLIM 40:CWLIM 17:SPD2\GEAR2 16:DIR 43:SPD1\GEAR1 18:SVONEN 19:A\_CODE1 44:A\_CODE2 45:A\_CODE0 20:ALARM 46:TRQOUT 21:RDY 47:ZSPD 22:INSPD\INPOS 48:BRAKE 23 49:+ 24VIN 24:GND24 50:F.G 25:GND24

PIN Array of CN1

(Based on the soldered side of the user connector)

#### Chapter 3. Wiring and Signals

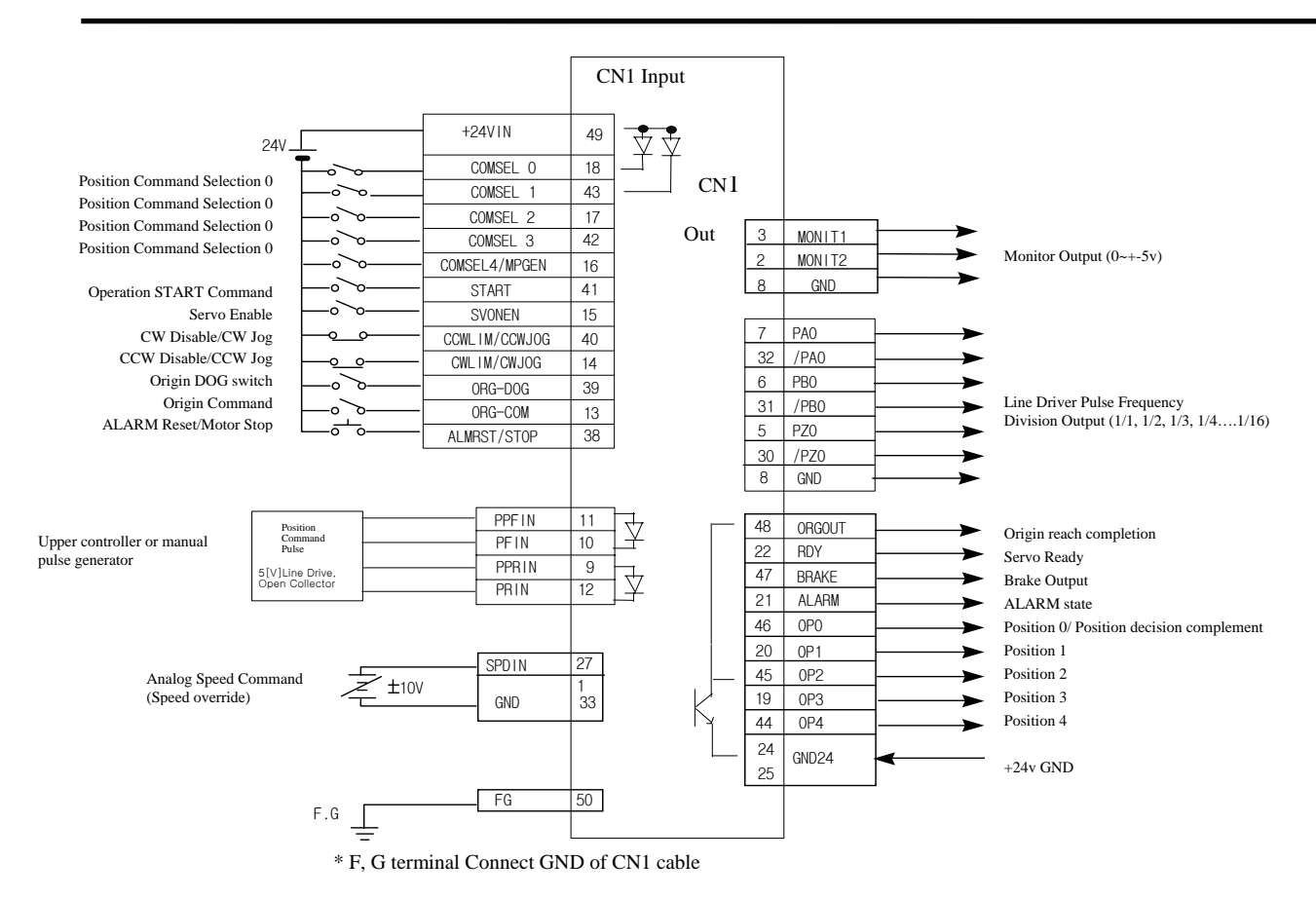

3.3.4 Absolutist axis duty mode CN1 wiring

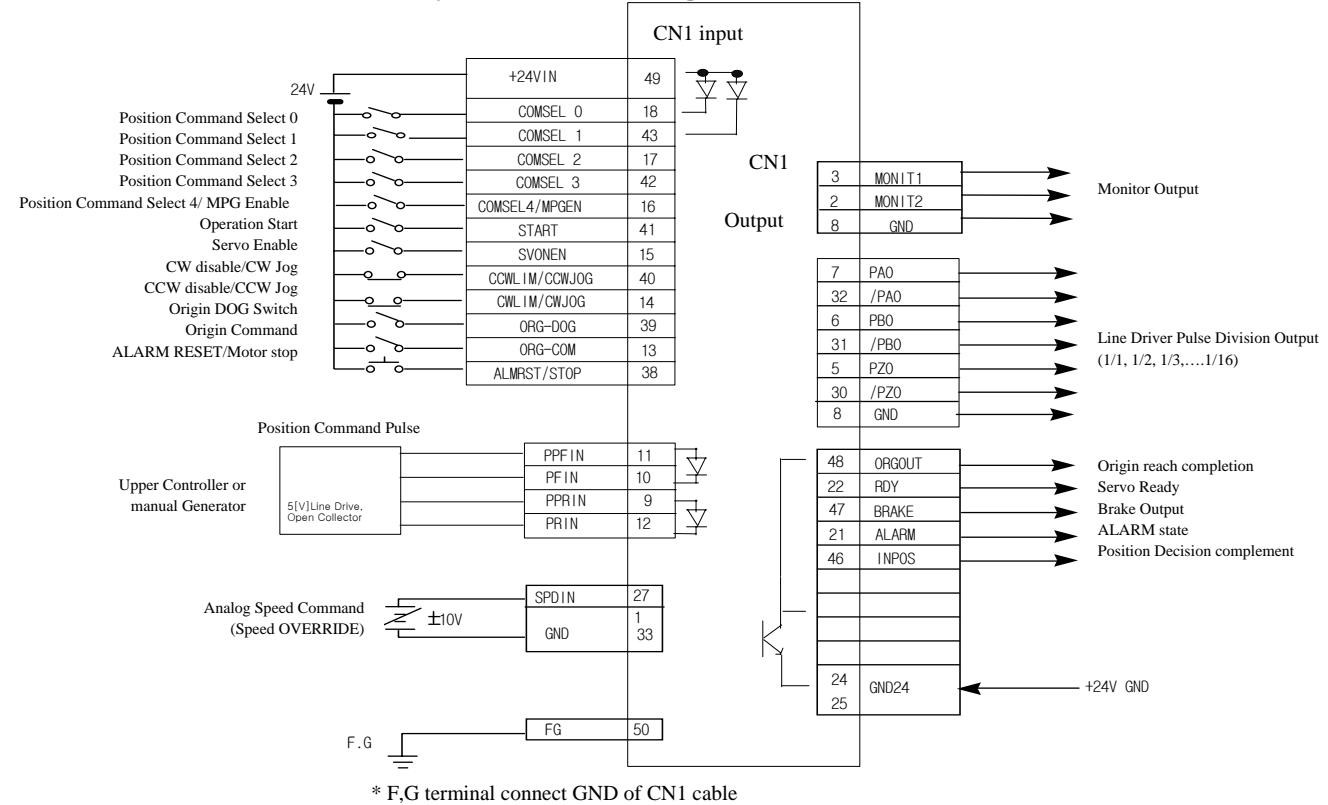

3-14
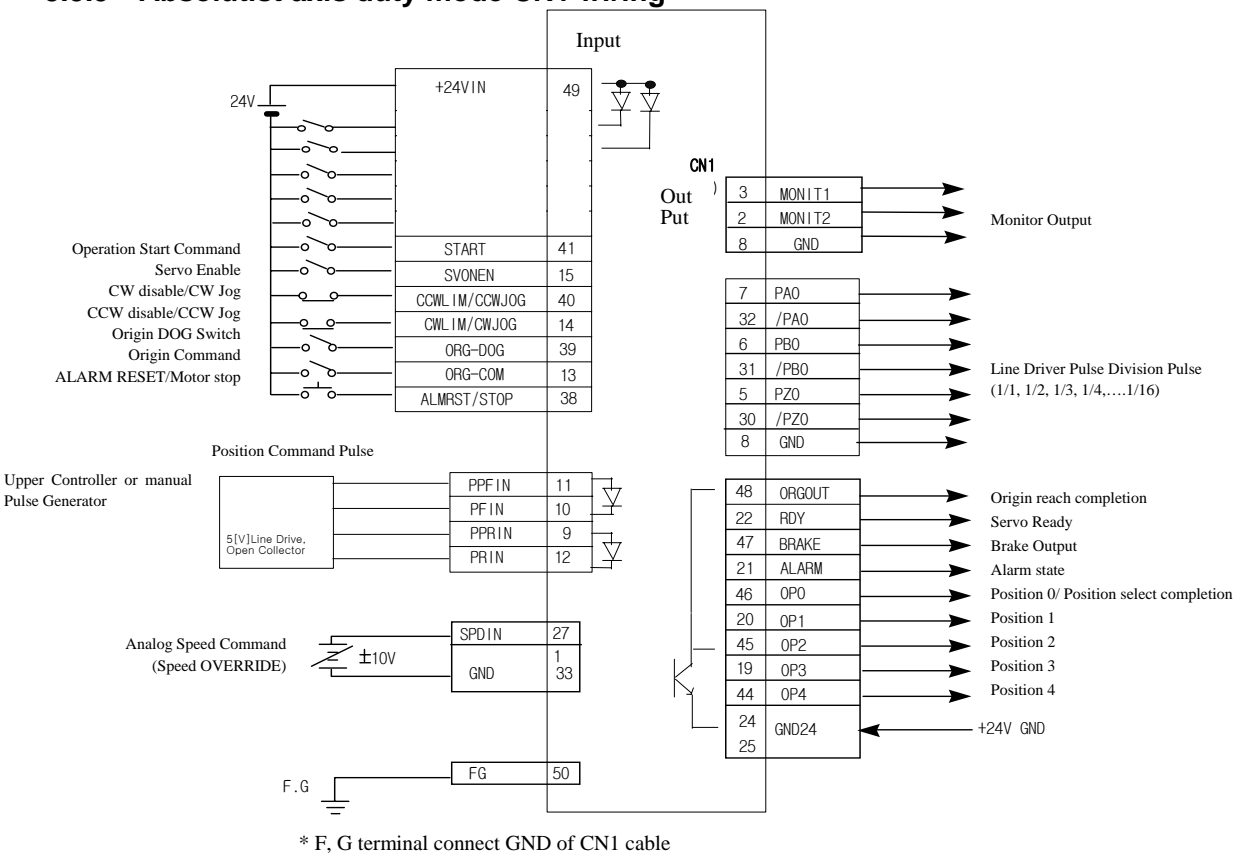

#### 3.3.5 Absolutist axis duty mode CN1 wiring

3.4 Descripti

# 3.4.1 Wiring and signals of incremental encoder

CN2 is a connecter located in the right center of the front part of the drive system. This is used to connect the drive system and servo motor encoder.

The right figure shows pin array viewed from the user connector. Encoder signal varies slightly according to the types of encoder.

| 2./PW        | <b>∖</b> 1:PW  | N12·FG        | <b>\11:/PZ</b> |
|--------------|----------------|---------------|----------------|
| 1./PV        | <b>\</b> 3:PV  | <b>1</b> 4·P7 | <b>\13:/PB</b> |
| 1./PU        | <b>∖</b> 5:PU  | 16·PB         | <b>\15:/PA</b> |
| <b>x</b> e.  | <b>\</b> 7:    | 18-DA         | <b>\</b> 17:   |
| <b>N</b> 0.  | <b>∖</b> 9:GND | <b>NIOTA</b>  | <b>\19:Vcc</b> |
| <b>\10</b> : | ·              | 20:           |                |

PIN array of CN2 [Based on the soldered side of the user connector]

Wiring of CN2 and the FMA-CN series AC servo motor's incremental encoder is shown on the following table.

(Caution!) When absolute value encoder is used, refer to Chapter 14. Interface and Use of Absolute Value Encoder.

| CN2 pin No. Signal name | Motor ( $\Box$ 60, 80 series) side | Motor (□130, 180 series) side |
|-------------------------|------------------------------------|-------------------------------|
|                         | Signal name                        | encoder connector pin No.     |

#### Chapter 3. Wiring and Signals

| 1  | PW         | 11 | Р |
|----|------------|----|---|
| 2  | /PW        | 12 | R |
| 3  | PV         | 9  | М |
| 4  | /PV        | 10 | N |
| 5  | PU         | 7  | К |
| 6  | /PU        | 8  | L |
| 7  |            |    |   |
| 8  |            |    |   |
| 9  | GND        | 14 | G |
| 10 |            |    |   |
| 11 | /PZ        | 6  | F |
| 12 | F.G.       | 15 | J |
| 13 | /PB        | 4  | D |
| 14 | PZ         | 5  | E |
| 15 | /PA        | 2  | В |
| 16 | PB         | 3  | С |
| 17 |            |    |   |
| 18 | PA         | 1  | A |
| 19 | Vcc(DC 5V) | 13 | Н |
| 20 |            |    |   |

(Caution!) Connect the earth cable of the encoder wiring to F.G.

(Caution!) Cable specifications: - AWG24 x 9 pair twist, shield cable (maximum length: 20 m) - COVV(LS Cable) or equivalent

[Example of wiring between motor side ( $\Box$ 60, 80 series) and FDA 5000C CN2 when incremental encoder is used]

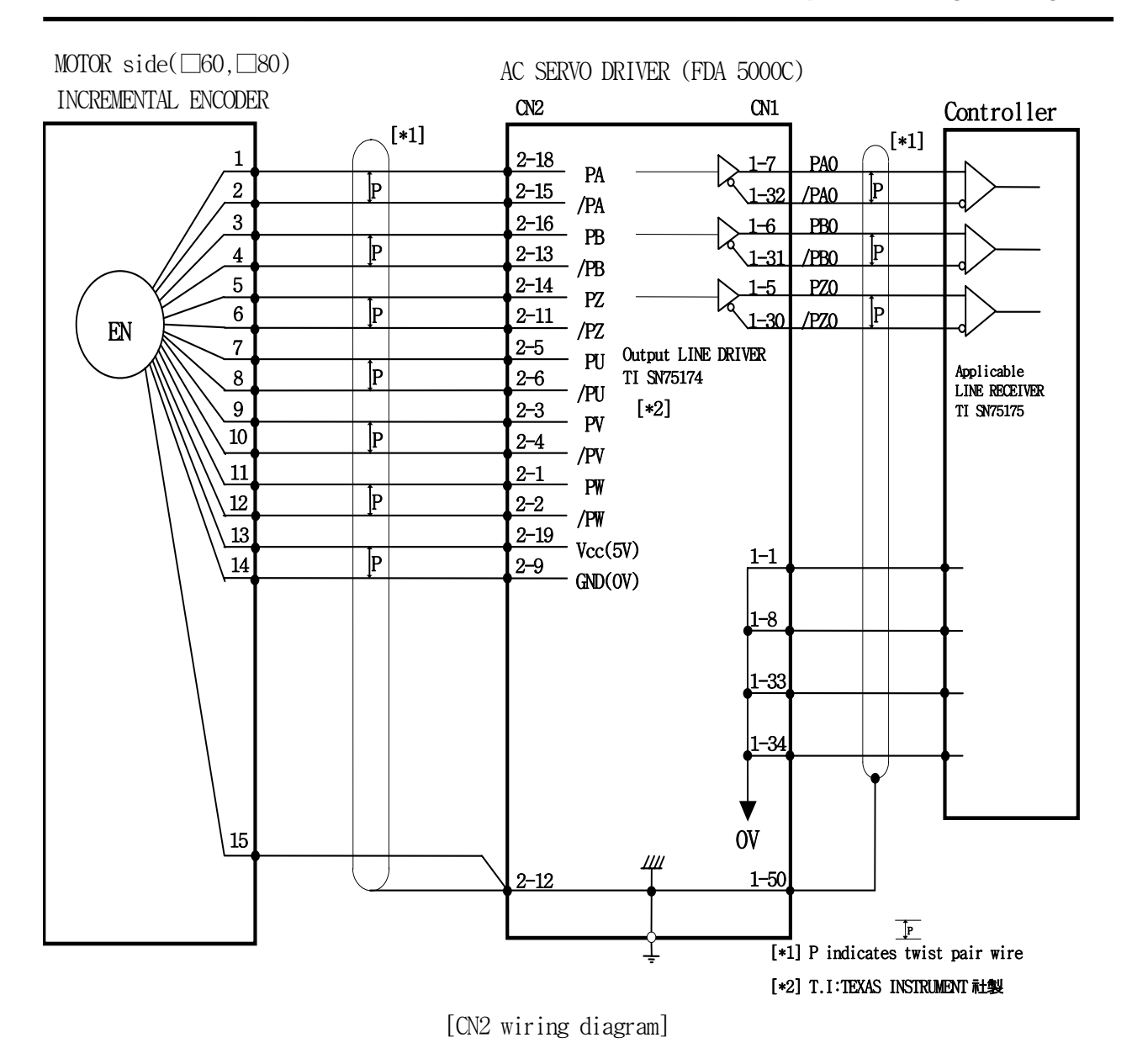

# [Example of wiring between motor side ( $\Box$ 130, 180 series) and FDA 5000C CN2 when incremental encoder is used]

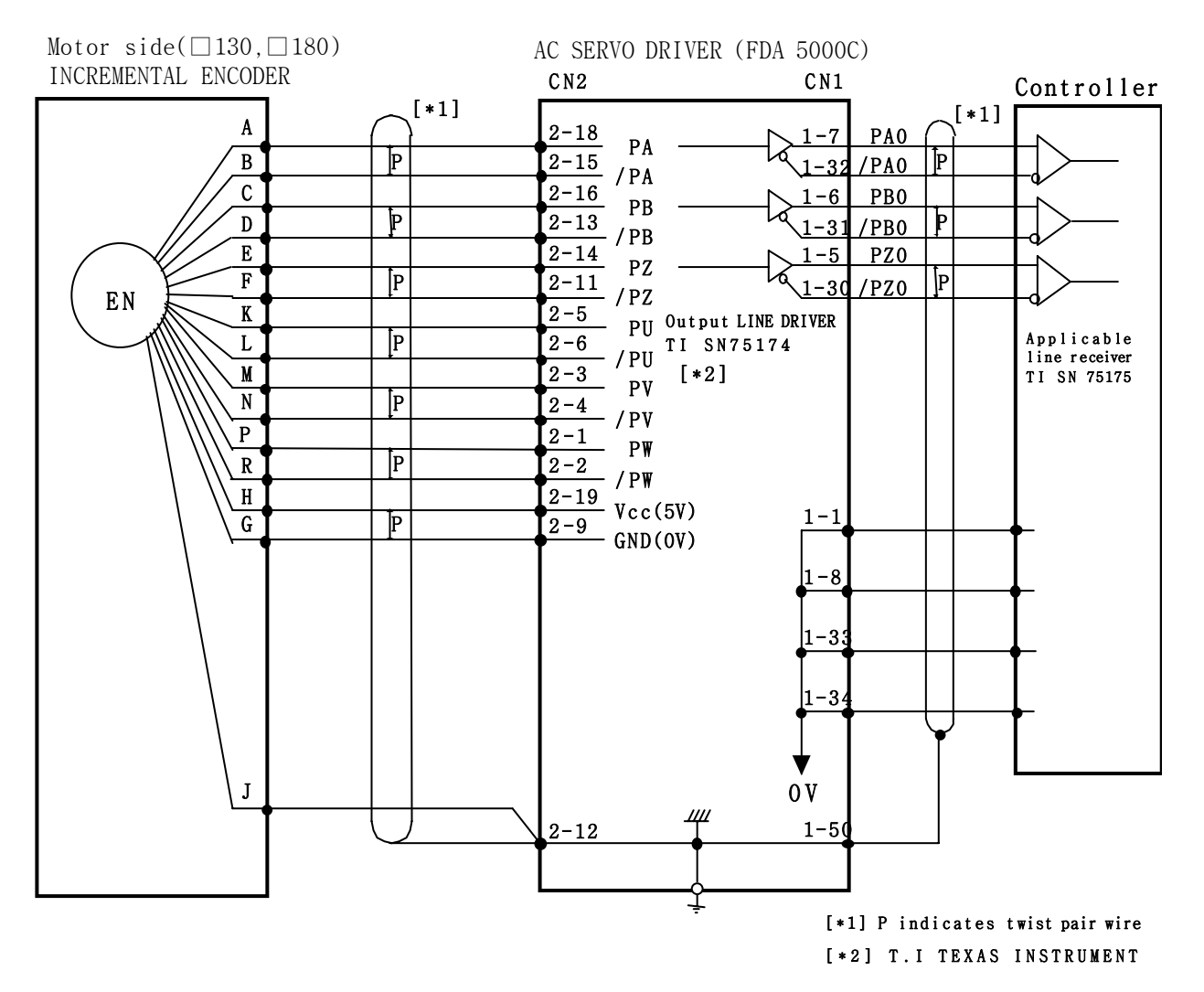

[CN2 wiring diagram]

#### 3.4.2 Wiring diagram of CN2 using absolute value encoder

CN2 is a connecter located in the right center of the front part of the drive system. This is used to connect the drive system and servo motor encoder.

The right figure shows pin array viewed from the user connector. Encoder signal varies slightly according to the types of encoder.

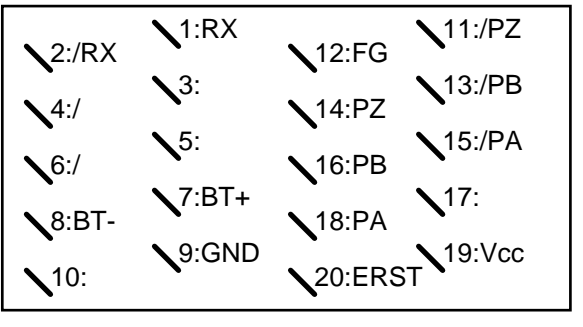

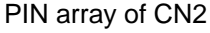

(Note ) CN2 connector is an option item.

## connector)

\* Maker: 3M

(Based on the soldered side of the user

- \* Case product name: 10320-52FO-008
- \* Connector (For soldering): 10120-3000VE

Wiring between CN2 and the FMA-series AC servo motor absolute value encoder is shown on the following table.

| CN2 nin No  | Signal name  | Motor side encoder connector pin No. |                  |  |  |
|-------------|--------------|--------------------------------------|------------------|--|--|
| CNZ piń No. | Signal name  | □60, 80 series                       | □130, 180 series |  |  |
| 1           | RX           | 11                                   | Р                |  |  |
| 2           | /RX          | 12                                   | R                |  |  |
| 3           |              |                                      |                  |  |  |
| 4           |              |                                      |                  |  |  |
| 5           |              |                                      |                  |  |  |
| 6           |              |                                      |                  |  |  |
| 7           | BAT+         | 9                                    | К                |  |  |
| 8           | BAT-         | 10                                   | L                |  |  |
| 9           | GND          | 14                                   | G                |  |  |
| 10          |              |                                      |                  |  |  |
| 11          | /PZ          | 6                                    | F                |  |  |
| 12          | F.G.         | 8                                    | N                |  |  |
| 13          | /PB          | 4                                    | D                |  |  |
| 14          | PZ           | 5                                    | E                |  |  |
| 15          | /PA          | 2                                    | В                |  |  |
| 16          | PB           | 3                                    | C                |  |  |
| 17          |              |                                      |                  |  |  |
| 18          | PA           | 1                                    | A                |  |  |
| 19          | Vcc( DC 5V ) | 13                                   | Н                |  |  |
| 20          | ERST         | 7                                    | М                |  |  |

\* Connect the earth cable of the encoder wiring to F.G.

\* Cable specifications: - AWG24 x 9 pair twist, shield cable (maximum length: 20 m)
 - COVV(LS Cable) or equivalent

Press the encoder Reset switch connected between the encoder reset terminal ERST (CN2-20) and the Vcc terminal (CN2-19) for longer than 4 seconds to set the zero point of the absolute value encoder itself or in case of alarm.

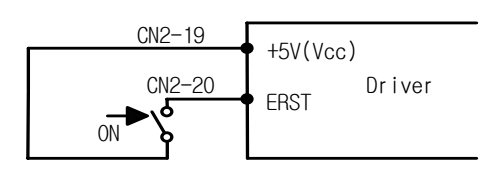

[Wiring of encoder reset switch]

[Example of wiring between motor side ( $\Box$ 60, 80 series) and FDA 5000CA CN2 when absolute value encoder is used]

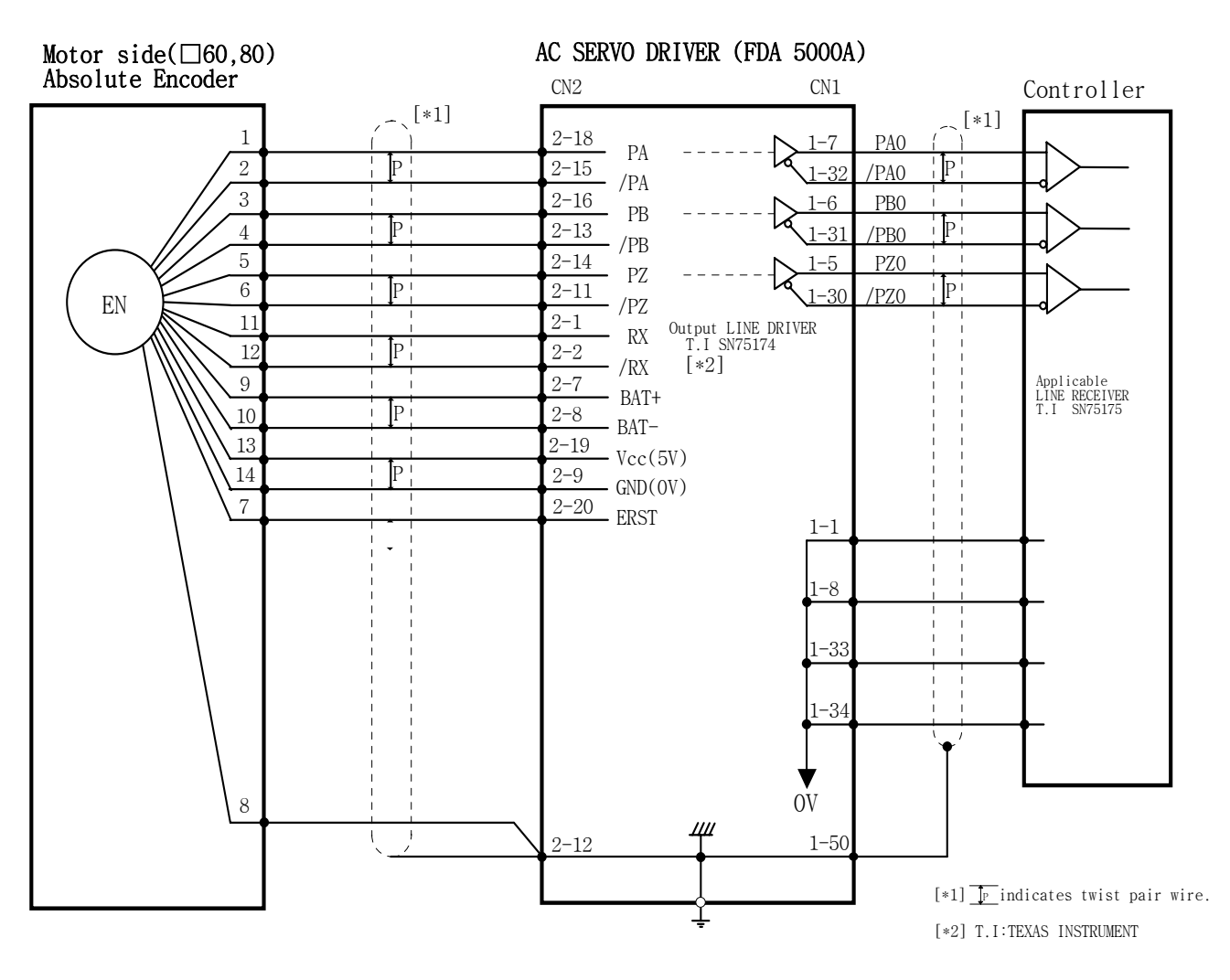

[ CN2 Wiring diagram ]

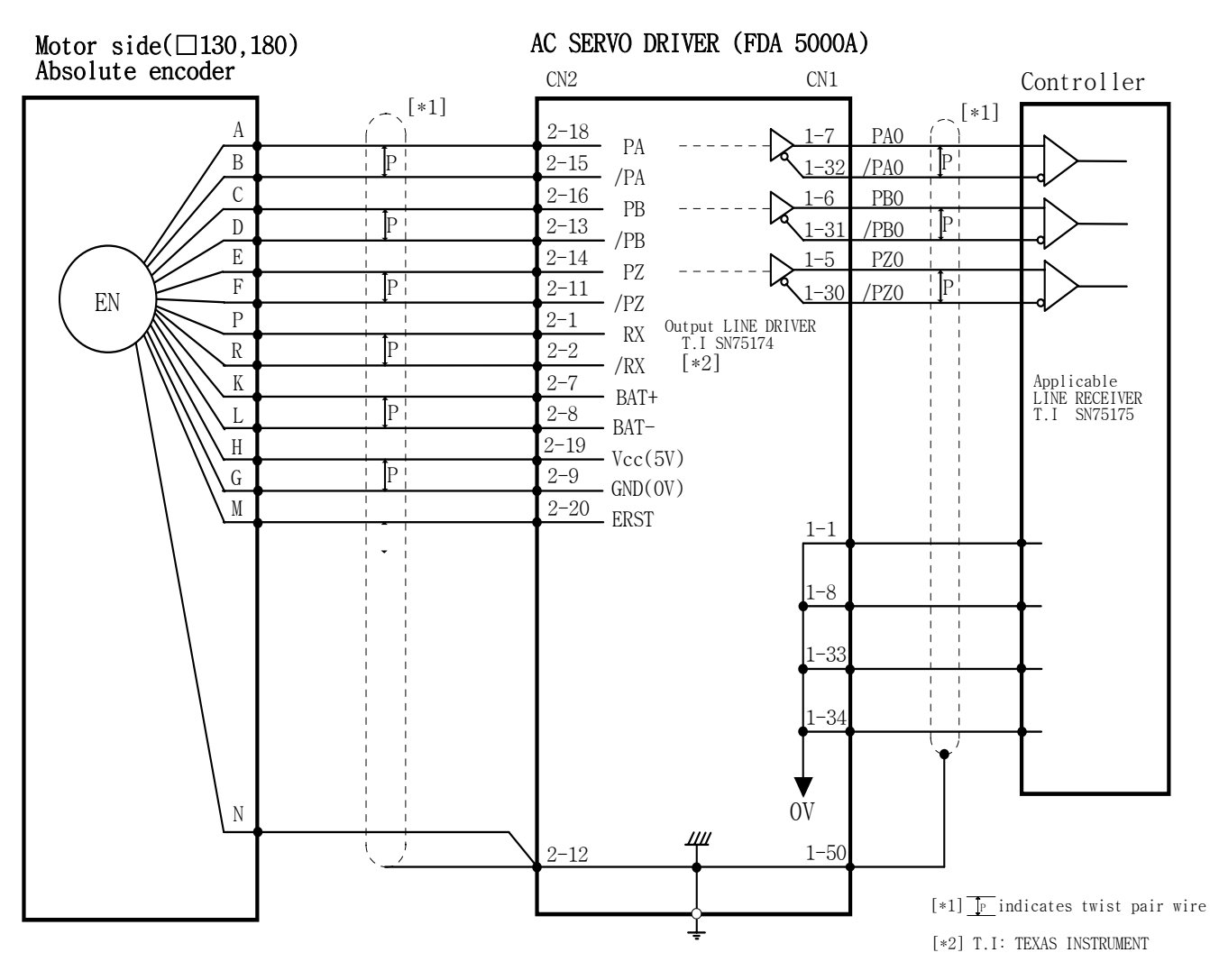

# [Example of wiring between motor side ( $\Box$ 130, 180 series) and FDA 5000CA CN2 when absolute value encoder is used]

[ CN2 wiring diagram ]

# 4. Digital Loader Operation

Prior to connecting power and turning ON the servo, check the parameters [Motor parameters (P1--)] related to the motor at the digital loader. In order for the servo system to operate satisfactorily based on the information on the motor connected to the servo, accurate value must be set.

Next, monitor [Status Window (St--)] and verify that all commands and limit values are properly set.

For initial operation, verify certain degree of stability through autotuning and trial operation (jog, simulation). Autotuning can be achieved through on-line system, but it is not necessary to use this function in case stabilized control gain is acquired through off-line system.

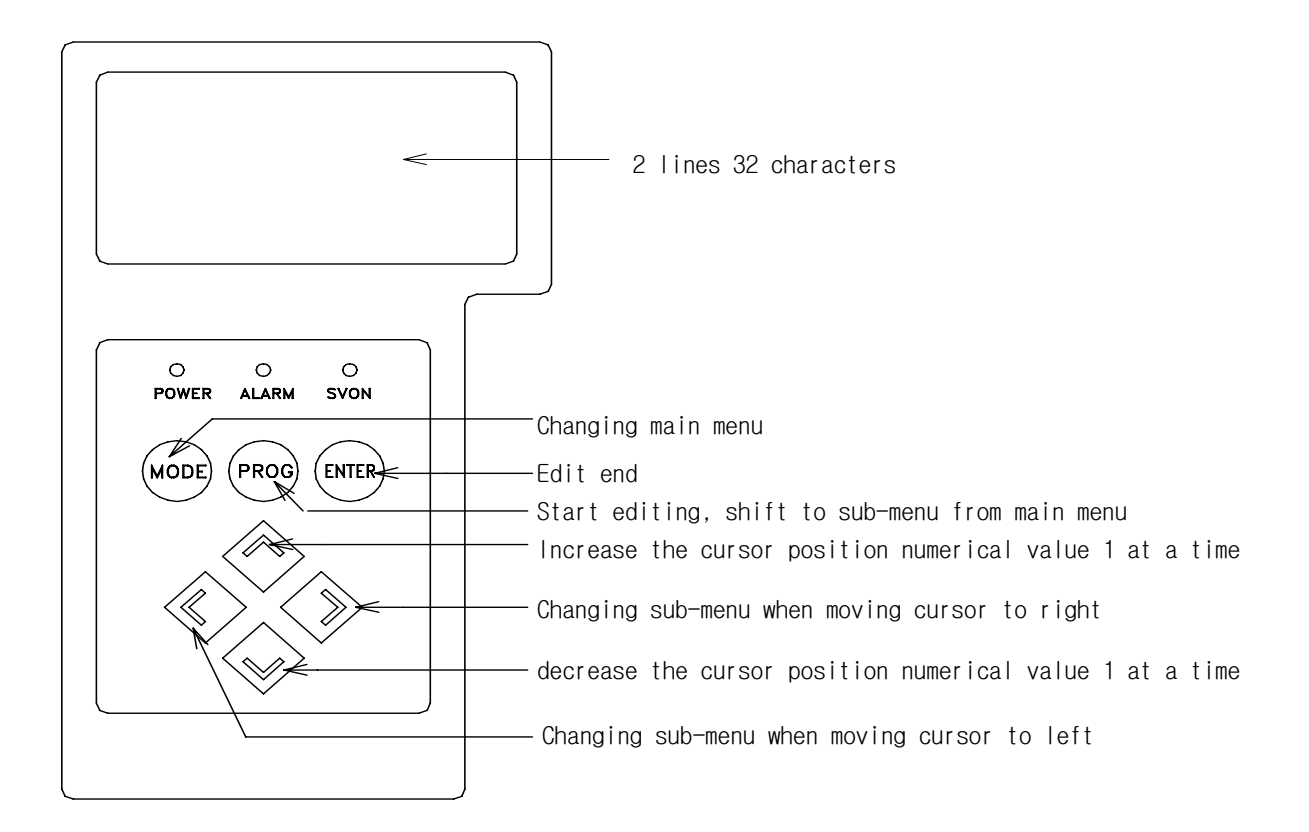

External view of digital loader

# 4.1 Handling and Menu system

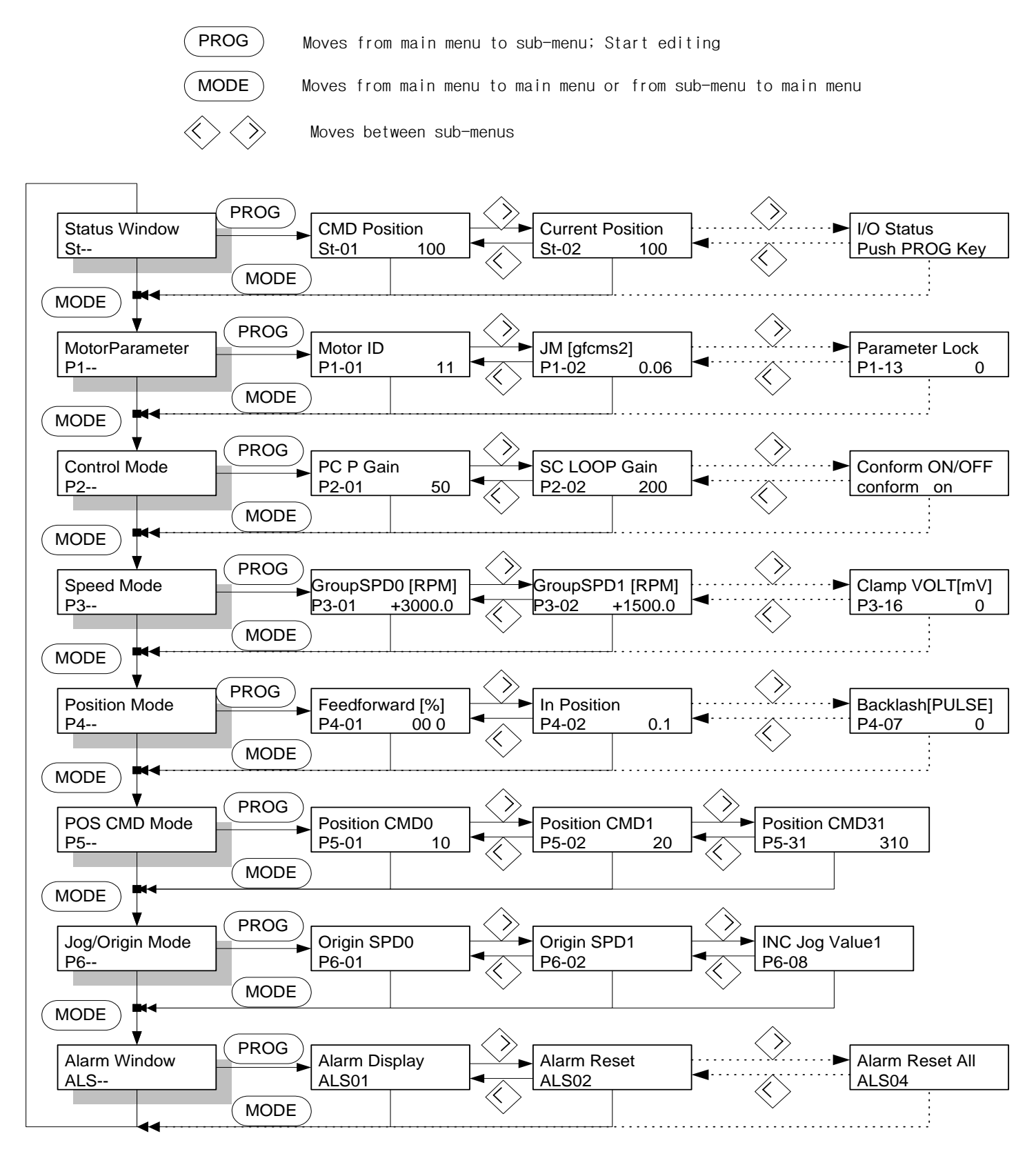

# 4.2 Changing Parameters

The parameter value can be changed in the same method.

Even though the changeable range varies according to menu, operation methods are the same. Hence, [Motor ID (P1-01)] is presented here as a representative example.

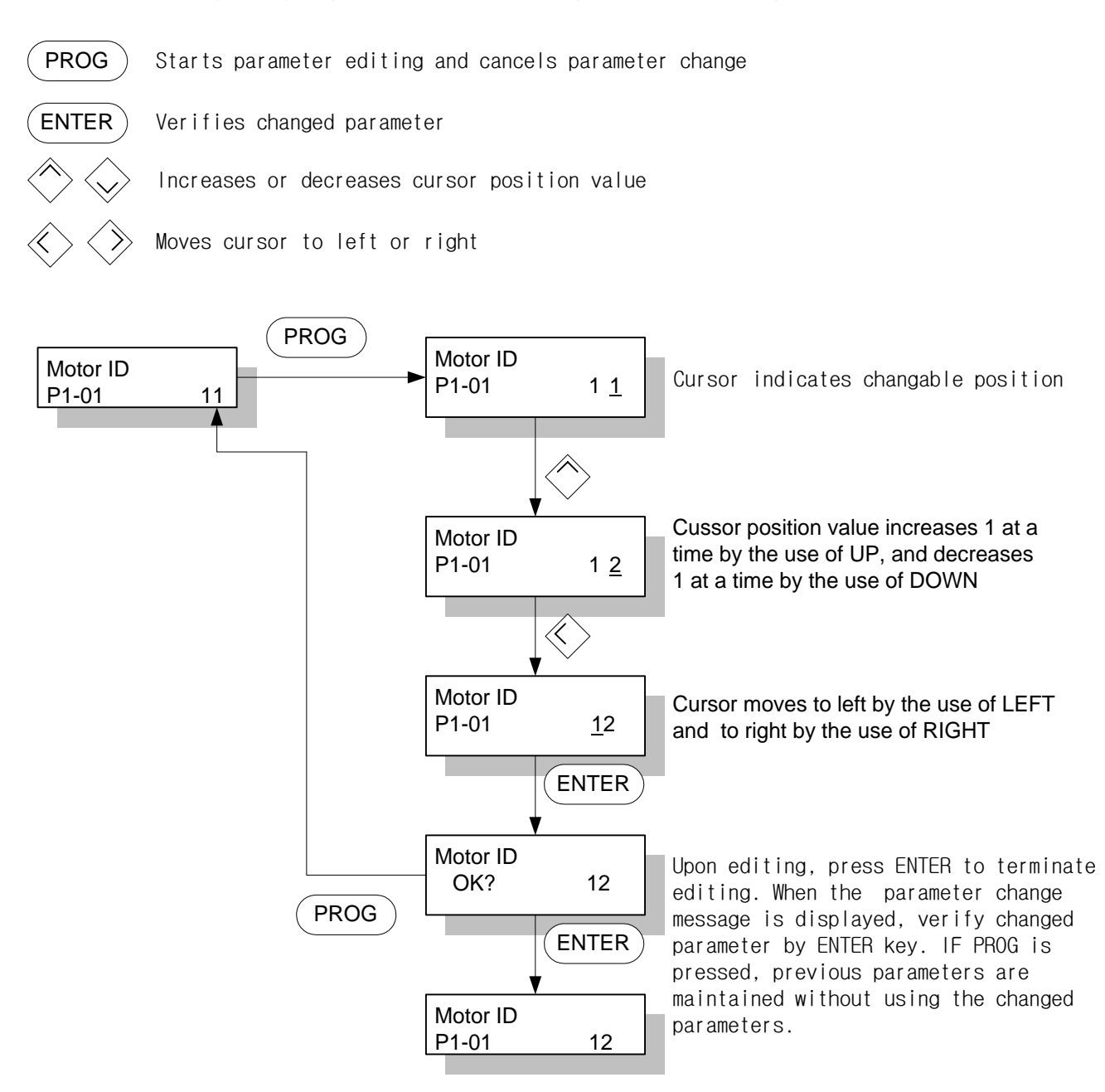

Menus can be set by the digital loader and mount loader. See Chapter 4 and 5 for information on how to use the digital loader and mount loader.

Abbreviations used in this manual and their meanings are as follows.

| Abbreviation | Meaning             | Abbreviation | Meaning       |
|--------------|---------------------|--------------|---------------|
| PC           | Position Controller | ACCEL        | Acceleration  |
| SC           | Speed Controller    | DECEL        | Deceleration  |
| LMT          | Limit               | VOLT         | Voltage       |
| RPM          | r/min               | SPD          | Speed         |
| ms           | Msec                | OFFS         | Offset        |
| μs           | μsec                | ТС           | Time Constant |
| FRQ          | Frequency           | FF           | Feedforward   |
| FLT          | Filter              | FB           | Feedback      |
| ENB          | Enable              | ERR          | Error         |
| INIT         | Initialize          | FLLW         | Follow        |
| DFLT         | Default             | ELCTR        | Electric      |
| PROG         | Program             | NUM          | Numerator     |
| CMD          | Command             | DEN          | Denominator   |

# 5.1 Parameter Summary

Digital loader displays menus along with menu names, but the mount loader shows only menus.

| Menu  | Menu title         | Description             | Unit  | Display range    | Initial value |
|-------|--------------------|-------------------------|-------|------------------|---------------|
| St-01 | CMD Position       | Position                | User  | -99999.9~99999.9 | 0             |
|       |                    | Command                 |       |                  |               |
| St-02 | Current Position   | <b>Current Position</b> | User  | -99999.9~99999.9 | 0             |
| St-03 | Position Error     | Position Error          | User  | -99999.9~99999.9 | 0             |
| St-04 | Motor Speed[r/min] | Motor speed             | R/min | -9999.9~9999.9   | 0             |
| St-05 | Limit Speed[r/min] | Command speed           | R/min | -9999.9~9999.9   | 0             |
| St-06 | Torque Limit[%]    | Torque                  | %     | 0 ~ 999          | 300           |
|       |                    | restriction             |       |                  |               |
| St-07 | Load Rate[%]       | Load ratio              | %     | -99999 ~ 99999   | 0             |
| St-08 | Max Load Rate[%]   | Maximum Ratio           | %     | -99999 ~ 99999   | 0             |
| St-09 | Program Version    | Program Version         |       |                  | Ver           |
| St-10 | I/O Status         | I/O Status              |       |                  | 1.0           |

#### (1) Status window (Status window: St--)

| Menu    | Menu title       | Unit                   | Display range  | Initial value | Mode |
|---------|------------------|------------------------|----------------|---------------|------|
| * P1-01 | Motor ID         |                        | 0 ~ 99         |               | SPT  |
| * P1-02 | JM [gfcms2]      | gf-cm-sec <sup>2</sup> | 0.01 ~ 999.99  |               | SPT  |
| * P1-03 | KT [kgfcm/A]     | kgf-cm/A               | 0.001 ~ 999.99 |               | SPT  |
| * P1-04 | Ls(Phase)[mH]    | mH                     | 0.001 ~ 999.99 |               | SPT  |
| * P1-05 | Rs(Phase)[ohm]   | ohm                    | 0.001 ~ 999.99 |               | SPT  |
| * P1-06 | Is(Rated)[Arms]  | A (rms)                | 0.01 ~ 999.99  |               | SPT  |
| * P1-07 | SPD(Max)[RPM]    | r/min                  | 0.1 ~ 9999.9   |               | SPT  |
| * P1-08 | SPD(Rated)[RPM]  | r/min                  | 0.1 ~ 9999.9   |               | SPT  |
| * P1-09 | Pole Number      | pole                   | 2 ~ 98         | 8             | SPT  |
| * P1-10 | Power Amp Type   |                        | 0 ~ 20         | By capacity   | SPT  |
| * P1-11 | Encoder Type     |                        | 0 ~ 9          | 0             | SPT  |
| * P1-12 | Encoder PLS[PPR] | ppr                    | 1 ~ 10000      | 2000          | SPT  |
| *P1-13  | Parameter Lock   |                        | 0/1            | 0             | SPT  |

# (2) Motor and system parameter (Motor parameters: P1--)

(Caution !) Menus marked with "\*" cannot be corrected during Servo-ON.

### (3) Control parameter (Control mode: P2--)

| Menu  | Menu title      | Unit     | Display range  | Initial value           | Mode |
|-------|-----------------|----------|----------------|-------------------------|------|
| P2-01 | PC P Gain       | rad/sec  | 0 ~ 500        | 50                      | Р    |
| P2-02 | SC LOOP Gain    | rad/sec  | 0 ~ 5000       | (Note 1)<br>By capacity | SPT  |
| P2-03 | SC I TC [msec]  | msec     | 1 ~ 10000      | (Note 2)<br>By capacity | SPT  |
| P2-04 | TRQ LMT(+) [%]  | %        | 0 ~ 300        | 300                     | SP   |
| P2-05 | TRQ LMT(-) [%]  | %        | 0 ~ 300        | 300                     | SP   |
| P2-06 | Pulse Out Rate  | division | 1 ~ 16         | 1                       | SPT  |
| P2-07 | Current Offset  |          | 0, 1           | 0                       | SP   |
| P2-08 | Brake SPD[RPM]  | r/min    | 0.0 ~ 9999.9   | 50.0                    | SPT  |
| P2-09 | Brake Time[ms]  | msec     | 0 ~ 10000      | 10                      | SPT  |
| P2-10 | Monitor1 Select |          | 0 ~ 2          | 0                       | SPT  |
| P2-11 | Monitor1 ABS    |          | 0,1            | 0                       | SPT  |
| P2-12 | Monitor1 Scale  | multiple | 1.00 ~ 20.00   | 1.00                    | SPT  |
| P2-13 | Monitor1 offset | %        | -100.0 ~ 100.0 | 0                       | SPT  |
| P2-14 | Monitor2 Select |          | 0 ~ 2          | 1                       | SPT  |
| P2-15 | Monitor2 ABS    |          | 0,1            | 0                       | SPT  |
| P2-16 | Monitor2 Scale  | multiple | 1.00 ~ 20.00   | 1.00                    | SPT  |
| P2-17 | Monitor2 offset | %        | -100.0 ~ 100.0 | 0                       | SPT  |
| P2-18 | Resonant RQ[Hz] | Hz       | 0 ~ 1000       | 300                     | SP   |
| P2-19 | Resonant BW[Hz] | Hz       | 0 ~ 1000       | 100                     | SP   |
| P2-20 | De-Resonant ENB |          | 0,1            | 0                       | SP   |
| P2-21 | Inertia Ratio   | multiple | 1.0~500.0      | 1.0                     | SPT  |
| P2-22 | Autotune Range  |          | 0~9            | 0                       | SP   |
| P2-23 | Autotune ON/OFF |          | ON/OFF         | OFF                     | SP   |

| * P2-24 | Parameter Init   |       | currt/dFLT | Currt       | SPT |
|---------|------------------|-------|------------|-------------|-----|
| P2-25   | Power fail Mode  |       | 0,1        | By capacity | SPT |
| P2-26   | DB Control       |       | 0,1        | 1           | SPT |
| P2-27   | Display Select   |       | 1~10       | 1           | SPT |
| P2-28   | Zero SPD VIB RJT | r/min | 0.0~100.0  | 0.0         | SP  |
| P2-29   | Confirm ON/OFF   |       | ON/OFF     | ON          | SPT |

(Note 1) Initial value of SC Loop gain by capacity - FDA-5001C-4C: 500, FDA-5005C-75C: 200
(Note 2) Initial value of SC TC[ms] by capacity - FDA-5001C-4C: 20, FDA-5005C-75C: 50
(Note 3) Initial value of Powerfail Mode by capacity - FDA-5001C-4C: 20, FDA-5005C-75C: 50
(Caution !) Menus marked with "\*" cannot be corrected during Servo-ON.

(4) Speed control parameter (Speed Mode: P3--)

| Menu    | Menu title       | Description                   | Unit | Range           | Init. value |
|---------|------------------|-------------------------------|------|-----------------|-------------|
| P3-01   | Group SPD0 [RPM] | Moving speed 0                | RPM  | 0 ~ 9999.9      | 100         |
| P3-02   | Group SPD1 [RPM] | Moving speed 1                | RPM  | 0 ~ 9999.9      | 500         |
| P3-03   | Group SPD2 [RPM] | Moving speed 2                | RPM  | 0 ~ 9999.9      | 1000        |
| P3-04   | Group SPD3 [RPM] | Moving speed 3                | RPM  | 0 ~ 9999.9      | 1500        |
| P3-05   | Group ACC0 [ms]  | Moving acceleration<br>time 0 | msec | 0 ~ 10000       | 10          |
| P3-06   | Group ACC1 [ms]  | Moving acceleration<br>time 1 | msec | 0 ~ 10000       | 20          |
| P3-07   | Group ACC2 [ms]  | Moving acceleration<br>time 2 | msec | 0 ~ 10000       | 30          |
| P3-08   | Group ACC3 [ms]  | Moving acceleration time 3    | msec | 0 ~ 10000       | 40          |
| P3-09   | Group DEC0 [ms]  | Moving deceleration time 0    | msec | 0 ~ 10000       | 10          |
| P3-10   | Group DEC1 [ms]  | Moving deceleration<br>time 0 | msec | 0 ~ 10000       | 20          |
| P3-11   | Group DEC2 [ms]  | Moving deceleration<br>time 0 | msec | 0 ~ 10000       | 30          |
| P3-12   | Group DEC3 [ms]  | Moving deceleration<br>time 0 | msec | 0 ~ 10000       | 40          |
| * P3-13 | FDELAY [ms]      | Speed trajectory delay        | msec | 0.0 ~ 100.0     | 0           |
| * P3-14 | 10V Speed[RPM]   | 10V speed                     | RPM  | 0~9999.9        | 0           |
| P3-15   | Zero Clamp Mode  | ZERO Clamp mode               |      | 0~2             | 0           |
| P3-16   | Clamp VOLT[mV]   | Clamp voltage                 | mV   | -1000 ~<br>1000 | 0           |

# (5) Position control parameter (Position Mode: P4--)

| Menu    | Menu title      | Description                              | Unit | Range                    | Init. value |
|---------|-----------------|------------------------------------------|------|--------------------------|-------------|
| P4-01   | Feedforward[%]  | Feedforward Gain                         | %    | 0 ~ 100                  | 0           |
| P4-02   | In Position     | Position decision<br>range               | USER | 0.001 ~999.999           | 0.1         |
| P4-03   | Following Error | Error and range                          | USER | -<br>99999.9~99999<br>.9 | 90000       |
| * P4-04 | Pulse Logic     | Select Command<br>Pulse forms            |      | 0 ~ 5                    | 0           |
| P4-05   | FF FLT TC[ms]   | Feedforward filter<br>time constant      | Msec | 0 ~ 10000                | 0           |
| P4-06   | S-Type TC[ms]   | Position command<br>filter time constant | Msec | 0 ~ 10000                | 0           |

# (6) Position command parameter (POS Command Mode: P5--)

| Menu  | Menu title     | Description               | unit | Range            | Init.<br>value |
|-------|----------------|---------------------------|------|------------------|----------------|
| P5-01 | Position CMD0  | Inner position command 0  | USER | -99999.9~99999.9 | 10             |
| P5-02 | Position CMD1  | Inner position command 1  | USER | -99999.9~99999.9 | 20             |
| P5-03 | Position CMD2  | Inner position command 2  | USER | -99999.9~99999.9 | 30             |
| P5-04 | Position CMD3  | Inner position command 3  | USER | -99999.9~99999.9 | 40             |
| P5-05 | Position CMD4  | Inner position command 4  | USER | -99999.9~99999.9 | 50             |
| P5-06 | Position CMD5  | Inner position command 5  | USER | -99999.9~99999.9 | 60             |
| P5-07 | Position CMD6  | Inner position command 6  | USER | -99999.9~99999.9 | 70             |
| P5-08 | Position CMD7  | Inner position command 7  | USER | -99999.9~99999.9 | 80             |
| P5-09 | Position CMD8  | Inner position command 8  | USER | -99999.9~99999.9 | 90             |
| P5-10 | Position CMD9  | Inner position command 9  | USER | -99999.9~99999.9 | 100            |
| P5-11 | Position CMD10 | Inner position command 10 | USER | -99999.9~99999.9 | 110            |
| P5-12 | Position CMD11 | Inner position command 11 | USER | -99999.9~99999.9 | 120            |
| P5-13 | Position CMD12 | Inner position command 12 | USER | -99999.9~99999.9 | 130            |
| P5-14 | Position CMD13 | Inner position command 13 | USER | -99999.9~99999.9 | 140            |
| P5-15 | Position CMD14 | Inner position command 14 | USER | -99999.9~99999.9 | 150            |
| P5-16 | Position CMD15 | Inner position command 15 | USER | -99999.9~99999.9 | 160            |
| P5-17 | Position CMD16 | Inner position command 16 | USER | -99999.9~99999.9 | 170            |
| P5-18 | Position CMD17 | Inner position command 17 | USER | -99999.9~99999.9 | 180            |
| P5-19 | Position CMD18 | Inner position command 18 | USER | -99999.9~99999.9 | 190            |
| P5-20 | Position CMD19 | Inner position command 19 | USER | -99999.9~99999.9 | 200            |
| P5-21 | Position CMD20 | Inner position command 20 | USER | -99999.9~99999.9 | 210            |
| P5-22 | Position CMD21 | Inner position command 21 | USER | -99999.9~99999.9 | 220            |
| P5-23 | Position CMD22 | Inner position command 22 | USER | -99999.9~99999.9 | 230            |
| P5-24 | Position CMD23 | Inner position command 23 | USER | -99999.9~99999.9 | 240            |
| P5-25 | Position CMD24 | Inner position command 24 | USER | -99999.9~99999.9 | 250            |
| P5-26 | Position CMD25 | Inner position command 25 | USER | -99999.9~99999.9 | 260            |
| P5-27 | Position CMD26 | Inner position command 26 | USER | -99999.9~99999.9 | 270            |
| P5-28 | Position CMD27 | Inner position command 27 | USER | -99999.9~99999.9 | 280            |
| P5-29 | Position CMD28 | Inner position command 28 | USER | -99999.9~99999.9 | 290            |
| P5-30 | Position CMD29 | Inner position command 29 | USER | -99999.9~99999.9 | 300            |
| P5-31 | Position CMD30 | Inner position command 30 | USER | -99999.9~99999.9 | 310            |

| Menu  | Menu title       | Description                             | unit | Range            | Init.<br>value |
|-------|------------------|-----------------------------------------|------|------------------|----------------|
| P6-01 | Origin SPD0[RPM] | Origin operation<br>speed 0             | RPM  | 0.0 ~ 9999.9     | 50             |
| P6-02 | Origin SPD1[RPM] | Origin operation<br>speed 1             | RPM  | 0.0 ~ 9999.9     | 10             |
| P6-03 | Origin Torque[%] | Damper Origin<br>Torque                 | %    | 0.0 ~ 300        | 50             |
| P6-04 | Origin Offset    | Coordinates value<br>of Origin Position | USER | -9999.9 ~ 9999.9 | 0              |
| P6-05 | Jog Speed0[RPM]  | Jog Operation<br>speed 0                | RPM  | 0.0 ~ 9999.9     | 100            |
| P6-06 | Jog Speed1[RPM]  | Jog Operation<br>speed 1                | RPM  | 0.0 ~ 9999.9     | 200            |
| P6-07 | INC Jog Value0   | INC Jog Movement<br>quantity 0          | USER | 0.0 ~ 99999.9    | 50             |
| P6-08 | INC Jog Value1   | INC Jog Movement<br>quantity 1          | USER | 0.0 ~ 99999.9    | 100            |

# (7) Jog/Original mode parameter (Jog/Origin Mode: P6--)

# (8) Mechanical mode parameter (Mechanical Mode: P7--)

| Menu   | Menu title      | Description                            | unit | Range      | Init.<br>value |
|--------|-----------------|----------------------------------------|------|------------|----------------|
| *P7-01 | Move Motor      | Motor rotation<br>quantity             | USER | 1 ~ 50000  | 1              |
| *P7-02 | Move Mechanical | Device movement<br>quantity            | USER | 1 ~ 50000  | 100            |
| *P7-03 | Move Polarity   | Movement Direction                     |      | 0 ~ 1      | 1              |
| *P7-04 | Turret Cycle    | Machinery Position<br>per a cycle      | USER | 0 ~ 50000  | 0              |
| *P7-05 | MPG Move[REV]   | Motor rotation<br>quantity             | REV  | 1 ~ 10000  | 1              |
| *P7-06 | MPG Pulse[PLS]  | Input MPG Pulse<br>Number              | PLS  | 1 ~ 100000 | 100            |
| *P7-07 | Angle Division  | Stop angle division when Jog operation | USER | 0 ~ 1000   | 0              |

# (9) Operation mode parameter (Operation Mode: P8--)

| Menu   | Menu title     | Description                            | unit | Range     | Init.<br>value |
|--------|----------------|----------------------------------------|------|-----------|----------------|
| *P8-01 | Run Mode       | Operation Mode                         |      | 0 ~ 7     | 1              |
| P8-02  | Stop Time [ms] | Continuous operation<br>stop time msec |      | 0 ~ 10000 | 10             |
| *P8-03 | Limit Select   | Limit↔Jog                              |      | 0 ~ 1     | 0              |
| *P8-04 | Auto Origin    | Automatic Origin<br>Operation          |      | 0 ~ 1     | 0              |

| *P8-05 | Origin Rule         | Origin execution<br>Method             | 0 ~ 20             | 2 |
|--------|---------------------|----------------------------------------|--------------------|---|
| *P8-06 | MPG Select          | Select MPG                             | 0 ~ 1              | 0 |
| *P8-07 | ABS ORG SET         | Set origin of absolute<br>type encoder | 0 ~ 1              | 0 |
| *P8-08 | IN POSITION<br>TYPE | IN POS Complete<br>Signal output type  | 0~1                | 1 |
| *P8-09 | Stop select         | Stop Fuction selection                 | 0,1,2              | 0 |
| *P8-11 | las Offset          | Save Offset value                      | 99.999~-99.999     |   |
| *P8-12 | Ics Offset          | Save Offset value                      | 99.999~-99.999     |   |
| *P8-13 | Command abs data    | Multi-Turn Data<br>On cmd position     | 100000~<br>-100000 |   |
| *P8-14 | Current abs data    | Multi-Turn Data<br>On cur position     | 100000~<br>-100000 |   |
| *P8-15 | ABS Counter2        | Abs encoder Data                       | 99999~-99999       |   |
| *P8-16 | ABS Counter1        | Abs encoder Data                       | 99999~-99999       |   |
| *P8-17 | ABS Counter0        | Abs encoder Data                       | 99999~-99999       |   |

# (10) Alarm status (Alarm Status: ALS--)

| Menu                | Menu title      | Description         | unit | Initial value |
|---------------------|-----------------|---------------------|------|---------------|
| ALSO1 Alarm Display |                 | Alarm witch happens |      |               |
| ALGUI               | Alann Display   | how                 |      |               |
| ALS02               | Alarm Reset     | Now Reset ALARM     |      |               |
| ALS03               | Alarm History   | ALARM history       |      |               |
| ALS04               | Alarm Reset All | Reset ALARM history |      |               |

# (11) Jog Operation status (Jog Status)

If press Enter-KEY in Position CMD subordinate Mode, set Jog Mode.

| Menu | Menu title  | Description    | unit | Range              | Init. value |
|------|-------------|----------------|------|--------------------|-------------|
|      | JOG State0  | Loader Jog 0   |      | -99999.9 ~ 99999.9 |             |
|      | JOG State1  | Loader Jog 1   |      | -99999.9 ~ 99999.9 |             |
|      | IJOG State0 | Loader I_Jog 0 |      | -99999.9 ~ 99999.9 |             |
|      | IJOG State1 | Loader I_Jog 1 |      | -99999.9 ~ 99999.9 |             |

# 5.2 Motor and System Parameters (Motor Parameters: P1--)

These parameters are used to set the motor and the system. User must set parameters to suit the motor and the system prior to use.

| Men   | u  | Menu title          |    | Descript | ion | Unit  | Settir     | ng range | Ini<br>va | itial<br>Iue | Mode |
|-------|----|---------------------|----|----------|-----|-------|------------|----------|-----------|--------------|------|
| *P1-0 | )1 | Motor ID            |    | Motor I  | D   |       | 0          | ~ 99     |           | 0            | SPT  |
|       |    | h                   |    | -        |     | 1     | - <u>-</u> | 1        |           | ·            |      |
|       | ID | Model               | ID | Model    | ID  | Model | ID         | Model    | ID        | Mode         |      |
|       | 0  | Individual<br>input | 20 | TF05     | 40  | LF03  | 60         | KN03     | 80        | LN03         | ;    |
|       | 1  |                     | 21 | TF09     | 41  | LF06  | 61         | KN05     | 81        | LN06         | j .  |
|       | 2  |                     | 22 | TF13     | 42  | LF09  | 62         | KN06     | 82        | LN09         | 1    |
|       | 3  |                     | 23 | TF20     | 43  | LF12  | 63         | KN07     | 83        | LN12         |      |
|       | 4  |                     | 24 | TF30     | 44  | LF20  | 64         | KN06A    | 84        | LN12A        | 4    |
|       | 5  | CKZ5                | 25 | TF44     | 45  | LF30  | 65         | KN11     | 85        | LN20         | 1    |
|       | 6  | CK01                | 26 | TF09-05  | 46  |       | 66         | KN16     | 86        | LN30         | 1    |
|       | 7  |                     | 27 |          | 47  |       | 67         | KN22     | 87        | LN40         | 1    |
|       | 8  | CK02                | 28 |          | 48  |       | 68         | KN22A    | 88        |              |      |
|       | 9  | CK04                | 29 |          | 49  |       | 69         | KN35     | 89        |              |      |
|       | 10 |                     | 30 | KF08     | 50  | CN04A | 70         | TN05     | 90        |              |      |
|       | 11 | CN01                | 31 | KF10     | 51  | CN06  | 71         | TN09     | 91        |              |      |
|       | 12 | CN02                | 32 | KF15     | 52  | CN08  | 72         | TN13     | 92        |              |      |
|       | 13 | CN03                | 33 | KF20     | 53  | CN10  | 73         | TN17     | 93        |              |      |
|       | 14 | CN04                | 34 | KF35     | 54  | CN09  | 74         | TN20     | 94        |              |      |
|       | 15 | CN05                | 35 | KF50     | 55  | CN15  | 75         | TN30     | 95        |              |      |
|       | 16 |                     | 36 |          | 56  | CN22  | 76         | TN44     | 96        |              |      |
|       | 17 |                     | 37 |          | 57  | CN30  | 77         | TN75     | 97        |              |      |
|       | 18 |                     | 38 |          | 58  | CN30A | 78         |          | 98        |              |      |
|       | 19 |                     | 39 |          | 59  | CN50  | 79         | KN55     | 99        |              |      |

If the motor used is in the above table, input motor ID to [Motor ID(P1-01)].

In such case, [JM (P1-02)], [KT (P1-03)], [Ls(Phase) (P1-04)], [Rs(Phase) (P1-05)], [Is(Rated) (P1-06)], [SPD(Max) (P1-07)], [SPD(Rated) (P1-08)], [Pole Number (P1-09)] among the set values are automatically set, and individual editing is not allowed.

If the motor used is not shown on the above table, or if it is desired to change one or more of the set values related to the motor, input 0 to [Motor ID (P1-01)].

| Menu                                                                                                    | Menu title                                  | Unit                       | Display range                           | Initial value | Mode |  |  |
|----------------------------------------------------------------------------------------------------|---------------------------------------------|----------------------------|-----------------------------------------|---------------|------|--|--|
| *P1-02                                                                                                    | JM [gfcms2]                                 | gf-cm-sec <sup>2</sup>     | 0.01 ~ 999.99                           |               | SPT  |  |  |
| Convert the motor inertia moment in [gf-cm-sec <sup>2</sup> ] and input the data.<br>In this mode, input the inertia of the motor which does not include load inertia. |                                             |                            |                                         |               |      |  |  |
| For info                                                                                                    | mation on how to inp                        | ut load inertia,           | see section [Inertia Rati               | o (P2-22)].   |      |  |  |
| Procedu                                                                                                    | ire of converting gene                      | ral unit to that           | of [gf-cm-sec <sup>2</sup> ] is as foll | ows.          |      |  |  |
| 1                                                                                                    | $1[kg-cm^2] \rightarrow 1.02 [gf-cm-sec^2]$ |                            |                                         |               |      |  |  |
| 1                                                                                                    | $I[kg-m^2] \rightarrow 1.02 \times$         | 10 <sup>4</sup> [gf-cm-sec | 2 <sup>2</sup> ]                        |               |      |  |  |

| Menu                | nu Menu title Unit Display range Initial value                                                                                                    |          | Mode           |  |     |  |  |
|---------------------|----------------------------------------------------------------------------------------------------|----------|----------------|--|-----|--|--|
| *P1-03              | KT [kgfcm/A]                                                                                                    | kgf-cm/A | 0.001 ~ 999.99 |  | SPT |  |  |
| Convert<br>Torque ( | Convert the motor torque constant in [kgf-cm/A] and input the data.<br>Torque constant is defined in the torque level corresponding to 1[A, rms]. |          |                |  |     |  |  |
| Procedu             | Procedure of converting MKS unit to that of [kgf-cm/A] is as follows.                                                                             |          |                |  |     |  |  |
|                     | $1[N-m/A] \rightarrow 10.2[kgf-cm/A]$                                                                                                    |          |                |  |     |  |  |

| Menu   | Menu title     | Unit | Display range  | Initial value | Mode |
|--------|----------------|------|----------------|---------------|------|
| *P1-04 | Ls(Phase)[mH]  | MH   | 0.001 ~ 999.99 |               | SPT  |
| *P1-05 | Rs(Phase)[ohm] | Ohm  | 0.001 ~ 999.99 |               | SPT  |

Convert the motor phase inductance in [mH] and input the data.

Convert the motor phase resistance in [ $\Omega$ ] and input the data.

| Menu   | Menu title      | Unit    | Display range | Initial value | Mode |
|--------|-----------------|---------|---------------|---------------|------|
| *P1-06 | Is(Rated)[Arms] | A (rms) | 0.01 ~ 999.99 |               | SPT  |
|        |                 |         |               |               |      |

Convert the motor rated current in [A] and input the data.

| Menu     | Menu title                                                  | Unit | Display range | Initial value | Mode |  |  |  |
|----------|-------------------------------------------------------------|------|---------------|---------------|------|--|--|--|
| *P1-07   | SPD(Max)[RPM]                                               | RPM  | 0.1 ~ 9999.9  | 5000.0        | SPT  |  |  |  |
| *P1-08   | SPD(Rated)[RPM]                                             | RPM  | 0.1 ~ 9999.9  | 3000.0        | SPT  |  |  |  |
| Input mo | Input motor's maximum speed and rated speed in RPM (r/min). |      |               |               |      |  |  |  |

| Menu                                                                                        | Menu title | Unit | Display range | Initial value | Mode |  |  |  |  |
|---------------------------------------------------------------------------------------------|------------|------|---------------|---------------|------|--|--|--|--|
| *P1-09         Pole Number         Pole         2 ~ 98         8         SP1                |            |      |               |               |      |  |  |  |  |
| Input the number of motor poles.                                                            |            |      |               |               |      |  |  |  |  |
| The number of motor poles is always expressed in even number. Take caution not to input odd |            |      |               |               |      |  |  |  |  |
| numbers.                                                                                    |            |      |               |               |      |  |  |  |  |

Our company servo motor has 8 numbers in all.

| Menu                                  | 1     | Menu title     |           |             | Unit      | Display range |       | Initia | l value | Mode  |
|---------------------------------------|-------|----------------|-----------|-------------|-----------|---------------|-------|--------|---------|-------|
| *P1-1(                                | 0     | Power Amp Type |           | ;           |           | 0 ~ 20        |       | By ca  | apacity | SPT   |
| Input the following set values accord |       | accordir       | ng to the | capacity of | the serve | o motor.      |       |        |         |       |
| 5001C                                 | 5002C | 5004C          | 5005C     | 5010C       | 5012C     | 5015C         | 5020C | 5030C  | 5045C   | 5075C |
| 0                                     | 1     | 2              | 5         | 6           | 7         | 11            | 12    | 13     | 14      | 15    |
|                                       |       |                |           |             |           |               |       |        |         |       |

| Menu   | Menu title   | Unit | Display range | Initial value | Mode |
|--------|--------------|------|---------------|---------------|------|
| *P1-11 | Encoder Type |      | 0 ~ 9         | 0             | SPT  |

The value has been set to "0" at the time of delivery based on general incremental encoder (A Lead in case of forward run).

(Based on using Our company standard motor)

If other encoders are used, set the value according to the following classification.

| Type of encoder                         | Set value | Remarks                       |
|-----------------------------------------|-----------|-------------------------------|
| General incremental encoder             | 0         | A lead in case of forward run |
| General incremental encoder             | 1         | A lead in case of forward run |
| Sumtak 9-wire incremental encoder       | 5         | Optional                      |
| Sumtak absolute value encoder (2048p/r) | 6         | Optional                      |

| Menu           | Menu title                                                | Unit | Display range | Initial value | Mode |  |  |  |  |  |
|----------------|-----------------------------------------------------------|------|---------------|---------------|------|--|--|--|--|--|
| *P1-12         | Encoder PLS[PPR]                                          | PPR  | 1 ~ 10000     | 2000          | SPT  |  |  |  |  |  |
| Input the numb | Input the number of pulses on the encoder A and B phases. |      |               |               |      |  |  |  |  |  |

| Menu   | Menu title     | Unit | Display range | Initial value | Mode |
|--------|----------------|------|---------------|---------------|------|
| *P1-13 | Parameter Lock |      | 0/1           | 0             | SPT  |
|        |                |      |               |               |      |

Set whether parameter locking is to be executed.

0: Parameter correction possible

1: Parameter correction not possible

# 5.3 Control Parameter (Control Mode: P2--)

| Menu                                                                                  | Menu title Unit                                                                         |            | Display range | Initial value | Mode |  |  |  |  |  |
|---------------------------------------------------------------------------------------|-----------------------------------------------------------------------------------------|------------|---------------|---------------|------|--|--|--|--|--|
| P2-01                                                                                 | PC P Gain                                                                               | rad/sec    | 0 ~ 500       | 50            | Р    |  |  |  |  |  |
| If the proportional gain is large, the time to reach the command position is reduced. |                                                                                         |            |               |               |      |  |  |  |  |  |
| Howev                                                                                 | However, if the proportional gain is excessively large, vibration occurs when the motor |            |               |               |      |  |  |  |  |  |
| stops, o                                                                              | or overshoot occurs in transie                                                          | nt status. |               |               |      |  |  |  |  |  |
| Reco                                                                                  | Recommended maximum set value = $\frac{[SC \ LOOP \ Gain \ (P2 - 03)]}{10} [rad/sec]$   |            |               |               |      |  |  |  |  |  |
| Recommended maximum set value = $\frac{[SC \ LOOP \ Gain \ (P2 - 03)]}{4} [rad/sec]$  |                                                                                         |            |               |               |      |  |  |  |  |  |
|                                                                                       |                                                                                         |            |               |               |      |  |  |  |  |  |

If the maximum set value is exceeded, overshoot may occur on the position.

| Menu  | Menu title   | Unit    | Display range | Initial value | Mode |
|-------|--------------|---------|---------------|---------------|------|
| P2-02 | SC LOOP Gain | rad/sec | 0 ~ 5000      | By capacity   | SPT  |

If the speed loop gain is large, high speed response characteristics may be obtained but the normal condition characteristics may become deteriorated. Set appropriate level of loop gain to ensure desired performance.

If the ratio of the overall system inertia (Sum of motor inertia and load inertia) to the motor inertia is set in [Inertia Ratio (P2-22)], or if the value set by using the autotuning [Autotuning (P2-24)] provided with the servo is the same as the following, the recommended set values of [SC Loop Gain (P2-03)] by servo capacity are as follows.

(Caution!) Initial value by capacity - FDA-5001C-4C: 500, FDA-5005C-75C: 200

| Menu                                                                                            | Menu title                                                                                   | Unit          | Display range         | Initial value            | Mode  |  |  |  |  |  |
|-------------------------------------------------------------------------------------------------|----------------------------------------------------------------------------------------------|---------------|-----------------------|--------------------------|-------|--|--|--|--|--|
| P2-03                                                                                           | SC   TC                                                                                      | Msec          | 1 ~ 1000              | By capacity              | SPT   |  |  |  |  |  |
| If the SC I TC value is reduced, the characteristic of steady and transient state is improving. |                                                                                              |               |                       |                          |       |  |  |  |  |  |
| But too                                                                                         | But too much reduction brings out the overshoot of speed. So, set appropriate level of TC to |               |                       |                          |       |  |  |  |  |  |
| ensure                                                                                          | desired performance.                                                                         | lf "10000" va | alue is inputted, spe | ed control type is "P" t | type. |  |  |  |  |  |
| (Cautio                                                                                         | <b>n!)</b> Initial value by cap                                                              | oacity – FDA  | -5001C-4C: 20, FD/    | A-5005C-75C: 50          |       |  |  |  |  |  |
| Decema                                                                                          |                                                                                              |               | 10000                 | - [maaa]                 |       |  |  |  |  |  |
| Recommended set value = [SC LOOP Gain(P2-02)]                                                   |                                                                                              |               |                       |                          |       |  |  |  |  |  |
| Decem                                                                                           | mandad minimum                                                                               |               | 3000                  | - [maaa]                 |       |  |  |  |  |  |
| Recom                                                                                           | nended minimum =                                                                             | [SC LO        | OP Gain(P2-02)]       | [msec]                   |       |  |  |  |  |  |

| Menu   | Menu title                                                                  | Unit | Display range | Initial value | Mode |  |  |  |  |
|--------|-----------------------------------------------------------------------------|------|---------------|---------------|------|--|--|--|--|
| P2-04  | TRQ LMT(+) [%]                                                              | %    | 0 ~ 300       | 300           | SP   |  |  |  |  |
| P2-05  | 05 TRQ LMT(-) [%]                                                           |      | 0 ~ 300       | 300           | SP   |  |  |  |  |
| Maximu | Maximum CW torque = $\frac{[TRQ LMT(+) (P2-05)]}{100} \times rated torque$  |      |               |               |      |  |  |  |  |
| Maximu | Maximum CCW torque = $\frac{[TRQ LMT(+) (P2-06)]}{100} \times rated torque$ |      |               |               |      |  |  |  |  |

| Menu                                                                                 | Menu title                  | Unit         | Display range               | Initial value     | Mode      |  |  |
|--------------------------------------------------------------------------------------|-----------------------------|--------------|-----------------------------|-------------------|-----------|--|--|
| P2-06                                                                                | Pulse Out Rate              | Division     | 1 ~ 16                      | 1                 | SPT       |  |  |
| Divide the A and B phase encoder pulses fed back from the motor, and set the encoder |                             |              |                             |                   |           |  |  |
| pulse di <sup>,</sup>                                                                | viding ratio to be output i | n line drive | e method. The allowable     | dividing ratio is | from 1    |  |  |
| division                                                                             | to 16 divisions. Input des  | sired dividi | ng ratio in this item. Free | quency division i | s defined |  |  |
| as follov                                                                            | vs.                         |              |                             |                   |           |  |  |
|                                                                                      |                             |              |                             |                   |           |  |  |
| Feedba                                                                               | ack pulse                   |              |                             |                   |           |  |  |
| 1 freq.                                                                              | division                    |              |                             |                   |           |  |  |
| 2 freq.                                                                              | division                    |              |                             |                   |           |  |  |
| 3 freq.                                                                              | division                    |              |                             |                   |           |  |  |
|                                                                                      |                             |              | ••••                        |                   |           |  |  |
| 16 freq.                                                                             | division                    |              |                             |                   |           |  |  |

| Menu                            | Menu title                                                                        | Unit Display range                     |                                               | Initial value      | Mode    |
|---------------------------------|-----------------------------------------------------------------------------------|----------------------------------------|-----------------------------------------------|--------------------|---------|
| P2-07                           | P2-07 Current Offset 0, 1 0                                                       |                                        |                                               |                    |         |
| Motor sp<br>happens<br>"1" = Au | beed may have periodic is, use the current offset f<br>tomatically offsets currer | ripple due<br>unction.<br>nt offset du | to the effects of the serv<br>iring Servo-On. | vo current offset. | If this |

| Menu                                | Menu title                                            | Unit                    | Display range                                        | Initial value                          | Mode                |  |  |
|-------------------------------------|-------------------------------------------------------|-------------------------|------------------------------------------------------|----------------------------------------|---------------------|--|--|
| P2-08                               | Brake SPD[RPM]                                        | RPM                     | 0.0 ~ 9999.9                                         | 50.0                                   | SPT                 |  |  |
| If the se<br>the spee               | rvo is turned OFF during<br>ed which activates the ex | servo mot<br>ternal mac | tor operation and the bra<br>chine brake in RPM (r/m | ake speed is redu<br>in). The output c | uced, set<br>ontact |  |  |
| (Brake) is turned OFF at this time. |                                                       |                         |                                                      |                                        |                     |  |  |

| Menu                                                                                        | Menu name                                                                 | Unit | Display range | Initial value | Mode |  |  |  |  |
|---------------------------------------------------------------------------------------------|---------------------------------------------------------------------------|------|---------------|---------------|------|--|--|--|--|
| P2-9                                                                                        | Brake Time[ms]                                                            | msec | 0 ~ 10000     | 10            | SPT  |  |  |  |  |
| If the servo is turned OFF during servo motor operation and the brake speed is reduced, set |                                                                           |      |               |               |      |  |  |  |  |
| the time which activates the machine brake after a specific time irrespective of [Brake SPD |                                                                           |      |               |               |      |  |  |  |  |
| (P-29)]                                                                                     | (P-29)] in [msec]. The output contact (Brake) is turned OFF at this time. |      |               |               |      |  |  |  |  |
| If "0" is input: The machine brake is activated only by [Brake SPD (P-29)], but is not      |                                                                           |      |               |               |      |  |  |  |  |
| activate                                                                                    | d according to time.                                                      |      |               |               |      |  |  |  |  |

| Menu  | Menu title      | Unit | Display range | Initial value | Mode |
|-------|-----------------|------|---------------|---------------|------|
| P2-10 | Monitor1 Select |      | 0 ~ 2         | 0             | SPT  |
| P2-14 | Monitor2 Select |      | 0 ~ 2         | 1             | SPT  |
| P2-14 | Monitor2 Select |      | 0~2           | 1             | SI   |

Set parameter to be displayed on the monitor.

(0: Position, 1: Speed, 2: Torque)

| Menu  | Menu title   | Unit | Display range | Initial value | Mode |
|-------|--------------|------|---------------|---------------|------|
| P2-11 | Monitor1 ABS |      | 0,1           | 0             | SPT  |
| P2-15 | Monitor2 ABS |      | 0,1           | 0             | SPT  |

0: Displays type of symbols

1: Displays absolute values regardless of the type of symbols.

| Menu  | Menu title     | Unit     | Display range | Initial value | Mode |
|-------|----------------|----------|---------------|---------------|------|
| P2-12 | Monitor1 Scale | Multiple | 1.00 ~ 20.00  | 1.00          | SPT  |
| P2-16 | Monitor2 Scale | Multiple | 1.00 ~ 20.00  | 1.00          | SPT  |

This function, in case viewing is difficult because the analog output value is small, enables viewing by multiplying the parameter by appropriate multiples. For example, if 3 is input, the size of the parameter is enlarged by 3 times.

Basic magnification: speed, speed command (maximum speed /4[V])

Torque (3 x rated torque /4[V])

| Menu                                                                                         | Menu title      | Unit | Display range  | Initial value | Mode |  |  |
|----------------------------------------------------------------------------------------------|-----------------|------|----------------|---------------|------|--|--|
| P2-13                                                                                        | Monitor1 offset | %    | -100.0 ~ 100.0 | 0.0           | SPT  |  |  |
| P2-17 Monitor2 offset % -100.0 ~ 100.0 0.0 S                                                 |                 |      |                |               |      |  |  |
| This function enables output by applying appropriate offset to the analog output value. This |                 |      |                |               |      |  |  |

This function enables output by applying appropriate offset to the analog output value. This is to allow adjustment of the value displayed on 0[V] potential, by applying offset to the monitor display. Unit is [%] and maximum value is 100[%]. Assuming maximum speed is 5000[RPM] and if offset 20 is input to display speed, 1000[RPM], 20[%] of 5000, is displayed on 0[V]

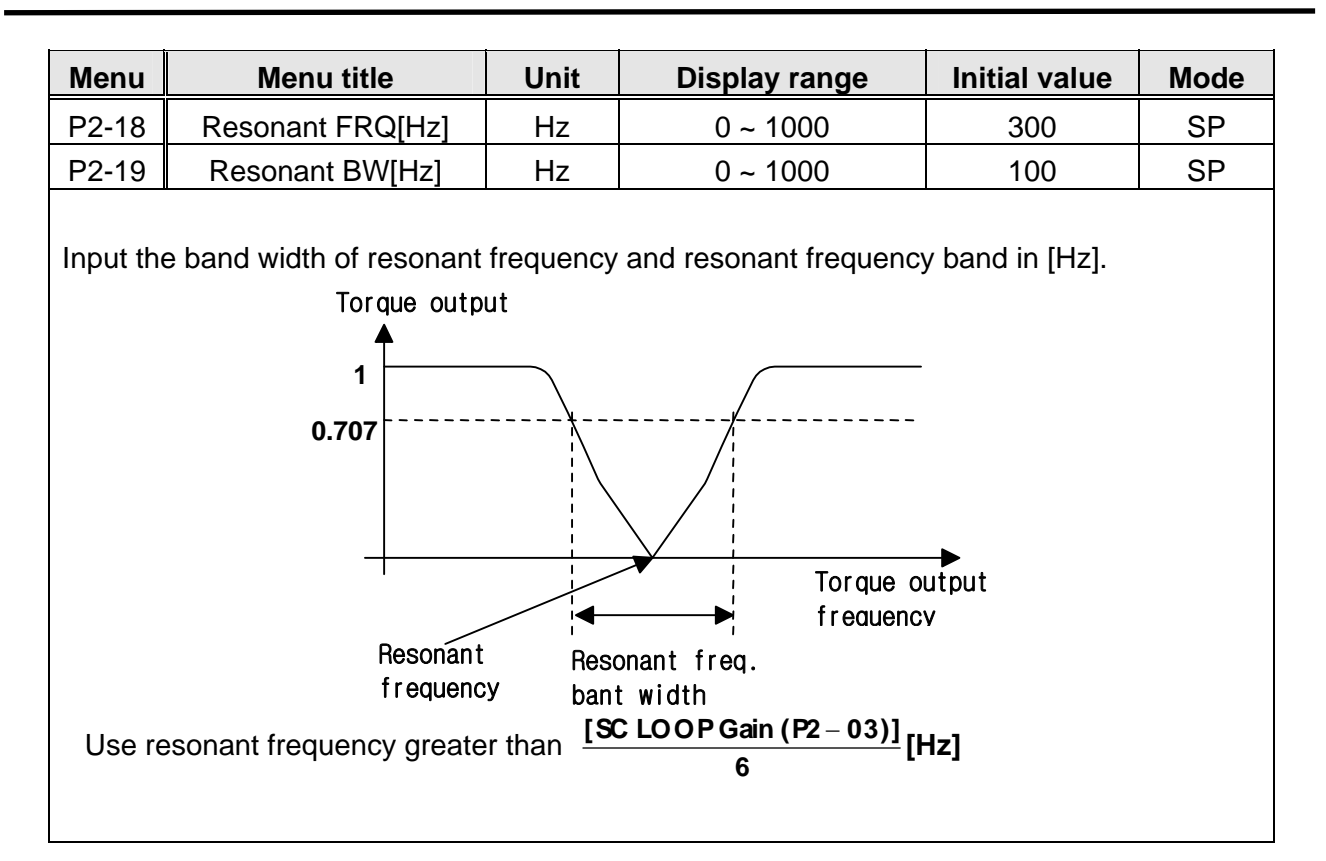

| Menu                                                        | Menu t                                                                                                    | itle          | Unit     | Display range | Initial value | Mode |  |  |  |  |
|-------------------------------------------------------------|----------------------------------------------------------------------------------------------------|---------------|----------|---------------|---------------|------|--|--|--|--|
| P2-20                                                       | De-Resona                                                                                                    | Int ENB       |          | 0,1           | 0             | SP   |  |  |  |  |
| 0: Reso<br>1: Reso                                          | 0: Resonance removal operation stop<br>1: Resonance removal operating                                                                             |               |          |               |               |      |  |  |  |  |
| Menu                                                        | Menu t                                                                                                    | itle          | Unit     | Display range | Initial value | Mode |  |  |  |  |
| P2-21                                                       | Inertia F                                                                                                    | Ratio         | Multiple | 1.0 ~ 500.0   | 1.0           | SPT  |  |  |  |  |
| The sys<br>system                                           | The system inertia is the sum of motor inertia and load inertia. This item sets the ratio of system inertia to motor inertia in terms of [times]. |               |          |               |               |      |  |  |  |  |
| Inertia Ratio = System inertia (Motor inertia+load inertia) |                                                                                                    |               |          |               |               |      |  |  |  |  |
|                                                             |                                                                                                    | Motor inertia |          |               |               |      |  |  |  |  |

| Menu                                                                   | Menu title                                                                                        | Unit          | Display range | Initial value | Mode  |  |  |  |
|------------------------------------------------------------------------|---------------------------------------------------------------------------------------------------|---------------|---------------|---------------|-------|--|--|--|
| P2-22                                                                  | Autotune Range                                                                                    |               | 0 ~ 9         | 0             | SP    |  |  |  |
| Prior to                                                               | Prior to using the automatic setting function, input approximate ratio of system inertia to motor |               |               |               |       |  |  |  |
| System inertia (Motor inertia + load inertia)                          |                                                                                                   |               |               |               |       |  |  |  |
|                                                                        |                                                                                                   | Motor inertia |               |               | ango. |  |  |  |
| If the ratio of system inertia to motor inertia is unknown, input "0". |                                                                                                   |               |               |               |       |  |  |  |

| Menu                                                                                    | Menu title                 | Unit  | Display range | Initial value | Mode |  |  |  |
|-----------------------------------------------------------------------------------------|----------------------------|-------|---------------|---------------|------|--|--|--|
| P2-23                                                                                   | Autotune ON/OFF            |       | ON/OFF        | OFF           | SP   |  |  |  |
| ON: Auto set function is activated and the results are automatically stored in [SC LOOP |                            |       |               |               |      |  |  |  |
| Gain (P2                                                                                | -03)], [Inertia Ratio (P2- | 22)]. |               |               |      |  |  |  |

| Menu   | Menu title     | Unit | Display range | Initial value | Mode |
|--------|----------------|------|---------------|---------------|------|
| *P2-24 | Parameter Init |      | Currt/dFLT    | currt         | SPT  |

When servo is used, parameters are set in various values. To restore parameters to servo's initial value (basic set value) during operation, press Prog key. When "Parameter dFlt" is displayed on the screen, press Enter key. All parameters except the motor parameters ([P1-01] - [P1-09]) are restored to their initial values.

| Menu   | Menu title     | Unit | Display range | Initial value | Mode |
|--------|----------------|------|---------------|---------------|------|
| *P2-25 | Powerfail Mode |      | Currt/dFLT    | currt         | SPT  |

0: Maintain ALARM starts until Reset

1: Reset automatic alarm when power supply recover alarm happens.

| Menu  | Menu title | Unit | Display range | Initial value | Mode |
|-------|------------|------|---------------|---------------|------|
| P2-26 | DB Control |      | 0,1           | 1             | SPT  |

Enables quick motor control during servo operation by turning off SVONEN terminal and forming DB control circuit while the gating motion is turned off when the motor stops. However, if the DB control status is continuously maintained while the motor remains stopped, it is not easy to achieve free-run of the motor in case the user so desires. This menu therefore helps the user to achieve free-run of the motor by turning off the SVONEN terminal to create DB control circuit when controlling the motor and by opening the DB control circuit when the motor comes to a stop.

- 0: The DB control circuit is activated only during motor control by turning off the SVONEN terminal of the motor, and free-run is activated only below the (P3-11) Zero Speed set value after the motor stops.
- 1: DB control always operates even when the motor servo is turned off.

| Menu                                                                                                    | Menu title      | Unit  | Display range   | Initia | l value   | Mode   |  |  |
|----------------------------------------------------------------------------------------------------|-----------------|-------|-----------------|--------|-----------|--------|--|--|
| P2-27                                                                                                    | Display Select  |       | 1~11            |        | 1         | SPT    |  |  |
| Depending on the set value of [Display Select (P2-28)], the following initial menus can be                                                                                                    |                 |       |                 |        |           |        |  |  |
| displayed                                                                                                    | 1.              |       |                 |        |           |        |  |  |
| VAL                                                                                                    | UE Initial Menu | VALUE | Initial Menu    | VALUE  | Initial N | lenu   |  |  |
| 1                                                                                                    | CMD Position    | 5     | Limit Speed     | 9      | Program   | n Ver. |  |  |
| 2                                                                                                    | Current Positio | r 6   | Torque Limit(%) | 10     | I/O Sta   | tus    |  |  |
| 3                                                                                                    | Position Error  | 7     | Load Rate(%)    | 11     | P5-01     |        |  |  |
| 4                                                                                                    | Motor Speed     | 8     | Max.Load Rate   |        |           |        |  |  |
| If set value of [Display Select(P2-27)] is eleven, when power is ON, initial screen is displayed in parameter position CMD0[P5-01]. If we change the set value, position transportation quantity is also changed.<br>(It must be appointed in position CMD0 by input contact COMSEL0-4) |                 |       |                 |        |           |        |  |  |

| Menu  | Menu title       | Unit  | Display range | Initial value | Mode |
|-------|------------------|-------|---------------|---------------|------|
| P2-28 | Zero SPD VIB RJT | [rpm] | 0.0 ~ 100.0   | ON            | SP   |
|       |                  |       |               |               |      |

If the motor vibrates at low speed, including zero speed, input the speed range desired to remove vibration from in terms of [rpm].

In this case, in crease the set value on a gradual basis until vibration is reduced.

However, when 0.0 is set, the zero speed vibration suppression function will not operate.

| Menu                                                                                   | Menu title Unit Display range Initial value Mo                                |            |                        |                   |            |  |  |
|----------------------------------------------------------------------------------------|-------------------------------------------------------------------------------|------------|------------------------|-------------------|------------|--|--|
| P2-29                                                                                  | Conform ON/OFF ON SPT                                                         |            |                        |                   |            |  |  |
| This menu controls confirmation work when parameters are input. If ON is selected, the |                                                                               |            |                        |                   |            |  |  |
| servo reo                                                                              | servo reconfirms parameter change through the message "OK?" prior to changing |            |                        |                   |            |  |  |
| paramete                                                                               | ers. If OFF is selected, t                                                    | he servo d | hanges parameters with | nout going throug | <b>j</b> h |  |  |
| confirmation process.                                                                  |                                                                               |            |                        |                   |            |  |  |
| This menu is supported only on digital loaders. Parameters are changed without         |                                                                               |            |                        |                   |            |  |  |

confirmation on mount loaders.

| Menu  | Menu title      | Unit  | Display range | Initial value | Mode |
|-------|-----------------|-------|---------------|---------------|------|
| P3-01 | Group SPD0[RPM] | [RPM] | 0.0 ~ 9999.9  | 100           | SP   |
| P3-02 | Group SPD1[RPM] | [RPM] | 0.0 ~ 9999.9  | 500           | SP   |
| P3-03 | Group SPD2[RPM] | [RPM] | 0.0 ~ 9999.9  | 1000          | SP   |
| P3-04 | Group SPD3[RPM] | [RPM] | 0.0 ~ 9999.9  | 1500          |      |

# 5.4 Speed control parameter (Speed Mode : P3--)

Input Limit Speed of position CMD[0-07] to [Group SPD0] in [r/min]. In the same way, input limit speed of position CMD[08-15], position CMD[16-23], Position CMD[24-30] to [Group SPD1], [group SPD2], [Group SPD3] respectively.

| Menu  | Menu title       | Unit   | Display range | Initial value | Mode |
|-------|------------------|--------|---------------|---------------|------|
| P3-05 | Group ACC0[10ms] | 10[ms] | 0 ~ 10000     | 10            | SP   |
| P3-06 | Group ACC1[10ms] | 10[ms] | 0 ~ 10000     | 20            | SP   |
| P3-07 | Group ACC2[10ms] | 10[ms] | 0 ~ 10000     | 30            | SP   |
| P3-08 | Group ACC3[10ms] | 10[ms] | 0 ~ 10000     | 40            | SP   |
| P3-09 | Group DEC0[10ms] | 10[ms] | 0 ~ 10000     | 10            | SP   |
| P3-10 | Group DEC1[10ms] | 10[ms] | 0 ~ 10000     | 20            | SP   |
| P3-11 | Group DEC2[10ms] | 10[ms] | 0 ~ 10000     | 30            | SP   |
| P3-12 | Group DEC3[10ms] | 10[ms] | 0 ~ 10000     | 40            | SP   |

[Group Acc] inputs acceleration time in terms of 10[ms] from the stopped status up to the rated speed. If 10 is loaded, speed is accelerated for 100 [ms] up to the rated speed from the stopped status. To increase the acceleration time to the maximum, input 0.

[Group DEC] inputs deceleration time in terms of 10[ms] from the rated speed to the stopped status. If 10 is loaded, speed is decelerated for 100 [ms] from the rated speed to the stopped status. To increase the deceleration time to the maximum, input 0. Input deceleration/acceleration time of position CMD[0-07] to [Group ACC0],[Group DEC0] Input deceleration/acceleration time of position CMD[8-15] to [Group ACC1],[Group DEC1] Input deceleration/acceleration time of position CMD[16-23] to [Group ACC2],[Group DEC2] Input deceleration/acceleration time of position CMD[24-30] to [Group ACC3],[Group DEC3] Rated speed

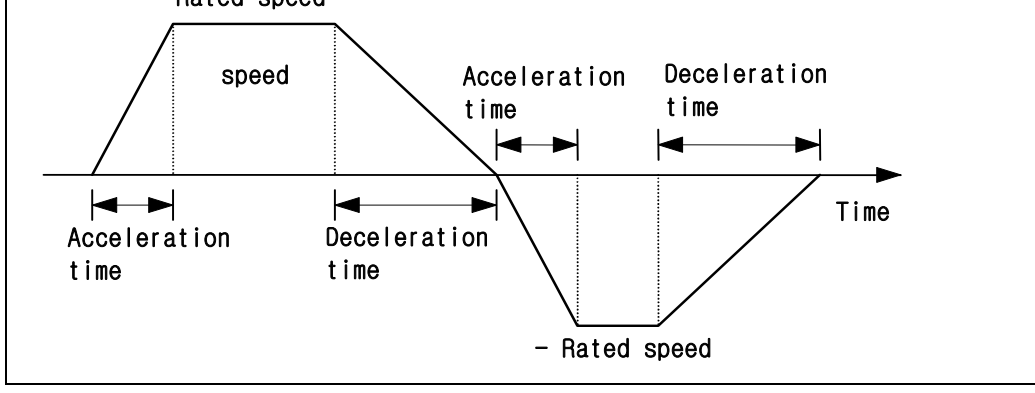

| Menu                                                                                 | enu Menu title Unit Display range Initial value                                                                                                    |                                                                                                    |                                                                                                    |                                                                                                |                                                   |  |  |  |
|--------------------------------------------------------------------------------------|----------------------------------------------------------------------------------------------------|----------------------------------------------------------------------------------------------------|----------------------------------------------------------------------------------------------------|------------------------------------------------------------------------------------------------|---------------------------------------------------|--|--|--|
| *P3-13                                                                               | 23-13 FDELAY msec 0.0 ~ 100.0 0.0 SPT                                                                                                    |                                                                                                    |                                                                                                    |                                                                                                |                                                   |  |  |  |
| If vibrati<br>through<br>on the n<br>reduce i<br>control.<br>Recomr<br><b>(Examp</b> | on and noise happens to th<br>the primary delay filter, inp<br>notor shaft during feeding o<br>noise level. If the value is a<br>Gradually increase the [FD<br>nended maximum set value<br>ile) If P2-04 is 20 [msec], th<br>feedback delay time is 2 | ne motor, af<br>out the delay<br>due to vibrat<br>djusted too<br>DELAY (P-3<br>e = [SCITC<br>ne maximun<br>20 [msec]. | ter the motor speed d<br>time constant in [msetion, adjust the delay t<br>much at a time, probl<br>7)] set value from 0.<br>(P2-04) set value]<br>n FDELAY set value is | etection value p<br>ec]. In case nois<br>ime constant va<br>em may occur c<br>s 20, and the sp | easses<br>se occurs<br>alue to<br>on speed<br>eed |  |  |  |

| Menu       | Menu title                               | Unit                         | Display range                               | Initial value      | Mode    |  |  |  |  |
|------------|------------------------------------------|------------------------------|---------------------------------------------|--------------------|---------|--|--|--|--|
| *P3-14     | P3-14 10 V Speed [rpm] 0.0 ~ 100.0 ON SP |                              |                                             |                    |         |  |  |  |  |
| If the mo  | tor vibrates at low speed                | d, including                 | g zero speed, input the                     | speed range des    | ired to |  |  |  |  |
| remove v   | vibration fror Speed o                   | f [rpm].                     |                                             |                    |         |  |  |  |  |
| In this ca | se, in crease the set val                | lue on a gi                  | radual basis until vibrati                  | on is reduced.     |         |  |  |  |  |
| However    | , when 0.0 is set, the ze                | ro speed v                   | vibration suppression fu                    | nction will not op | erate.  |  |  |  |  |
|            | 속도<br>[r/mi                              | n]<br>300<br>200<br>100<br>0 | Voltage (V)<br>input<br>10 전압[V]<br>5[V]임력시 |                    |         |  |  |  |  |

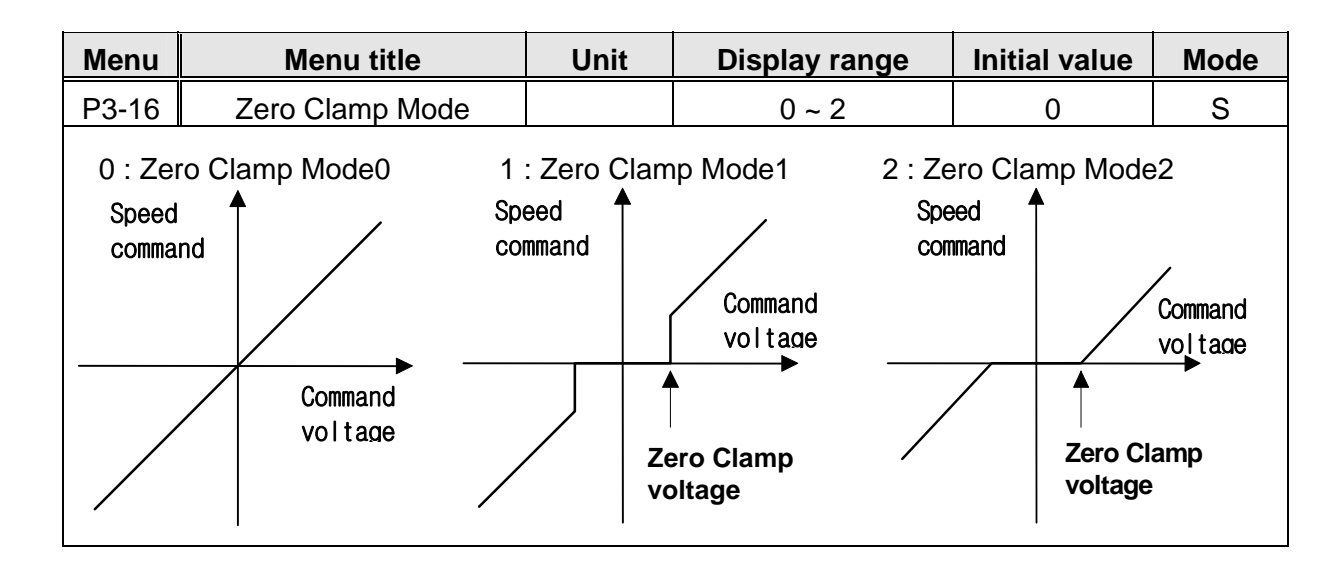

# 5.5 Position control parameter (Position Mode: P4--)

| Menu                                                                         | Menu title                                                                                                    | Unit                                                                                     | Display range                                                                                                    | Initial value                                                                                  | Mode                                                     |  |
|------------------------------------------------------------------------------|----------------------------------------------------------------------------------------------------|------------------------------------------------------------------------------------------|----------------------------------------------------------------------------------------------------|------------------------------------------------------------------------------------------------|----------------------------------------------------------|--|
| P4-01                                                                        | I-01 Feedforward[%] % 0~100 0                                                                                                    |                                                                                          |                                                                                                    |                                                                                                |                                                          |  |
| Input th<br>positior<br>is incre<br>the pos<br>controll<br>Refer t<br>value. | ne Feedforward rate of the<br>n controller can be reduce<br>eased excessively, oversl<br>sition controller is deterior<br>ler becomes a simple pos<br>o the following MAX [Fee | e position c<br>d if the valu<br>noot may o<br>ated. Selec<br>ition propor<br>edforward] | ommand speed in [%]. T<br>ue of this item is increase<br>ccur on the position sys<br>t appropriate value. If this<br>tional controller.<br>value for each K=[SC L0 | The delay eleme<br>ed. However, if t<br>stem, or perforn<br>s value is 0, the<br>OOP Gain]/[PC | nt of the<br>he value<br>nance of<br>position<br>P Gain] |  |

| Menu                                                                                            | Menu title                           | Unit | Display range | Initial value | Mode |  |  |  |
|-------------------------------------------------------------------------------------------------|--------------------------------------|------|---------------|---------------|------|--|--|--|
| P4-02                                                                                           | 4-02 In Position Pulse 0 ~ 99999 100 |      |               |               |      |  |  |  |
| Input the error range of the position where (INPOS) contact is turned ON in the unit (after     |                                      |      |               |               |      |  |  |  |
| pulse and command pulse is within the range set at [In Position (P4-04)]. (INPOS) is turned ON. |                                      |      |               |               |      |  |  |  |

| Menu                                                                                                    | Menu title                             | Unit | Display range | Initial value   | Mode |  |  |
|----------------------------------------------------------------------------------------------------|----------------------------------------|------|---------------|-----------------|------|--|--|
| P4-03                                                                                                    | FLLW ERR [PULSE] Pulse 0 ~ 99999 20000 |      |               |                 |      |  |  |
| Set the range of the transient position error detection in [User]<br>When MPG mode, in normal condition, the position error is<br>In normal condition, the pulse error is |                                        |      |               |                 |      |  |  |
| 1-0.01×                                                                                                    | [Feedforward (P4-01)]                  |      |               | Move Mechanical |      |  |  |
| [PC P Gain (P2-02)] × (MPG input pulse freq.[hz]) × Move motor*4*Encoder PL                                                                                               |                                        |      |               |                 |      |  |  |
| In case ([Pulse Logic (P4-14)] is 0 or 3, set value greater than x4) value. Set the greater value than this.                                                              |                                        |      |               |                 |      |  |  |

| Menu   |           | Menu titl     | е        | Unit                              | Display range                         | Initial va              | alue | Mode |
|--------|-----------|---------------|----------|-----------------------------------|---------------------------------------|-------------------------|------|------|
| *P4-04 |           | Pulse Log     | jic      |                                   | 0 ~ 5                                 | 1                       |      | Р    |
|        |           | (Dulas Lavia) |          | Type of comr                      | mand pulse                            | Romark                  |      |      |
|        |           | [Puise Logic] | C        | CW                                | CW                                    | Keillark                |      |      |
|        | Neg       | 0             | PF<br>PR |                                   |                                       | A phase<br>+B phase     |      |      |
|        | ative loc | 1             | PF t     | ╶╻╸╴                              | <br>                                  | CCW pulse<br>+ CW pulse |      |      |
|        | yic       | 2             | PF T     | Γ₹ <u>Γ</u> ₹ <u>Γ</u> ₹ <u>Γ</u> | телетеле<br>Папалана<br>Папалана<br>Н | Direction<br>+ pulse    |      |      |
|        | Posit     | 3             | PF<br>PR |                                   |                                       | A phase<br>+B phase     |      |      |
|        | tive logi | 4             | PF _     |                                   | £££                                   | CCW pulse<br>+ CW pulse |      |      |
|        | G         | 5             | PF<br>PR |                                   | £L£L£L£L                              | Direction<br>+ pulse    |      |      |

| Menu  | Menu title    | Unit | Display range | Initial value | Mode |
|-------|---------------|------|---------------|---------------|------|
| P4-05 | FF FLT TC[ms] | msec | 0 ~ 10000     | 0             | Р    |

Input the primary filter time constant of the position command speed Feedforward in [msec]. The loaded position command is differentiated and passes through the primary filter before it is used as the Feedforward input. The time constant of this filter can be adjusted. Increase this value in applications where the position command is rapidly changed, and decrease this value in applications where the position command is slowly changed. Input 0 in case it is not needed to use this filter.

| Menu                                                                                         | Menu title                                                                             | Unit | Display range | Initial value | Mode                       |  |  |  |  |  |  |  |
|----------------------------------------------------------------------------------------------|----------------------------------------------------------------------------------------|------|---------------|---------------|----------------------------|--|--|--|--|--|--|--|
| P4-06                                                                                        | CMD FLT TC[ms]                                                                         | msec | 0 ~ 10000     | 0             | Р                          |  |  |  |  |  |  |  |
| Input the                                                                                    | Input the filter time constant of the position command input in [ms].                  |      |               |               |                            |  |  |  |  |  |  |  |
| The out                                                                                      | The output which passes through the primary filter is used as the position command for |      |               |               |                            |  |  |  |  |  |  |  |
| the loaded position command. Set the time constant of this filter. Enter 0 in case it is not |                                                                                        |      |               |               |                            |  |  |  |  |  |  |  |
| needed                                                                                       | to use this filter.                                                                    |      |               |               | needed to use this filter. |  |  |  |  |  |  |  |

# 5.6 Position Command Parameter(POS Command Mode : P5--)

| Menu                | Menu title                                                                                                    | Script                    | Unit | Range            | Initial value |  |  |  |  |
|---------------------|----------------------------------------------------------------------------------------------------|---------------------------|------|------------------|---------------|--|--|--|--|
| P5-01               | Position CMD0                                                                                                    | Inner position command 0  | User | -99999.9-99999.9 | 10            |  |  |  |  |
| P5-02               | Position CMD1                                                                                                    | Inner position command 1  | User | -99999.9-99999.9 | 20            |  |  |  |  |
| P5-03               | Position CMD2                                                                                                    | Inner position command 2  | User | -99999.9-99999.9 | 30            |  |  |  |  |
| P5-04               | Position CMD3                                                                                                    | Inner position command 3  | User | -99999.9-99999.9 | 40            |  |  |  |  |
| P5-05               | Position CMD4                                                                                                    | Inner position command 4  | User | -99999.9-99999.9 | 50            |  |  |  |  |
| P5-06               | Position CMD5                                                                                                    | Inner position command 5  | User | -99999.9-99999.9 | 60            |  |  |  |  |
| P5-07               | Position CMD6                                                                                                    | Inner position command 6  | User | -99999.9-99999.9 | 70            |  |  |  |  |
| P5-08               | Position CMD7                                                                                                    | Inner position command 7  | User | -99999.9-99999.9 | 80            |  |  |  |  |
| P5-09               | Position CMD8                                                                                                    | Inner position command 8  | User | -99999.9-99999.9 | 90            |  |  |  |  |
| P5-10               | Position CMD9                                                                                                    | Inner position command 9  | User | -99999.9-99999.9 | 100           |  |  |  |  |
| P5-11               | Position CMD10                                                                                                    | Inner position command 10 | User | -99999.9-99999.9 | 110           |  |  |  |  |
| P5-12               | Position CMD11                                                                                                    | Inner position command 11 | User | -99999.9-99999.9 | 120           |  |  |  |  |
| P5-13               | Position CMD12                                                                                                    | Inner position command 12 | User | -99999.9-99999.9 | 130           |  |  |  |  |
| P5-14               | Position CMD13                                                                                                    | Inner position command 13 | User | -99999.9-99999.9 | 140           |  |  |  |  |
| P5-15               | Position CMD14                                                                                                    | Inner position command 14 | User | -99999.9-99999.9 | 150           |  |  |  |  |
| P5-16               | Position CMD15                                                                                                    | Inner position command 15 | User | -99999.9-99999.9 | 160           |  |  |  |  |
| P5-17               | Position CMD16                                                                                                    | Inner position command 16 | User | -99999.9-99999.9 | 170           |  |  |  |  |
| P5-18               | Position CMD17                                                                                                    | Inner position command 17 | User | -99999.9-99999.9 | 180           |  |  |  |  |
| P5-19               | Position CMD18                                                                                                    | Inner position command 18 | User | -99999.9-99999.9 | 190           |  |  |  |  |
| P5-20               | Position CMD19                                                                                                    | Inner position command 19 | User | -99999.9-99999.9 | 200           |  |  |  |  |
| P5-21               | Position CMD20                                                                                                    | Inner position command 20 | User | -99999.9-99999.9 | 210           |  |  |  |  |
| P5-22               | Position CMD21                                                                                                    | Inner position command 21 | User | -99999.9-99999.9 | 220           |  |  |  |  |
| P5-23               | Position CMD22                                                                                                    | Inner position command 22 | User | -99999.9-99999.9 | 230           |  |  |  |  |
| P5-24               | Position CMD23                                                                                                    | Inner position command 23 | User | -99999.9-99999.9 | 240           |  |  |  |  |
| P5-25               | Position CMD24                                                                                                    | Inner position command 24 | User | -99999.9-99999.9 | 250           |  |  |  |  |
| P5-26               | Position CMD25                                                                                                    | Inner position command 25 | User | -99999.9-99999.9 | 260           |  |  |  |  |
| P5-27               | Position CMD26                                                                                                    | Inner position command 26 | User | -99999.9-99999.9 | 270           |  |  |  |  |
| P5-28               | Position CMD27                                                                                                    | Inner position command 27 | User | -99999.9-99999.9 | 280           |  |  |  |  |
| P5-29               | Position CMD28                                                                                                    | Inner position command 28 | User | -99999.9-99999.9 | 290           |  |  |  |  |
| P5-30               | Position CMD29                                                                                                    | Inner position command 29 | User | -99999.9-99999.9 | 300           |  |  |  |  |
| P5-31               | Position CMD30                                                                                                    | Inner position command 30 | User | -99999.9-99999.9 | 310           |  |  |  |  |
| Input po<br>If push | Input position command by User's unit.<br>If push the ENTER-Key in Digital Loader(P1-01 ~ P1-31). We can enter the loader Jog Mode |                           |      |                  |               |  |  |  |  |

# [Loader Jog Mode]

The jog Mode comprises sub-menu of position command mode.

The jog mode operates even when status of non-contact, only possible in Digital Loader.

In Position command subordinate mode

Digital loader: "ENTER-Key"

¥

| Menu     | Menu title                   | Script       | Unit Range |                | Initial value |
|----------|------------------------------|--------------|------------|----------------|---------------|
|          | JOG State0                   | Loader Jog 0 |            | -9999.9-9999.9 |               |
| Disalari | au un a un forma a station a |              |            |                |               |

Display current position

If >(right) key is pressed, motor runs CW with Jog Speed 0[P6-05].

If <(left) key is a pressed, motor run CCW with Jog Speed 0.

Digital Loader: "DOWN-Key"

| Menu    | Menu title       | Script       | Unit Range |                | Initial value |
|---------|------------------|--------------|------------|----------------|---------------|
|         | JOG State1       | Loader Jog 0 |            | -9999.9-9999.9 |               |
| Display | current position |              |            |                |               |

If >(right) key is pressed, motor runs CW with Jog Speed 1[P6-06].

If <(left) key is pressed, motor runs CCW with Jog Speed 0.

Digital Loader: "DOWN-Key"

| Menu    | Menu title       | Script       | Unit | Range          | Initial value |
|---------|------------------|--------------|------|----------------|---------------|
|         | IJOG State0      | Loader Jog 0 |      | -9999.9-9999.9 |               |
| Display | current position |              |      |                |               |

If >(right) key is pressed, motor runs CW like the position at INC Jog Value0 [P06-07],

If <(left) key is a pressed, motor run CCW like the position at INC Jog Value0.

Digital Loader: "DOWN-Key"

| Menu    | Menu title       | Script       | Unit | Range          | Initial value |
|---------|------------------|--------------|------|----------------|---------------|
|         | IJOG State1      | Loader Jog 0 |      | -9999.9-9999.9 |               |
| Display | current position |              |      |                |               |

If >(right) key is pressed, motor runs CW like the position at INC Jog Value1 [P06-07],

If <(left) key is a pressed, motor run CCW like the position at INC Jog Value1.

Digital Loader "ENTER-Key": Save Current Position Data at Position CMD

Digital Loader "PROG-Key": Not save Current Position Data at Position CMD

# 5.7 Jog/Original Mode Parameter (Jog/Origin Mode: P6--)

| Menu    | Menu title              | Description                  | Unit     | Range             | Initial value |
|---------|-------------------------|------------------------------|----------|-------------------|---------------|
| P6-01   | Origin SPD0[r/min]      | Origin operation speed 0     | r/min    | 0.0-9999.9        | 50            |
| P6-02   | Origin SPD1[r/min]      | Origin operation speed 1     | r/min    | 0.0-9999.9        | 10            |
| Move [C | Drigin SPD0] to the ult | imate contact point position | n when o | operation in orig | jin.          |

User can not set the deceleration/acceleration on operation in origin

| Menu                                                                                                | Menu title                                                                                    | Description          | Unit | Range     | Initial<br>value |  |  |  |  |
|----------------------------------------------------------------------------------------------------|-----------------------------------------------------------------------------------------------|----------------------|------|-----------|------------------|--|--|--|--|
| P6-03                                                                                               | Origin Torque[%]                                                                              | Damper origin torque | %    | 0.0-300.0 | 50               |  |  |  |  |
| [Origin Torque                                                                                      | [Origin Torque] is used to discern the collision machinery part with Damper when operation in |                      |      |           |                  |  |  |  |  |
| Damper Origin. If this value is 100[%], torque is rated, discern that it collided the damper, start |                                                                                               |                      |      |           |                  |  |  |  |  |
| rotation in opp                                                                                     | posite direction                                                                              |                      |      |           |                  |  |  |  |  |

| Menu          | Menu name                             | Description                 | Unit | Range          | Initial value |  |  |  |
|---------------|---------------------------------------|-----------------------------|------|----------------|---------------|--|--|--|
| P6-04         | Origin Offset]                        | Coordinates value of origin | User | -9999.9-9999.9 | 0             |  |  |  |
| Input the coo | Input the coordinates value of users. |                             |      |                |               |  |  |  |

| Menu                                                        | Menu title                                                                                 | Description           | Unit  | Range      | Initial value |  |  |  |
|-------------------------------------------------------------|--------------------------------------------------------------------------------------------|-----------------------|-------|------------|---------------|--|--|--|
| P6-05                                                       | Jog Speed0[r/min]                                                                          | Jog operation speed 0 | r/min | 0.0-9999.9 | 100           |  |  |  |
| P6-06                                                       | Jog Speed0[r/min]                                                                          | Jog operation speed 0 | r/min | 0.0-9999.9 | 200           |  |  |  |
| Use [Jo                                                     | Use [Jog Speed 0] with move speed value, when operating in Jog Mode with contact point Can |                       |       |            |               |  |  |  |
| use Jog speed of two steps when operating in Digital Loader |                                                                                            |                       |       |            |               |  |  |  |
| * MPG S                                                     | * MPG Speed is applied to P6-05(Jog_Speed0).                                               |                       |       |            |               |  |  |  |

| Menu                                                                                          | Menu title                                                                                 | Description | Unit | Range      | Initial value |  |  |  |
|-----------------------------------------------------------------------------------------------|--------------------------------------------------------------------------------------------|-------------|------|------------|---------------|--|--|--|
| P6-07                                                                                         | INC Jog Value0                                                                             |             | User | 0.0-9999.9 | 50            |  |  |  |
| P6-08                                                                                         | INC Jog Value0                                                                             |             | User | 0.0-9999.9 | 100           |  |  |  |
| When o                                                                                        | When operating in jog, can set the moving quantity about one command with two steps. Input |             |      |            |               |  |  |  |
| moving quantity with user's coordinates value moving speed cannot be set by user operation in |                                                                                            |             |      |            |               |  |  |  |
| jog is or                                                                                     | jog is only possible Digital Loader                                                        |             |      |            |               |  |  |  |

# 5.8 Mechanical Parameter (Mechanical Mode : P7--)

| Menu   | Menu title      | Description | Unit | Range   | Initial value |
|--------|-----------------|-------------|------|---------|---------------|
| *P7-01 | Move Motor      |             | USER | 1-10000 | 1             |
| *P7-02 | Move Mechanical |             | USER | 1-10000 | 100           |

Moving motor and Move Mechanical set the rate of moving quantity of user's coordinates and the encoder pulse number equivalent this.

Ex) 1) If we hope to use the coordinates of unit in [mm] about the machine which moves 10.0mm per rotation, only set Move Motor='1' and Move Machines='10'

2) If we hope to use the coordinates of unit in [degree] about the machine which moves 360.0 degree per fifty rotations, only set Move Motor='50' and Move Machines='360'

| Menu                                                                                                  | Menu title    | Description           | Unit | Range | Initial value |  |
|----------------------------------------------------------------------------------------------------|---------------|-----------------------|------|-------|---------------|--|
| *P7-03                                                                                                | Move Polarity | Direction of movement |      | 0-1   | 1             |  |
| 0: User's coordinates is increased, when motor rotates opposite direction(CW direction)               |               |                       |      |       |               |  |
| Ex) When use the input contact point CCWJOG : Motor rotates CW direction.                             |               |                       |      |       |               |  |
| When use the input contact point CWJOG : Motor rotates CCW direction.                                 |               |                       |      |       |               |  |
| 4. Use $n's$ as and in stars, is increased, where we stars we take a night dimension (CO)M dimension) |               |                       |      |       |               |  |

1: User's coordinates is increase, when motor rotates right direction(CCW direction)

| Menu                                                                                                    | Menu title   | Description                  | Unit | Range   | Initial value |
|----------------------------------------------------------------------------------------------------|--------------|------------------------------|------|---------|---------------|
| *P7-04                                                                                                    | Turret Cycle | Position on mechanical cycle | User | 0-10000 | 0             |
| When move 360.0 degree structures coordinates of machine, approach the same point again, as in the case of irrelevant to rotation direction, if wish to move from the current position 359.0 degree to 0,0, it needs movement of –359.0 degree. But if only move current                                                                                                    |              |                              |      |         |               |
| position 359.0by 1.0 because 0.0 equal to 360.0, approach the wanting points.<br>As in the case of this, if Turret Cycle value is set to 360.0. It is controller by automatically<br>moving near direction when operation (short distance discrimination function)<br>(Caution!) Short distance discrimination function must only use in Turret Operation<br>When exists pressed pipe or wire in lead side, using Turret Cycle function, don't<br>use wiring can get intertwined. |              |                              |      |         |               |

If Turret Cycle value is set to 0.0, this function doesn't be used.

| Menu                                                             | Menu title     | Description                | Unit | Range   | Initial value |  |
|------------------------------------------------------------------|----------------|----------------------------|------|---------|---------------|--|
| *P7-05                                                           | MPG Move[REV]] | Rotation quantity of motor | User | 0-10000 | 1             |  |
| Set the rotation quantity about input command pulse or MPG pulse |                |                            |      |         |               |  |

| Menu                                                                                                    | Menu title     | Description | Unit    | Range    | Initial value |  |  |
|----------------------------------------------------------------------------------------------------|----------------|-------------|---------|----------|---------------|--|--|
| *P7-06                                                                                                    | MPG Pulse[REV] |             | User    | 0-100000 | 100           |  |  |
| Set command pulse or MPG pulse input quantity.<br>Ex) If set to P7-05=1, P7-06=100, when MPG pulse is putted 100 pulse motor rotates one revolution |                |             |         |          |               |  |  |
| Numery                                                                                                    |                |             | 00= 100 |          |               |  |  |

| Menu                                                                                                    | Menu title                                                                                                    | Description                          | Unit | Range  | Initial<br>value |  |
|----------------------------------------------------------------------------------------------------|----------------------------------------------------------------------------------------------------|--------------------------------------|------|--------|------------------|--|
| *P7-07                                                                                                    | Angle Division                                                                                                    | Stop angle division in JOG operation | User | 0-1000 | 0                |  |
| When u<br>ordinary<br>Ex) If se<br>Wh<br>ang<br>(Danger                                                                           | <ul> <li>When using turret operation mode, as in the case of stopping in JOG operation, Set the ordinary rate of the angle that is stopped.</li> <li>Ex) If set value=30</li> <li>When operating in JOG Mode, as in the case of inputting the stop command in optional angle only stop the multiples of 30 degree which is set</li> <li>(Danger !) RUN_MODE[P8-01]: Only applied in zero turret operation Digital Loader</li> </ul> |                                      |      |        |                  |  |
| As in the case of IJOG transportation by Digital Loader and stop by input contact point STOP. Angle-division-stop doesn't operate |                                                                                                    |                                      |      |        |                  |  |

# 5.9 Operational Mode Parameter (Operation Mode : P8--)

| Menu                                                                                                    | Menu title                                                                                                    | Description                                                          | Unit                      | Range                                                                                                    | Initial value             |  |  |
|----------------------------------------------------------------------------------------------------|----------------------------------------------------------------------------------------------------|----------------------------------------------------------------------|---------------------------|----------------------------------------------------------------------------------------------------|---------------------------|--|--|
| *P8-01                                                                                                    | RUN_MODE                                                                                                    | Operation Mode                                                       |                           | 0-7                                                                                                    | 1                         |  |  |
| Set the operation type (3.3.4 reference the operation timing diagram)<br><b>0</b> : Absolute position operation (Turret operation)<br>Can choose the absolute position in COMSEL0-4, if the position come to by the input of<br>START signal, position completed signal is displayed by OP0-4.<br>Also, as in the case of using with angle operation like Turret of construction machines, if |                                                                                                    |                                                                      |                           |                                                                                                    |                           |  |  |
| Turret C<br>always I<br>point JC                                                                                                    | cycle(P7-04) is set to<br>hopes to stop in the<br>DG terminal, use Ang                                                                                                    | 9 360, short distance of multiple of fixed angle gle Division(P7-07) | discrimina<br>e, during t | tion function is oper<br>he operation by inpu                                                                                                    | ated. If it<br>ut contact |  |  |
| 1: Relat<br>Can cho<br>INPOS                                                                                                    | ive position STEP N<br>pose the relative pos<br>position                                                                                                    | lanual operation (Roll<br>ition in COMSEL0-4,                        | Feeder S<br>display th    | TEP Manual operat                                                                                                    | ion)<br>d signal by       |  |  |
| 2: Relat<br>Can cho<br>position<br>if approa                                                                                                    | 2: Relative position AUTO Manual operation (Roll Feeder AUTO Manual operation)<br>Can choose the relative position in COMSEL0-4, if START signal is putted on time, it's<br>position transports stop time during continuous transportation is set by STOP_TIME(P8-02),<br>if approached the position, display the position completed signal by INPOS position |                                                                      |                           |                                                                                                    |                           |  |  |
| 3: Abso<br>sequend<br>transpor                                                                                                    | ute sequence STEF<br>ced set value 4Point<br>ted, if approaches t                                                                                                    | 9 Manual operation, w<br>(Position CMD 0,8,16<br>he position.        | henever p<br>,24) abou    | out the START Signation of the state of the state of the | al the<br>position is     |  |  |
| 4. Absol<br>If put a sposition<br>STOP_<br>INPOS.                                                                                                    | <b>4</b> . Absolute position sequence STEP Auto operation<br>If put a START signal sequenced set value 4Point(Position CMD 0,8,16,24) about absolute<br>position, it's position is transported stop time during continuous transportation is set by<br>STOP_TIME(P8-02). If approach the position, display the position complete signal by<br>INPOS.          |                                                                      |                           |                                                                                                    |                           |  |  |
| 5 : Relative Position PROCESS Operation                                                                                                    |                                                                                                    |                                                                      |                           |                                                                                                    |                           |  |  |
| If STAR<br>Origin S                                                                                                    | If START signal is putted on time, transport in the CCW direction. At this time, speed is Origin Spd0(P6-01).                                                                                                    |                                                                      |                           |                                                                                                    |                           |  |  |
| After tha<br>* cau                                                                                                    | at, detect Dog signal<br>ution : can't execute                                                                                                    | and transport to sele seeking the origin poi                         | cted relat                | ive position in COM<br>ess operation.                                                                                                    | SEL0-4.                   |  |  |

**Danger!)** After RUN\_MODE changes, it is necessary that we use after origin operation. It may cause an accident.

| Menu                                                                                  | Menu title                              | Description            | Unit          | Range               | Initial value |  |  |
|---------------------------------------------------------------------------------------|-----------------------------------------|------------------------|---------------|---------------------|---------------|--|--|
| *P8-01                                                                                | RUN_MODE                                | Operation Mode         |               | 0-7                 | 1             |  |  |
| Set the operation type (3.3.4 reference the operation timing diagram)                 |                                         |                        |               |                     |               |  |  |
| 6 : Rela                                                                              | 6 : Relative Position PROCESS Operation |                        |               |                     |               |  |  |
|                                                                                       |                                         |                        |               |                     |               |  |  |
| Origin S                                                                              | pau(P6-01).                             |                        |               |                     |               |  |  |
| After that                                                                            | at, detect Dog signal                   | and transport to sele  | cted relat    | ive position in COM | SEL0-4.       |  |  |
| * cau                                                                                 | ution : can't execute                   | seeking the origin poi | int in proc   | ess operation.      |               |  |  |
| * 5,6                                                                                 | PROCESS Operati                         | on is the same excep   | t initial dir | ection.             |               |  |  |
| 7 : Abs                                                                               | 7 : Absolute Position RETURN Operation  |                        |               |                     |               |  |  |
| If START signal is putted on time, return to selected absolute position in COMSEL0-4. |                                         |                        |               |                     |               |  |  |
| If you start input once more, system is not transported.                              |                                         |                        |               |                     |               |  |  |
|                                                                                       |                                         |                        |               |                     |               |  |  |

**Danger!)** After RUN\_MODE changes, it is necessary that we use after origin operation. It may cause an accident.

| Menu                                                                                    | Menu title | Description                    | Unit   | Range   | Initial value |
|-----------------------------------------------------------------------------------------|------------|--------------------------------|--------|---------|---------------|
| P8-02                                                                                   | STOP_TIME  | Continuous operation stop time | 10msec | 0-10000 | 10            |
| When operation in relative position STEP Auto operation/Absolute position sequence STEP |            |                                |        |         |               |
| Auto operation MODE set stop time of each step the unit in 10[msec]                     |            |                                |        |         |               |

| Menu                                                                    | Menu title | Description | Unit | Range | Initial value |  |
|-------------------------------------------------------------------------|------------|-------------|------|-------|---------------|--|
| *P8-03                                                                  | LIM_SEL    | Limit<->Jog |      | 0-1   | 0             |  |
| Can choose the function of input contact point switch CCWLimit, CWLimit |            |             |      |       |               |  |
| 0: Operate the function of CCWLimit, CWLimit                            |            |             |      |       |               |  |
| 1: Operate the function of CCWJog, CWJog                                |            |             |      |       |               |  |

| Menu                                                                                 | Menu title | Description                 | Unit | Range | Initial value |  |
|--------------------------------------------------------------------------------------|------------|-----------------------------|------|-------|---------------|--|
| *P8-04                                                                               | AUTO_ORG   | Automatic Origin operation  |      | 0-1   | 0             |  |
| If first makes SVON after putting the power source, can automatically operate Origin |            |                             |      |       |               |  |
| function by ORG_RULE(P8-05)                                                          |            |                             |      |       |               |  |
| 0. 0                                                                                 | -1         | atian II. Cuinin from atian |      |       |               |  |

0: Cannot operate automatically Origin function

1: Can operate automatically Origin function
# 5. Parameter Setting

| Menu                                                                                                    | Menu title    | Description                       | Unit                | Range                   | Initial value |  |
|----------------------------------------------------------------------------------------------------|---------------|-----------------------------------|---------------------|-------------------------|---------------|--|
| *P8-05                                                                                                    | ORG_RULE      | Operation method of origin        |                     | 0-16                    | 2             |  |
| Can set the method of seeking the origin point<br>0: Don't seek the origin point.(when the power source is on, it's position is the origin, as in<br>the case of this, ORGOUT output is maintained state)<br>1,2 : Seek the origin point by using the CWLimit<br>3,4 : Seek the origin point by using the CCWLimit<br>5,6 : Seek the origin point by using the CCWLimit Switch and origin DOG switch<br>7,8 : Seek the origin point by using the CCWLimit Switch and origin DOG switch<br>9,10 : Progress in CW->CCW direction, seek the origin point by using origin DOG switch<br>11,12 : Progress in CCW->CW direction, seek the origin point by using origin DOG switch<br>13,14 : Seek the origin point by using the CCW Damper<br>15,16 : Seek the origin point by using the CCW Damper<br>Right direction in situation of servo motor is rotation direction when operation phase rotation<br>U->V->W in sequence as in the case of our company Servo motor it is CCW direction<br>When use the CCW with switch establish the tail of the right direction rotation (CW is<br>opposite direction) by the operation method in, ultimate origin point change. |               |                                   |                     |                         |               |  |
|                                                                                                    | Operation way | Final Position                    | Fina                | I Value                 |               |  |
| Z phase position +<br>Odd number ORIGIN OFFSET(P6- 0<br>04)                                                                                                    |               |                                   |                     |                         |               |  |
|                                                                                                    | Even number   | Final z phase (<br>pulse position | Drigin Of<br>Settir | fset(P6-04)<br>ng value |               |  |

(reference !) A detailed contact reference that follows chapter six origin point operation method.

(Caution !) Origin point operation method of absolute value encoder reference the menu P8-07[ABS\_ORG\_SET]

| Menu   | Menu title | Description | Unit | Range | Initial value |
|--------|------------|-------------|------|-------|---------------|
| *P8-06 | MPG_SEL    | Select MPG  |      | 0-1   | 0             |

Can choose presence of MPG function

0: Can't use MPG function

1: Can use MPG function COMSEL4/MPGEN contact point='1' of input

As, in the case of this, position command be able to use to position CMD0-14 using input contact point COMSEL0-3

\* MPG Speed is applied to P6-05(Jog\_Speed0).

# 5. Parameter Setting

| Menu                                                                                  | Menu title                                                               | Description                             | Unit       | Range     | Initial value     |  |  |  |  |
|---------------------------------------------------------------------------------------|--------------------------------------------------------------------------|-----------------------------------------|------------|-----------|-------------------|--|--|--|--|
| *P8-07                                                                                | ABS_ORG_SET                                                              | Set origin point of<br>Absolute encoder |            | 0~1       | 0                 |  |  |  |  |
| This is th                                                                            | This is the menu of operating the origin point of absolute type encoder. |                                         |            |           |                   |  |  |  |  |
| Ex) Co                                                                                | onsider to motor for                                                     | absolute type encod                     | ler, aftei | move moto | r to the position |  |  |  |  |
| equivalent to origin point, if set the P8-07[ABS_ORG_SET]=1, over changing 1->0 after |                                                                          |                                         |            |           |                   |  |  |  |  |
| 1-2 seconds, current position is considered as an origin point                        |                                                                          |                                         |            |           |                   |  |  |  |  |

| Menu   | Menu title          | Description                           | Unit | Range | Initial value |
|--------|---------------------|---------------------------------------|------|-------|---------------|
| *P8-08 | IN POSITION<br>TYPE | IN POS Complete<br>Signal Output Type |      | 0~1   | 1             |

You can select IN POS Complete Signal Output Type

0 : When position decision , Selected Position CMD0~30 Output via OP0 ~ OP4

1 : When position decision , Output via INPOS

| Menu   | Menu title  | Description                | Unit | Range   | Initial value |
|--------|-------------|----------------------------|------|---------|---------------|
| *P8-09 | STOP SELECT | STOP Function<br>selection |      | 0, 1, 2 | 0             |

This function is available to RETURN Operation (P8-01="7").

0 : Stop at present position

1 : Stop at Start position

2 : Stop at Command position

| Menu   | Menu title                      | Description       | Unit | Range              | Initial value |  |  |  |
|--------|---------------------------------|-------------------|------|--------------------|---------------|--|--|--|
| P8-11  | las Offset                      | Save Offset value |      | 99.999~-<br>99.999 |               |  |  |  |
| Save I | Save las_Offset Value to P8-11. |                   |      |                    |               |  |  |  |

| Menu   | Menu title           | Description       | Unit | Range              | Initial value |
|--------|----------------------|-------------------|------|--------------------|---------------|
| P8-12  | Ics Offset           | Save Offset value |      | 99.999~-<br>99.999 |               |
| Save I | cs_Offset Value to F | 28-12.            |      |                    |               |

| Menu   | Menu title          | Description                        | Unit | Range              | Initial value |
|--------|---------------------|------------------------------------|------|--------------------|---------------|
| *P8-13 | Command ABS<br>Data | Multi-Turn Data<br>On CMD Position |      | 100000~-<br>100000 |               |
| Save N | Multi-Turn Data.    |                                    |      |                    |               |

| Menu   | Menu title          | Description                        | Unit | Range              | Initial value |
|--------|---------------------|------------------------------------|------|--------------------|---------------|
| *P8-14 | Current ABS<br>Data | Multi-Turn Data<br>On CUR Position |      | 100000~-<br>100000 |               |
| Save N | /ulti-Turn Data.    |                                    |      |                    |               |

| Menu                                                                               | Menu title    | Description      | Unit | Range   | Initial value |  |  |
|------------------------------------------------------------------------------------|---------------|------------------|------|---------|---------------|--|--|
| *P8-15                                                                             | ABS Counter 2 | Abs Encoder Data |      | 99999~- |               |  |  |
|                                                                                    |               |                  |      | 99999   |               |  |  |
| Save compensated value of Multi-Turn Data overflow prior to RESET in Turret Cycle. |               |                  |      |         |               |  |  |
| (Abs Encoder Overflow reset compensated value)                                     |               |                  |      |         |               |  |  |

| Menu   | Menu title                                                     | Description            | Unit      | Range          | Initial value |  |  |  |  |
|--------|----------------------------------------------------------------|------------------------|-----------|----------------|---------------|--|--|--|--|
| *D8-16 | P8-16 ABS Counter 1                                            | Abs Encoder Data       |           | 99999~-        |               |  |  |  |  |
| 10-10  |                                                                |                        |           | 99999          |               |  |  |  |  |
| Save p | Save position data of Multi-Turn 1024 unit prior to power off. |                        |           |                |               |  |  |  |  |
| (Abs E | ncoder the latest Mu                                           | ulti-Turn portion → Di | splay 8 p | ortion of 8192 | Turns)        |  |  |  |  |

| Menu   | Menu title                                                              | Description      | Unit | Range            | Initial value |  |  |  |
|--------|-------------------------------------------------------------------------|------------------|------|------------------|---------------|--|--|--|
| *P8-17 | ABS Counter 0                                                           | Abs Encoder Data |      | 99999~-<br>99999 |               |  |  |  |
| Save t | Save the initial value of encoder in ABS Encoder origin initialization. |                  |      |                  |               |  |  |  |

# 5.10 Description of servo status (Status Window: St--)

| Screen display     | Description                                                          |  |  |  |
|--------------------|----------------------------------------------------------------------|--|--|--|
| Motor Speed[RPM]   | Indicates current motor speed in [RPM]                               |  |  |  |
| St-01              |                                                                      |  |  |  |
| CMD Speed[r/min]   | Indicates servo motor speed command in [RPM]                         |  |  |  |
| St-02              |                                                                      |  |  |  |
| CMD Pulse          |                                                                      |  |  |  |
| St-03              | Indicates current command pulse when controlling positions           |  |  |  |
| Feedback Pulse     | Indiantas fandhaak pulas when controlling positions                  |  |  |  |
| St-04              | Indicates feedback pulse when controlling positions                  |  |  |  |
| Pulse ERR          | Indicates the difference between the current command pulse and       |  |  |  |
| St-05              | feedback pulse when controlling positions                            |  |  |  |
| Speed Limit[r/min] |                                                                      |  |  |  |
| St-06              | Current speed limit value when controlling torques                   |  |  |  |
| Torque Limit[%]    | la diastas sumant tangua limit uslus in 10/1                         |  |  |  |
| St-07              | Indicates current torque limit value in [%]                          |  |  |  |
| Load Rate [%]      | Indiantes surrent motor load in [0/] based on terrous                |  |  |  |
| St-08              | Indicates current motor load in [%] based on torque                  |  |  |  |
| Max Load Rate[%]   |                                                                      |  |  |  |
| St-09              | Indicates maximum servo torque                                       |  |  |  |
| Inertia Ratio      |                                                                      |  |  |  |
| St-10              | Indicates inertia ratio (system inertia/motor inertia) in [multiple] |  |  |  |
| Program Version    |                                                                      |  |  |  |
| St-11              | indicates current program version                                    |  |  |  |
| I/O CON. STATUS    | Indicates contact I/O status                                         |  |  |  |

# 5.10.1 Digital Loader

# (1) Input signal display

The status of input contact recognized within the system is indicated with either "0" or "1". Therefore, if the status input from the external sources is different from the displayed information, it indicates problem on the input system. As each signal carries different meaning, explanation is provided through examples below.

(Example of display)

| IN : | 0       | 0 | 0      | 1   | 0     | 1      | 1 0    | 0     | 0  | 0        | 1        |
|------|---------|---|--------|-----|-------|--------|--------|-------|----|----------|----------|
| IN : | ALIMRST |   | ORGCOM | ORG | CWLIM | CCWLIM | SVONNE | START | CO | MSEL[ 4, | 3,2,1,0] |

1: Input signal operating

0: Input signal not operating

| Signal  | Display | Description                            |  |  |  |
|---------|---------|----------------------------------------|--|--|--|
| COMSEL0 | 1       |                                        |  |  |  |
| COMSEL1 | 0       |                                        |  |  |  |
| COMSEL2 | 0       | Position command = set Position CMD[1] |  |  |  |
| COMSEL3 | 0       |                                        |  |  |  |
| COMSEL4 | 0       |                                        |  |  |  |
| START   | 1       | JOB start command operation            |  |  |  |
| SVONEN  | 1       | Servo motor start command operation    |  |  |  |
| CCWLIM  | 0       | CCW direction rotation not possible    |  |  |  |
| CWLIM   | 1       | CW direction rotation possible         |  |  |  |
| ORG-DOG | 0       | Situate outside Dog switch domain      |  |  |  |
| ORGCOM  | 0       | Origin Command disable                 |  |  |  |
| ALIMRST | 0       | Alarm reset function disable           |  |  |  |

The above examples are based on the current status of each signal. System operates in reverse if signals are in opposite status

# (2) Output signal display

As each signal carries different meaning, explanation is provided through examples below.

(Example of display)

OUT:11111111OUT:OP4OP3OP2OP1INPOS/OP0ALARMBRAKERDYORGOUT1: Output signal operating

0: Output signal not operating

| Signal | Display | Description                                 |
|--------|---------|---------------------------------------------|
| ORGOUT | 1       | Completely reach the origin point displayed |
| RDY    | 1       | No Alarm, power good displayed.             |
| BRAKE  | 1       | Motor brake reset signal display.           |
| ALARM  | 1       | No Alarm displayed                          |

# 5. Parameter Setting

| INPOS/OP0 | 1 | Command position reached displayed/(Turret operation position reached displayed 0) |  |  |
|-----------|---|------------------------------------------------------------------------------------|--|--|
| OP1       | 1 | (TURRET operation) Command position reached displayed 1                            |  |  |
| OP2       | 1 | (TURRET operation) Command position reached displayed 2                            |  |  |
| OP3       | 1 | (TURRET operation) Command position reached displayed 3                            |  |  |
| OP4       | 1 | (TURRET operation) Command position reached displayed 4                            |  |  |

The above examples are based on the current status of each signal. System operates in reverse if signals are in opposite status

# 5.11 Alarm Status Display (Alarm Status : ALS--)

| Menu  | Menu title      | Description                                           | Mode |
|-------|-----------------|-------------------------------------------------------|------|
| ALS01 | Alarm Display   | Displays current alarms (In normal condition:         | SPT  |
|       |                 | displays "normal").                                   |      |
| ALS02 | Alarm Reset     | Resets current alarms.                                | SPT  |
| ALS03 | Alarm History   | Displays the latest 10 alarms.                        | SPT  |
| ALS04 | Alarm Reset All | Resets all alarm history stored in the Alarm History. | SPT  |

# [Details of ALARM displays (sub-menus)]

| Menu   | Menu title | Cause                                                                                                    |  |  |
|--------|------------|----------------------------------------------------------------------------------------------------|--|--|
| Normal |            | Normal operating condition                                                                                                    |  |  |
| AL-00  | EMER STOP  | External ESTOP contact input turned OFF                                                                                                    |  |  |
| AL-01  | OVER CURNT | Driver output terminal (U, V, W) short-circuited; output<br>overcurrent                                                                                |  |  |
| AL-02  | OVER VOLT  | Input voltage excessive (greater than 280V); regeneration brake resistance burned; load GD <sup>2</sup> excessive                                      |  |  |
| AL-03  | OVER LOAD  | Mechanical overload; motor miswiring                                                                                                    |  |  |
| AL-04  | POWER FAIL | Main power disconnected when Servo is ON                                                                                                    |  |  |
| AL-05  | LINE FAIL  | Motor and encoder set value error, motor miswiring, and mechanical overload                                                                            |  |  |
| AL-06  | OVER HEAT  | Heat shield overheated                                                                                                    |  |  |
| AL-07  | OVER SPEED | Gain excessive, menu set value error, excessive gravity load                                                                                           |  |  |
| AL-08  | FOLLOW ERR | Rapid deceleration/acceleration, gain set value error,<br>command pulse frequency excessive (greater than 300<br>kpps), miswiring, mechanical overload |  |  |

| AL-09           | Output NC | Output (U, V, W) open phase                                           |  |  |
|-----------------|-----------|-----------------------------------------------------------------------|--|--|
| AL-10           | PPR ERROR | Encoder pulse level setting error                                     |  |  |
| AL-11           | ABS DATA  | Absolute value encoder data transmission error                        |  |  |
| AL-12           | ABS BATT  | Battery level below 2.8V                                              |  |  |
| AL-13           | ABS MDER  | Absolute value encoder multi-rotation data transmission error         |  |  |
| AL-14           | ORG ERR   | Origin Search Err.                                                    |  |  |
| Parameter Err 1 |           | Unchangeable parameter input tried during servo ON, parameters locked |  |  |
| Parameter Err 2 |           | Set value input error                                                 |  |  |

In case of an alarm, the alarm signal output contact(ALARM) is turned off and the motor stops by the action of the dynamic brake.

To reset the contents of current alarms, use the Alarm Reset (ALS02) menu, or use the input contact ALMRST (CN1-38) terminal.

The submenu of Alarm History (ALS03) includes Alarm 1, Alarm 2, Alarm 3, Alarm 4, Alarm 5, Alarm 6, Alarm 7, Alarm 8, Alarm 9, and Alarm 10 which are the past alarms. Alarm 1 indicates the latest alarm, while the remaining alarms indicates those which occurred previously.

To reset all past alarm history, use the menu Alarm Reset All (ALSO4). However, EMER STOP (AL-00) cannot be stored in the Alarm History (ALS03).

# 6. Operation Mode and How to use

# 6.1 An important point check and set items, when operation

Before servo operating, surely check and set the items below.

#### \*\*\* Set error can damage to servo and machines.

#### 1) Where it is rightly chosen the form of purchase product.

| Title         | Parameter |               | Setting                                          |
|---------------|-----------|---------------|--------------------------------------------------|
| No.           |           | Name          |                                                  |
| Servo moter   | P1-01     | Motor ID      | Set ID number according to servo motor types.    |
| Drive         | P1-10     | Amp Type      | Set ID number according to drive types.          |
| Encoder       | P1-11     | Encoder Type  | Set ID number according to encoder signal types. |
| Encoder pulse | P1-12     | Encoder Pulse | Set encoder pulse number.                        |

## 2) Notify Brake reset sequence when using motor internal brake

| Title                    | Parameter |            | Setting                                                 |  |  |  |
|--------------------------|-----------|------------|---------------------------------------------------------|--|--|--|
|                          | No. Name  |            |                                                         |  |  |  |
| Speed of brake operation | P2-08     | Brake SPD  | Set brake operation starting speed when stopping.       |  |  |  |
| Time of brake operation  | P2-09     | Brake Time | Operate brake after passing the set time when stopping. |  |  |  |

 $\rightarrow$  Check the brake operation parameter set whether there is error or not.

 $\rightarrow$  Check whether brake out contact was connected with drive unit.

 $\rightarrow$  Check the output voltage of brake drive unit.

## 3) Set proper gain according to the inertia of load

| Title                        | Parameter |                 | Setting         |
|------------------------------|-----------|-----------------|-----------------|
|                              | No.       | Name            |                 |
| Position proportional gain   | P2-01     | PC P Gain       | Reference below |
| Speed loop proportional gain | P2-02     | SC LOOP Gain    | Reference below |
| Speed integral               | P2-03     | SCITC           | Reference below |
| Inertia ratio                | P2-21     | Inertia Ration  | Reference below |
| Auto setting range           | P2-22     | Automatic Range | Reference below |
| Auto setting ON/OFF          | P2-23     | Autotune ON/OFF | Reference below |

## a) How to autotunning

Autotuning only use in case of rotating motor over a fifty times make OFF after set during normal operation.

| Inertia ratio | setting | Inertia ratio | setting |
|---------------|---------|---------------|---------|
| Unknown       | 0       | 15-100        | 5       |
| 1-3           | 1       | 25-200        | 6       |
| 2-10          | 2       | 100-300       | 7       |
| 3-15          | 3       | 200-400       | 8       |
| 10-25         | 4       | 300-500       | 9       |

Set the range according to roughly inertia ratio.

\* inertia ratio = (inertia of motor + load inertia)/motor inertia

→If autotuning(P2-23) is on and practice five times deceleration and acceleration operation inertia value is saved to P2-21.

→If the value of inertia ratio is set make the autotunning OFF

#### b) How to gain tuning

 $\rightarrow$  Incase of knowing the inertia ration, Input the inertia ratio passively.

| Inertia ratio |     | Setting      |       |                 |    |                   |  |
|---------------|-----|--------------|-------|-----------------|----|-------------------|--|
| 60.00         | 120 | SC LOOP      | SCITC | SC I TC (P2-03) |    | PC P Gain (P2-01) |  |
| 00,00         | 130 | Gain (P2-02) |       |                 |    |                   |  |
| 1             |     | 500          | 20    | 6               | 50 | 125               |  |
| 2             |     | 350          | 30    | 9               | 35 | 85                |  |
| 3             |     | 290          | 35    | 11              | 29 | 70                |  |
| 5             | 1   | 220          | 45    | 14              | 22 | 55                |  |
| 10            | 2   | 160          | 60    | 19              | 16 | 40                |  |
| 20            | 3   | 110          | 90    | 27              | 11 | 27                |  |
| 50            | 5   | 70           | 140   | 42              | 7  | 18                |  |
| 100           | 10  | 50           | 200   | 60              | 5  | 13                |  |
|               | 20  | 30           | 300   | 100             | 3  | 8                 |  |

 $\rightarrow$  Tune the below value according to the inertia ratio.

→ If the SC Loop gain is too low, vibration occurs and response becomes fast if it is high, but vibration occurs if the gain is excessively high. Response becomes fast if SC I TC is reduced, but overshoot occurs if it is reduced excessively. Position reaching time is shortened if the PC P gain is increased; however, excessive gain may cause vibration and overshoot.

→ If SC Loop Gain is too low, vibration happens and if SC Loop Gain is high, response becomes more fast, but SC Loop Gain is to high, vibration happens. In case that happens noise by vibration in motor, tune FDELAY(P3-13). If FDELAY increase, noise is lessen, but it is stable that is used within SCITC value.

→ If motor is unstable in above course, inquire technique department. That records parameter tunned is good

# 6.2 How to operate absolute position

# 6.2.1 Rectangular coordinate operation

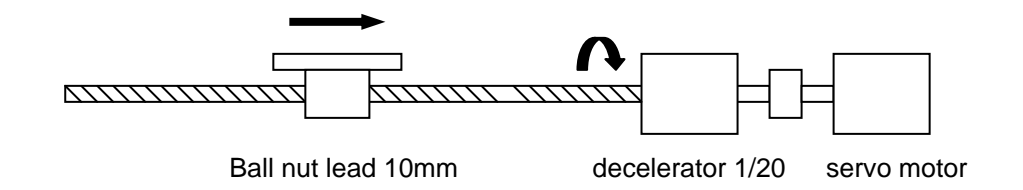

# 1) Set machine momentum

ex) In case of 10 pulse per rotation : MPG MOVE[P7-01]=2 & Device moving quantity [P7-01]=1

# 2) Set moving direction[P7-03]

In case of CW, Coordinates value increases : 0 In case of CCW, Coordinates value decreases : 1

# 3) Set MPG operation

In case of using MPG, can only use the position coordinates till 0-15 MPG signal equals to COMSEL4 and coordinates selection use four input contact of COMSEL0-COMSEL3. MPG Speed is applied to P6-05(Jog\_Speed0).

# 4) Main application field

31 point operating I/O selection in an axis or multiple axes which don't use interpolation function. ex) Application to two Robot(In case of simple coordinate movement operation: Can operation till 31 points)

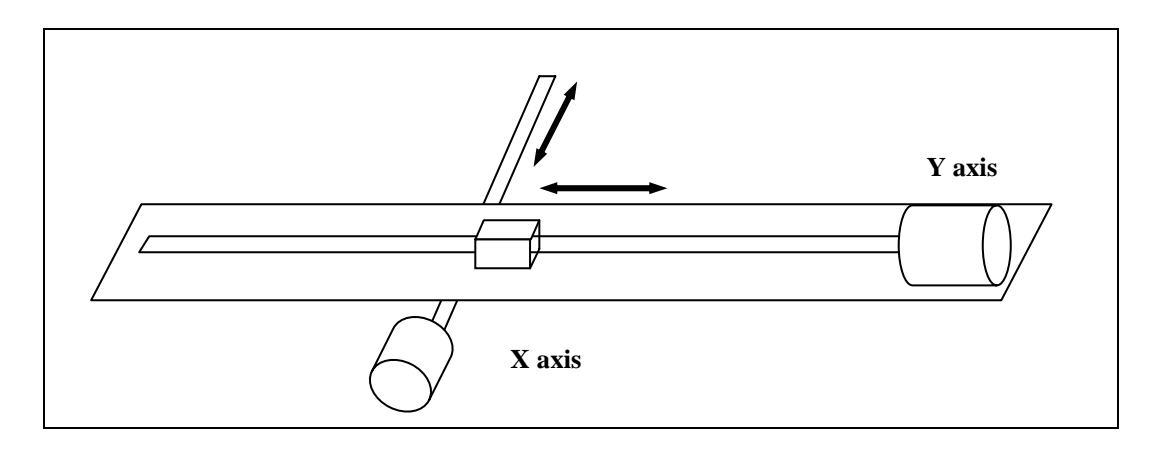

# 6.2.2 Rotary coordinate operation

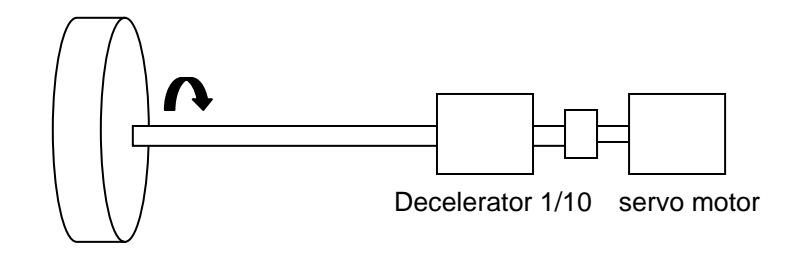

## 1) Set machine momentum

ex) In case of 10 pulse per rotation : Motor revolution quantity [P7-01]=10 & Device moving quantity [P7-02]=360

## 2) Set moving direction[P7-03]

In case of CW, Coordinates value increases : 0 In case of CCW, Coordinates value decreases : 1

## 3) Set MPG operation

In case of using MPG, can only use the position coordinates till 0-15 MPG signal equals to COMSEL4 and coordinates selection use four input contact of COMSEL0-COMSEL3.

## 4) Short distance discrimination function.

In case that becomes the position after one cycle and regardless of rotation direction in machine structure, discriminate short distance and make rotation operation on such direction.

## 5) Angle division stop in JOG.[P7-07]

Although stop command is putted in JOG operation mode at optional angle. stop at set value angle division position. ex) In case of [P7-07]=45

## 6) Main application field

Do the turret of building machine or addition axis and all sorts INDEX machine angle division operation.

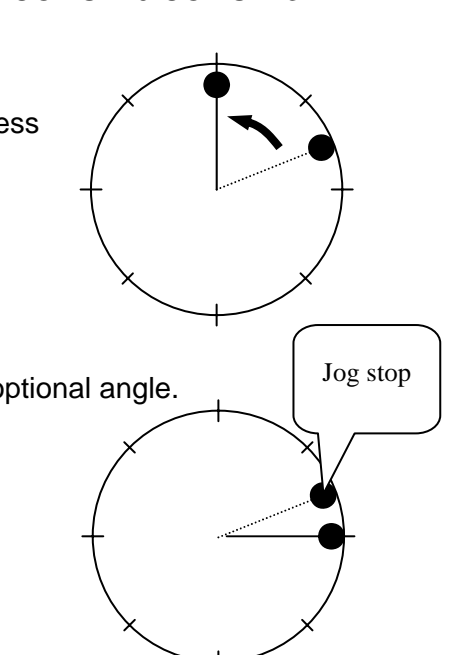

# 6.3 How to use relative position operation.

# 6.3.1 Roll Feeder operation

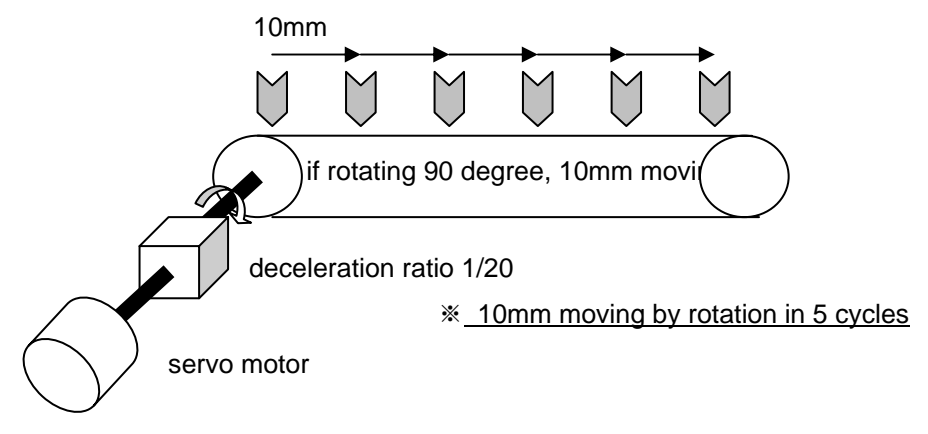

# 1) Set machine momentum

ex) In case of 10 pulse per rotation : Motor revolution quantity [P7-01]=5 & Device moving quantity [P7-02]=10

# 2) Set moving direction[P7-03]

In case of CW, Coordinates value increases : 0

In case of CCW, Coordinates value decreases : 1

**3) Position completion signal:** INPOS(Completion of position decision) : 48 No. terminal of CN1 As a set the position decision range [P4-02] can display completion signal within fixed range.

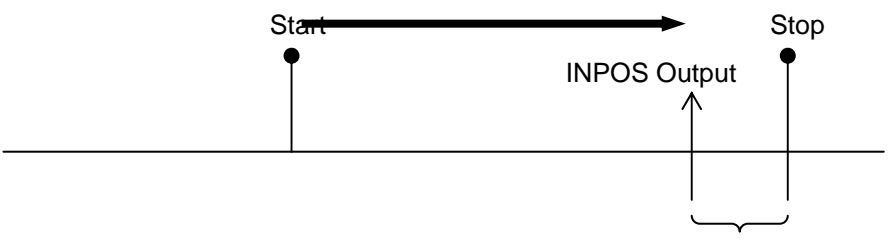

#### Range of position selection

## 4) Autotunning stopping time[P8-02]

In case of auto operation(continuous operation in order) can set stop time of each step.

# 5) Main application field

Input transportation quantity of maximum 31 in parameter at all sorts, Feeder and conveyer transportation device, Manual operation mode : In case of START Contact=ON after select the I/O contact, transport operation equivalent to relevant quantity

Auto operation mode ; n case f START contact=ON, continuous sequential operation.

# 6.4 How to use sequential operation.

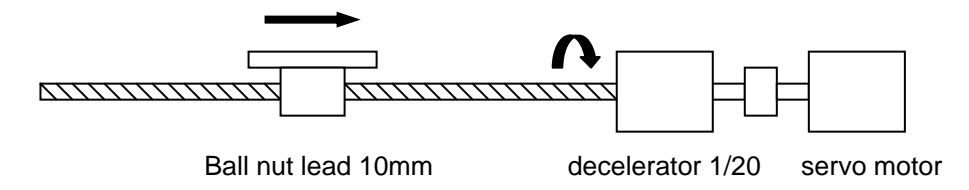

# 1) Set machine momentum

ex) In case of 10 pulse per rotation : Motor revolution quantity [P7-01]=5 & Device moving quantity [P7-02]=10

# 2) Set moving direction[P7-03]

In case of CW, Coordinates value increases : 0 In case of CCW, Coordinates value decreases : 1

**3) Position completion signal:** INPOS(Completion of position decision) : 48 No. terminal of CN1 As a set the position decision range [P4-02] can display completion signal within fixed range.

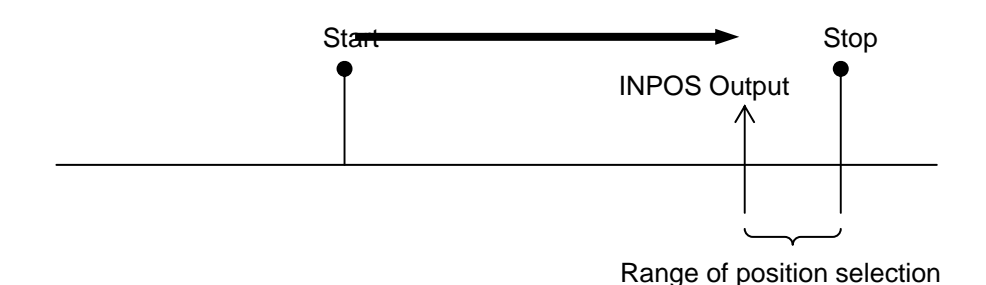

## 4) Autotunning stopping time[P8-02]

In case of auto operation(continuous operation in order) can set stop time of each step.

## 5) Main application field

In an axis or multiple axes machine which don't use interpolation function. input absolute position value in parameters and execute sequential operation by START contact of ON Manual operation mode : START contact=ON, step operation Auto operation mode : START contact=ON, continuously sequential operation

ex) Application to two axes Robot (Incase of simple coordinates movement operation)

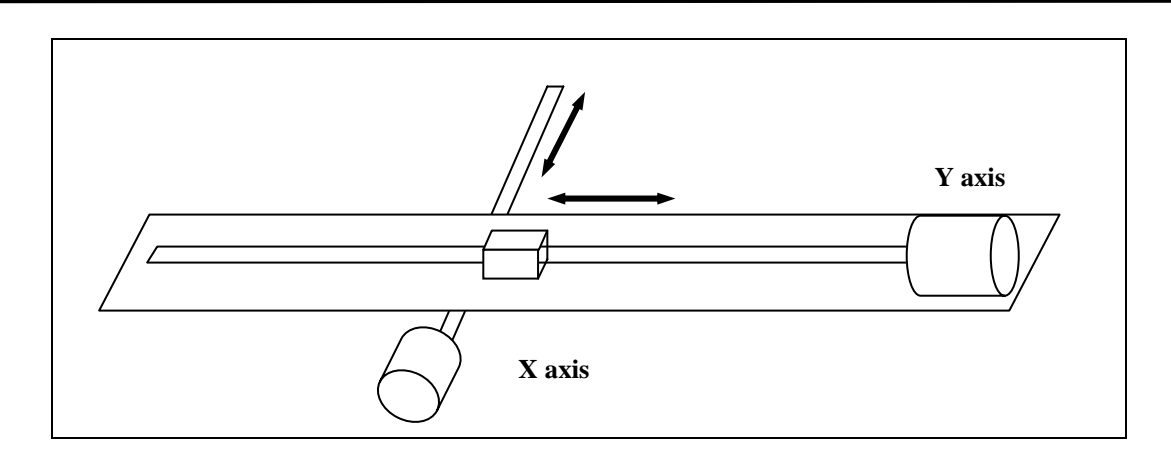

# 6.4.2 Rotary Coordinate Operation

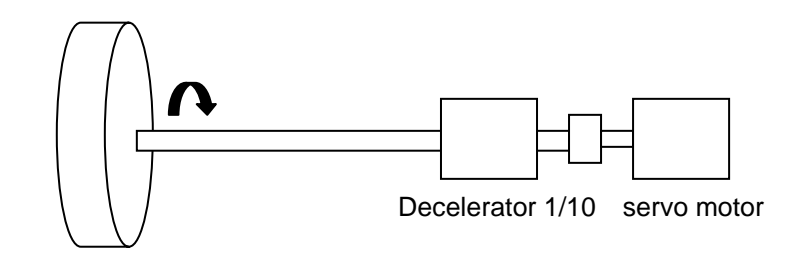

## 1) Set machine momentum

ex) In case of 10 pulse per rotation : Motor revolution quantity [P7-01]=10 & Device moving quantity [P7-02]=360

## 2) Set moving direction[P7-03]

In case of CW, Coordinates value increases : 0

In case of CCW, Coordinates value decreases : 1

**3) Position completion signal:** INPOS(Completion of position decision) : 48 No. terminal of CN1 As a set the position decision range [P4-02] can display completion signal within fixed range.

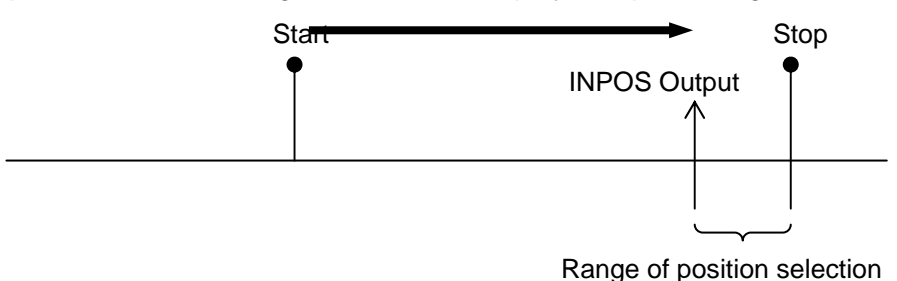

# 4) Autotunning stopping time[P8-02]

In case of auto operation(continuous operation in order) can set stop time of each step.

# 5) Main application field

Input absolute position value in parameter at all sorts INDEX machine, respectively and sequent ional operation is executed by START contact of ON,

Manual operation mode : START contact=ON; 1 step operation

Auto operation mode : START contact=ON, continuously sequential operation

# 6.5 Setting of position, input and output

|       | Parameter      |         |   | Input |   |   | Output |   |   |   |   |   |
|-------|----------------|---------|---|-------|---|---|--------|---|---|---|---|---|
| No.   |                | Initial | 0 | 1     | 2 | 3 | 4      | 0 | 1 | 2 | 3 | 4 |
| P5-01 | Position CMD0  | 10      | 0 | 0     | 0 | 0 | 0      | 0 | 0 | 0 | 0 | 0 |
| P5-02 | Position CMD1  | 20      | 1 | 0     | 0 | 0 | 0      | 1 | 0 | 0 | 0 | 0 |
| P5-03 | Position CMD2  | 30      |   | 1     | 0 | 0 | 0      | 0 | 1 | 0 | 0 | 0 |
| P5-04 | Position CMD3  | 40      | 1 | 1     | 0 | 0 | 0      | 1 | 1 | 0 | 0 | 0 |
| P5-05 | Position CMD4  | 50      | 0 | 0     | 1 | 0 | 0      | 0 | 0 | 1 | 0 | 0 |
| P5-06 | Position CMD5  | 60      | 1 | 0     | 1 | 0 | 0      | 1 | 0 | 1 | 0 | 0 |
| P5-07 | Position CMD6  | 70      | 0 | 1     | 1 | 0 | 0      | 0 | 1 | 1 | 0 | 0 |
| P5-08 | Position CMD7  | 80      | 1 | 1     | 1 | 0 | 0      | 1 | 1 | 1 | 0 | 0 |
| P5-09 | Position CMD8  | 90      | 0 | 0     | 0 | 1 | 0      | 0 | 0 | 0 | 1 | 0 |
| P5-10 | Position CMD9  | 100     | 1 | 0     | 0 | 1 | 0      | 1 | 0 | 0 | 1 | 0 |
| P5-11 | Position CMD10 | 110     | 0 | 1     | 0 | 1 | 0      | 0 | 1 | 0 | 1 | 0 |
| P5-12 | Position CMD11 | 120     | 1 | 1     | 0 | 1 | 0      | 1 | 1 | 0 | 1 | 0 |
| P5-13 | Position CMD12 | 130     | 0 | 0     | 1 | 1 | 0      | 0 | 0 | 1 | 1 | 0 |
| P5-14 | Position CMD13 | 140     | 1 | 0     | 1 | 1 | 0      | 1 | 0 | 1 | 1 | 0 |
| P5-15 | Position CMD14 | 150     | 0 | 1     | 1 | 1 | 0      | 0 | 1 | 1 | 1 | 0 |
| P5-16 | Position CMD15 | 160     | 1 | 1     | 1 | 1 | 0      | 1 | 1 | 1 | 1 | 0 |
| P5-17 | Position CMD16 | 170     | 0 | 0     | 0 | 0 | 1      | 0 | 0 | 0 | 0 | 1 |
| P5-18 | Position CMD17 | 180     | 1 | 0     | 0 | 0 | 1      | 1 | 0 | 0 | 0 | 1 |
| P5-19 | Position CMD18 | 190     | 0 | 1     | 0 | 0 | 1      | 0 | 1 | 0 | 0 | 1 |
| P5-20 | Position CMD19 | 200     | 1 | 1     | 0 | 0 | 1      | 1 | 1 | 0 | 0 | 1 |
| P5-21 | Position CMD20 | 210     | 0 | 0     | 1 | 0 | 1      | 0 | 0 | 1 | 0 | 1 |
| P5-22 | Position CMD21 | 220     | 1 | 0     | 1 | 0 | 1      | 1 | 0 | 1 | 0 | 1 |
| P5-23 | Position CMD22 | 230     | 0 | 1     | 1 | 0 | 1      | 0 | 1 | 1 | 0 | 1 |
| P5-24 | Position CMD23 | 240     | 1 | 1     | 1 | 0 | 1      | 1 | 1 | 1 | 0 | 0 |
| P5-25 | Position CMD24 | 250     | 0 | 0     | 0 | 1 | 1      | 0 | 0 | 0 | 1 | 1 |
| P5-26 | Position CMD25 | 260     | 1 | 0     | 0 | 1 | 1      | 1 | 0 | 0 | 1 | 1 |
| P5-27 | Position CMD26 | 270     | 0 | 1     | 0 | 1 | 1      | 0 | 1 | 0 | 1 | 1 |
| P5-28 | Position CMD27 | 280     | 1 | 1     | 0 | 1 | 1      | 1 | 1 | 0 | 1 | 1 |
| P5-29 | Position CMD28 | 290     | 0 | 0     | 1 | 1 | 1      | 0 | 0 | 1 | 1 | 1 |
| P5-30 | Position CMD29 | 300     | 1 | 0     | 1 | 1 | 1      | 1 | 0 | 1 | 1 | 1 |
| P5-31 | Position CMD30 | 310     | 0 | 1     | 1 | 1 | 1      | 0 | 1 | 1 | 1 | 1 |

Note1) 0: contract OFF, 1: Contact On

Note2) can only use till P5-01-P516 when use MPG.

# 6.6 Origin Operation

| Origin mode[P8-05] |                                                             | Origin Operation                                                                                                    |
|--------------------|-------------------------------------------------------------|----------------------------------------------------------------------------------------------------|
| NO.<br>(0)         | Origin<br>Not                                               | Not using Origin Operation                                                                                                    |
| (1)<br>(2)         | Using CW Limit                                              | CW Limit Z Pulse<br>(2) (1)<br>(2) (1)<br>CW Limit CPulse<br>CRG Speed 0[P6-01]<br>CRG Speed 1[P6-02]<br>CRG Offset[P6-04]                                                                                                    |
| (3)<br>(4)         | Using CCW Limit                                             | ORG Speed 0[P6-01] $\rightarrow$<br>ORG Speed 1[P6-02] $\rightarrow$<br>ORG Offset[P6-04]                                                                                                    |
| (5)<br>(6)         | Using CW direction<br>and origin DOG                        | CW Limit Origin DOG Z Pulse<br>✓ ORG Error<br>(5) (6)<br>ORG Offset[P6-04]                                                                                                    |
| (7)<br>(8)         | Using CCW<br>direction and origin<br>DOG                    | Z Pulse Origin DOG CCW Limit<br>ORG Speed 0[P6-01] $\rightarrow$<br>ORG Speed 1[P6-02] $\rightarrow$<br>(8) (7)<br>ORG Offset[P6-04]                                                                                                    |
| (9)<br>(10)        | Using CW→CCW<br>direction<br>(CW Limit ) and<br>origin DOG  | CW Limit Origin DOG Z Pulse<br>(10) (9)<br>(10) (9)<br>(10) (9)<br>(10) ORG Speed 0[P6-01]<br>(10) (9)<br>(10) (9)<br>(10) (9 |
| (11)(<br>12)       | Using CCW→CW<br>direction<br>(CCW Limit ) and<br>origin DOG | ORG Speed 0[P6-01] $\rightarrow$ (11) (12)<br>ORG Speed 1[P6-02] $\rightarrow$ ORG Offset[P6-04]                                                                                                    |

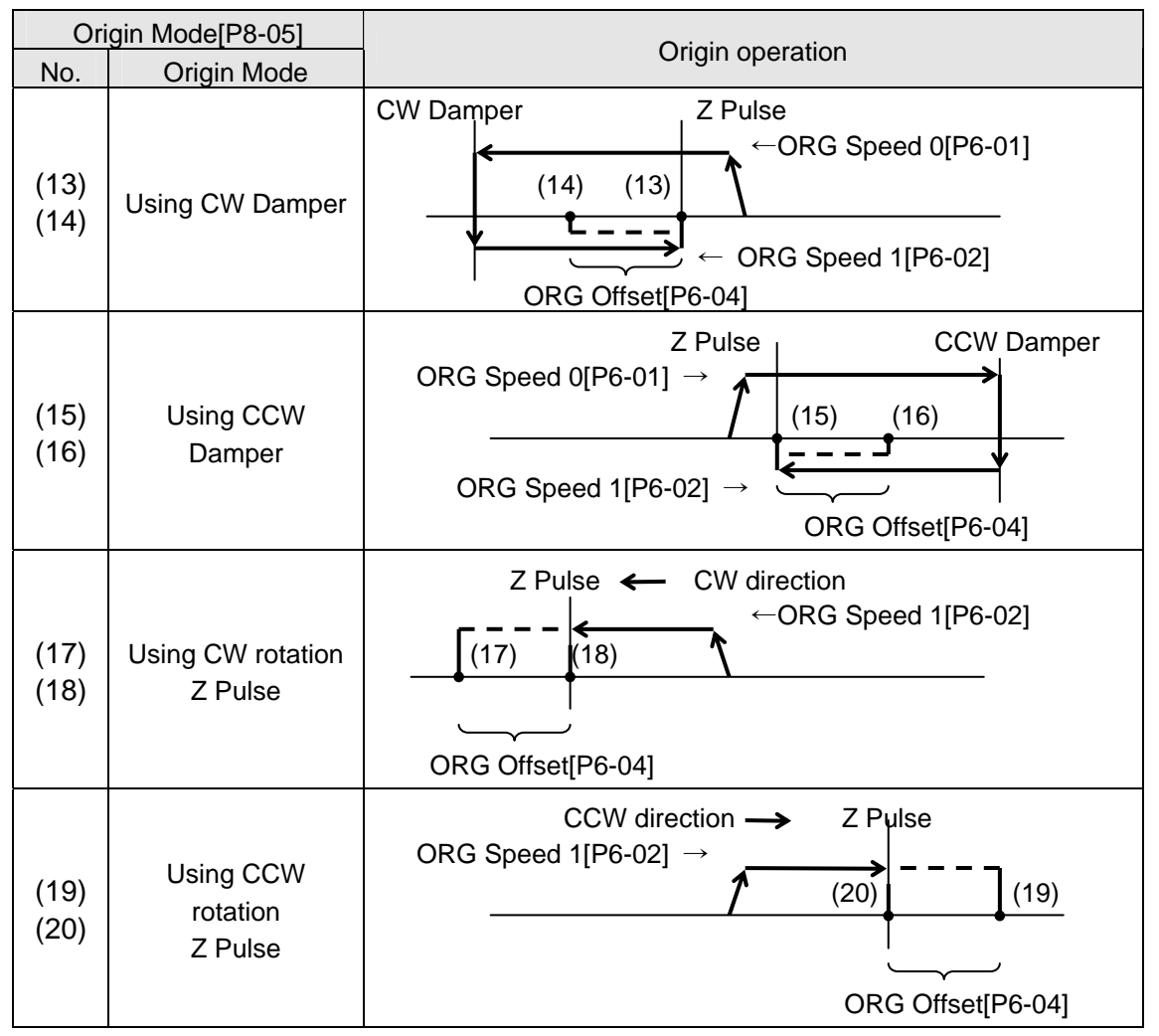

**Note1)** Can use origin speed of two for exact and quick origin execution(ORG Speed o[P6-01], ORG Speed 0[P6-02])

- **Note2)** Can specify origin equivalent to the position which z phase position fixed distance by using ORG Offset[P6-04]
- **Note3)** In case of using Damper(13-16) set torque in ratings torque ratio(%) for recognition in collision with damper.
- Note4) When servo in ON, in case that do origin execution, set automatic origin operation[P8-04]

# 6.7 How to JOG operation

JOG mode is comprised of subordinate menu of position coordinates input(position command mode P5--) and, Jog mode is enable the the digital loader without outer contact signal.

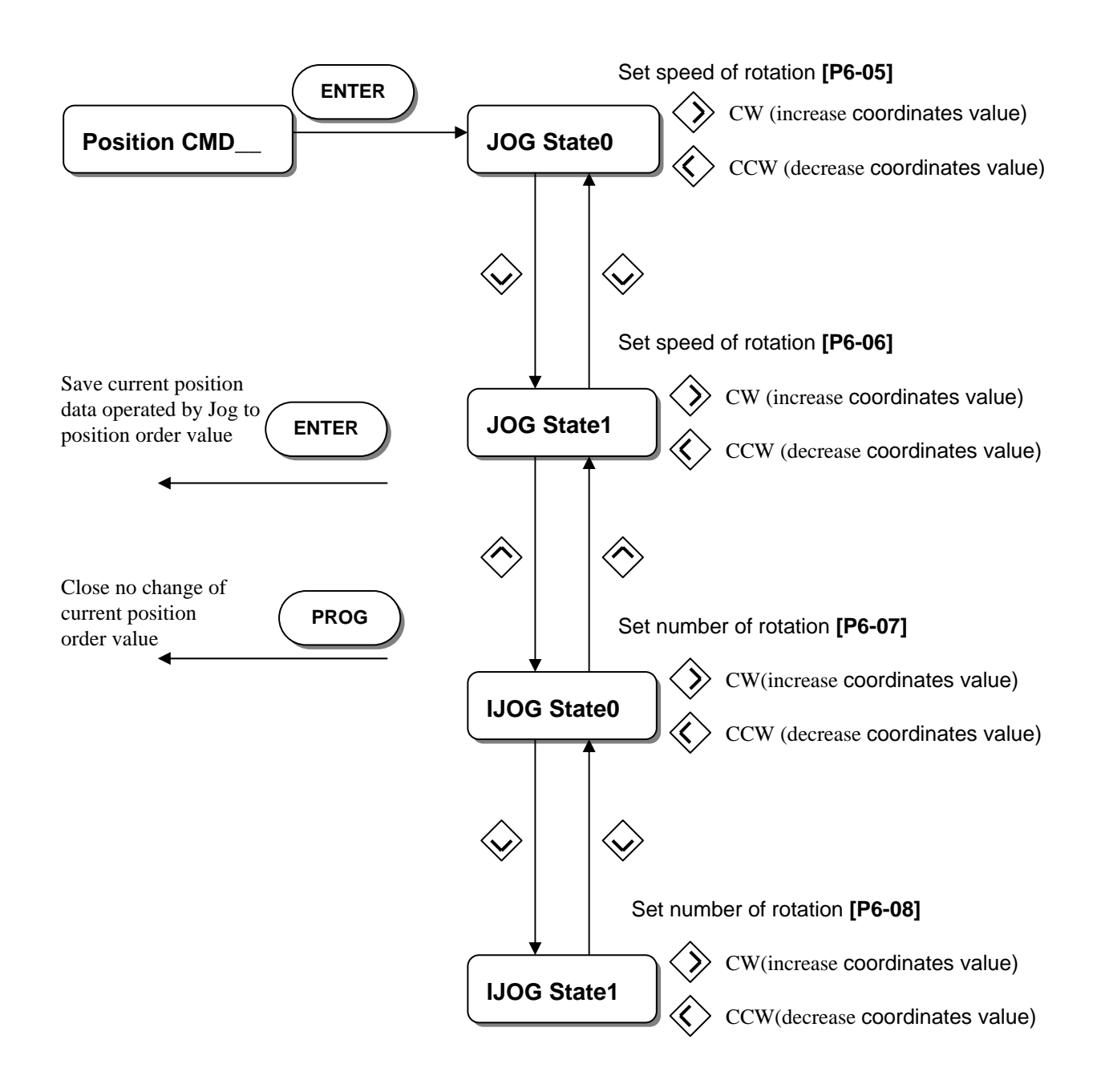

# 6.8 How to use Monitor

The servo's internal speed command and torque, and the feedback motor speed can be monitored from outside through the analog output (MONIT1) and (MONIT2). The range of output voltage is -51/1 - 51/1. The following are the parameters related to the use of the motor

| Menu                                      | Menu name       | Descript      | Unit | Range | Initial value |
|-------------------------------------------|-----------------|---------------|------|-------|---------------|
| P2-10                                     | Monitor1 Select | Set monitor 1 |      | 0-2   | 0             |
| P2-14 Monitor2 Select Set monitor 2 0-2 1 |                 |               |      |       |               |
| Set parameter to be output on the monitor |                 |               |      |       |               |

Set parameter to be output on the monitor

(0; position 1: speed 2:torque)

| Menu  | Menu name    | Script        | Unit | Range | Initial value |
|-------|--------------|---------------|------|-------|---------------|
| P2-11 | Monitor1 ABS | Monitor1 mode |      | 0,1   | 0             |
| P2-15 | Monitor2 ABS | Monitor2 mode |      | 0,1   | 0             |
|       |              |               |      |       |               |

0: Output codes by type

1: Output absolute values

| Menu  | Menu name      | Script                 | Unit     | Range | Initial value |
|-------|----------------|------------------------|----------|-------|---------------|
| P2-12 | Monitor1 Scale | Monitor1 magnification | multiple | 1-20  | 1             |
| P2-16 | Monitor2 Scale | Monitor2 magnification | multiple | 1-20  | 0             |

In case that observation in diffisult because analog output value is small, it is to see that variable multiply pertinent multiple.

For example, in appendition multiple size only

For example, in case of input 3, variable size enlarges three times.

[Basis magnification] Position :99999.9;/4[V]

Speed : Maximum speed/4[V]

torque :(3\*rating torque)/4[V]

| Menu  | Menu name       | Script          | Unit | Range    | Initial value |
|-------|-----------------|-----------------|------|----------|---------------|
| P2-13 | Monitor1 offset | Monitor1 offset | %    | -100-100 | 0             |
| P2-17 | Monitor2 offset | Monitor2 offset | %    | -100-100 | 0             |

This is used to output values by applying appropriate offset to the analog output values. This is to enable adjustment of the values output on 0[V] potential by applying offset to the monitor output. Unit used is [%], and the maximum value is 100 [%]. If the speed is output assuming the maximum speed as being 5000[RPM], 1000[RPM], 20[%] of 5,000, is displayed on 0[V] when offset 20 is loaded.

Monitor outputs according to the parameter set values are as follows. As the method of using monitor 1 and monitor 2 is the same, the following figures show outputs of monitor 1 only.

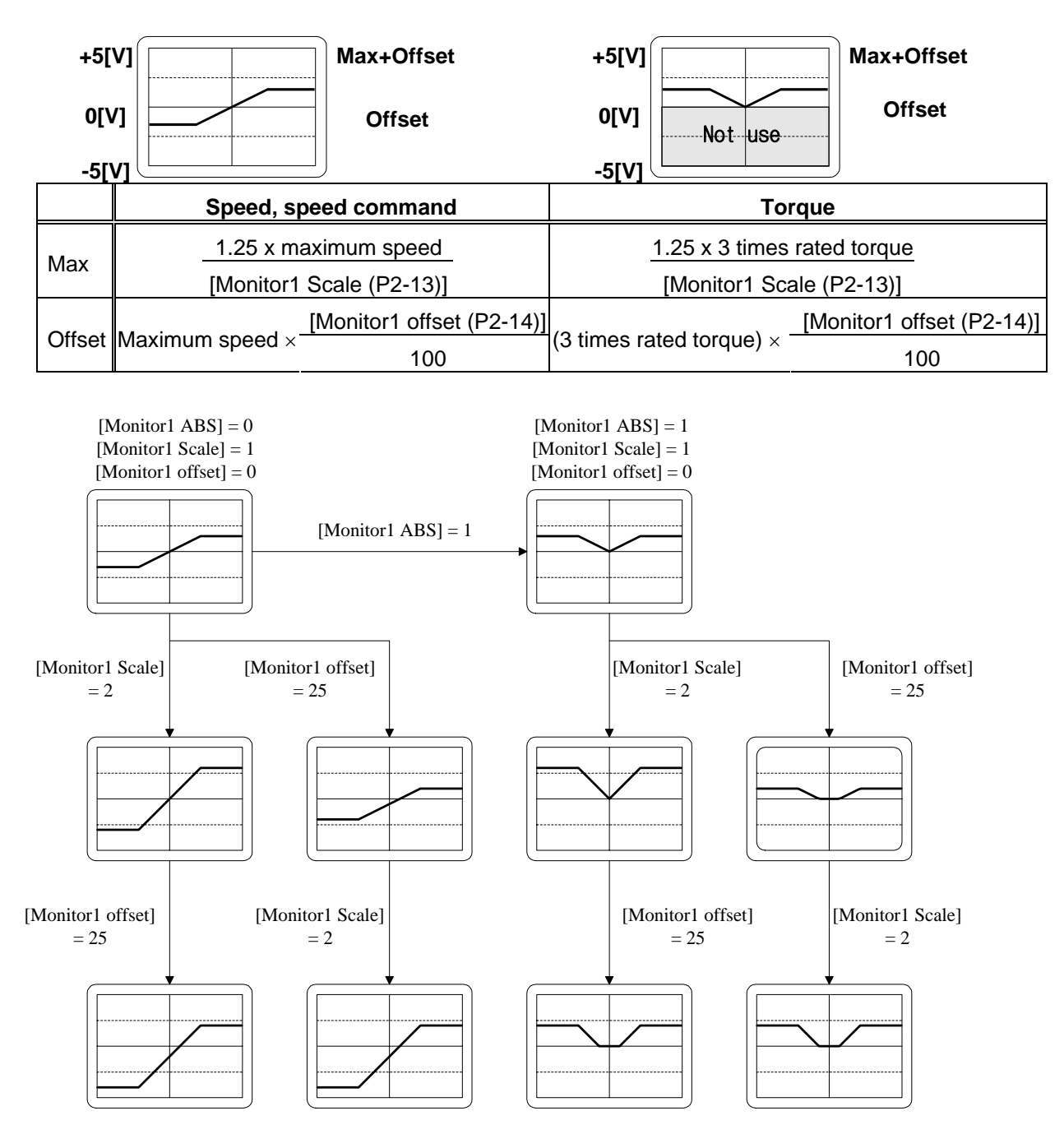

# (1) In case of [Monitor 1 ABS (P2-12)] = 0 (2) In case of [Monitor 1 ABS (P2-12)] = 1

# 7. Maintenance and Inspection

The servo driver need not be checked and maintained on a daily basis as it uses highly reliable parts, but inspect it at least once a year. The brushless servo motor is semi-permanent; however, check it periodically for signs of abnormal noise or vibration.

# 7.1 Caution

- 1. When checking motor voltage: As the voltage applied to the motor from the servo amplifier is PWM controlled, wave form of pulse phase is displayed. There may be significant difference in indicator value depending on types of meters. Always use rectifier type voltmeter to obtain accurate measurement.
- 2. When checking motor current: The pulse wave form is smoothed to sine wave to a certain degree by the motor reactance. Connect and use a moving-iron type ampere meter.
- 3. When checking power: Use an electrodynamics type 3-phase watt-meter.
- 4. Other meters: Use oscilloscopes or digital voltmeter without letting them make contact with the ground. Use meters with input current of 1 mA or less.

# 7.2 Inspection Items

# (Caution !!) Charged voltage may remain in the smoothing condenser creating an element of danger when inspecting the driver. Turn off power and wait for approximately 10 minutes before starting, inspection.

- 1. Check the inside of the machine for cable chips, dust or other debris and clean it up.
- 2. Check the terminal screws for looseness. Tighten them if necessary.
- 3. Check parts for defects (discoloration caused by heat, damage or disconnection).
- 4. Use high resistance range of the tester to test the conductivity of the control circuit. Do not use mugger or buzzer.
- 5. Check the cooling fan for normal operation.
- 6. Check for abnormal noise (motor bearing, brakes)
- 7. Check cables for signs of damage or defects (particularly the detector cables). Check periodically during operation.
- 8. Check the load connection axis for center deviation, and make necessary adjustment.

# 7.3 Replacing Parts

The following parts undergo aging process as time passes due to mechanical friction or the characteristics of the material used, leading to the deterioration of equipment performance or breakdown. Check the parts periodically and replace them, if necessary.

 Smoothing condenser: The characteristics become aged due to the effects of ripple current. The operating life of the condenser varies significantly depending on ambient temperature and operating conditions. When used continuously in normal environment, its standard life span is 10 years. The condenser becomes aged fast during a specific period. Inspect it at least once a year (it is desirable to conduct inspection semi-annually in case the life span is nearing the exhaustion point).

For judgement criteria, visually check:

- a. Case status: Check if the sides and bottom of the case are expanded.
- b. Cover plate: Check for significant expansion, severe cracks or damage.
- c. Explosion-proof valve: Check for significant expansion or wear.
- d. Check periodically the external condition for cracks, tear, discoloration and water-leakage. If the rated capacity of the condenser drops to 85% or less, it indicates life span has exhausted.
- 2. **Relays:** Inadequate contact may occur due to contact wear resulting from switching current. The relay wear condition is affected by the power capacity. The standard life span is 100,000 accumulated switching (switching life) operations.
- 3. **Motor bearing:** Replace bearing when it is used for 20,000-30,000 hours under rated speed and rated load. The motor bearing condition is dependent upon the operating conditions. Replace the bearing if abnormal noise or vibration is discovered.

| Parts                  | Standard replacement<br>period | How to replace                       |  |  |
|------------------------|--------------------------------|--------------------------------------|--|--|
| Smoothing condenser    | 7-8 years                      | Replace with new parts (Decide after |  |  |
| Polovo                 |                                | Check)                               |  |  |
| Fuses                  | -<br>10 year                   | Benlace with new ones                |  |  |
| Motor bearing          | -                              | Decide after check                   |  |  |
| Aluminium electrolytic |                                | Replace with new PCB (Decide after   |  |  |
| condenser on PCB       | 5 years                        | check)                               |  |  |

## [Standard replacement period]

# 7.4 Maintenance

# 7.4.1 Motor

If the motor is not used immediately, store it in the following manner.

1) Store the motor in a clean and dry place.

| Ambient temperature | Ambient humidity  |
|---------------------|-------------------|
| -15 ℃ ~ +70℃        | Less than 90 % RH |

(Caution !) Must be free of dewing or freezing.

- 2) If the motor is stored outside or in a place with humidity, cover it with an appropriate type of cover to prevent infiltration of rain or dust.
- 3) If the motor is to be stored for a long period of time after use, apply rust-proof agent on the shaft or on slideways to prevent rust.

## 7.4.2 Servo drive

It is not desirable to leave the servo driver unused for a long period of time. If the servo driver is not used immediately, store it in the following manner.

1) Store the driver in a clean and dry place.

| Ambient temperature | Ambient humidity  |
|---------------------|-------------------|
| -15 ℃ ~ +65℃        | Less than 90 % RH |

(Caution !) Must be free of dewing or freezing.

Ambient temperature applies to short period of time, such as during transporting.

2) As the driver is in open structure, exercise caution not to allow dust to be accumulated.

# 8. Troubleshooting

In case an error occurs during operation, take the following steps. If taking such steps does not correct errors, contact our service center.

# 8.1 Servo Motor

| Symptom           | Cause                                                       | Inspection                                                                        | Corrective action                                                            |
|-------------------|-------------------------------------------------------------|-----------------------------------------------------------------------------------|------------------------------------------------------------------------------|
|                   | Parameter misset                                            | Check parameters related to motor, encoder, encoder type and control mode.        | Reset parameters.<br>(See sections 5 and 6)                                  |
| Motor             | Overloaded                                                  | Check machine running condition.                                                  | Readjust mechanical systems.                                                 |
| does              | Motor defective                                             | Check motor lead terminal with a tester.                                          | If voltage is correct, replace motor.                                        |
| not start         | Screws loosened                                             | Check the screws.                                                                 | Retighten loose screws.                                                      |
|                   | External miswiring, or cable disconnected                   | Check the motor and encoder wiring.                                               | Rewire.<br>Replace cable.                                                    |
|                   | Encoder defective                                           | Check the output wave form.                                                       | Replace encoder.<br>(Use A/S service)                                        |
| Matan             | Defective connection                                        | Check connection of the motor lead terminal.                                      | Repair defective part.                                                       |
| NIOTOF            | Input voltage low                                           | Check drive input voltage.                                                        | Change power supply.                                                         |
| unstable          | Overloaded                                                  | Check machine condition.                                                          | Remove foreign material from<br>the rotator and lubricate (or<br>grease) it. |
|                   | Ambient temperature<br>high                                 | Check the motor ambient<br>temperature. (Should be lower<br>than 40℃)             | Change heat-shield structure.                                                |
| Motor             | Motor surface stained                                       | Check motor surface for attached foreign materials.                               | Clean the surface of the motor.                                              |
| over-<br>heated   | Overloaded                                                  | Check the load rate of the drive.<br>Check acceleration/deceleration<br>cycle.    | Reduce load.<br>Increase<br>acceleration/deceleration time                   |
|                   | Magnetic power<br>deteriorated                              | Check counter electromotive voltage and wave form.                                | Replace motor.                                                               |
|                   | Defective coupling                                          | Check the tightness of the<br>coupling screws and the<br>concentricity of joints. | Readjust coupling.                                                           |
| Abnormal<br>noise | Defective bearing                                           | Check the bearing for vibration or abnormal noise.                                | Contact our service center.                                                  |
| noice             | Parameter misset<br>(inertia ratio, gain,<br>time constant) | Check control parameters.                                                         | See Chapter 6. Parameter<br>Setting.                                         |

## Actions to be taken in case of errors

# 8.2 Servo driver

If an alarm occurs, error signal output contact (Alarm) is turned OFF, and the motor stops by the action of dynamic brake.

| Screen display      | Cause                                                                                                    | Corrective action                                                                                                    |
|---------------------|----------------------------------------------------------------------------------------------------|----------------------------------------------------------------------------------------------------|
| Normal              |                                                                                                    |                                                                                                    |
| AL-00<br>EMER STOP  | External ESTOP contact input turned OFF.                                                                                                    | Check external DC 24V power<br>supply. Check if the ESTOP contact<br>is turned ON.                                                     |
| AL-01<br>OVER CURNT | Servo driver output terminal (U, V, W) short-circuited, output overcurrent.                                                                                  | Check the output terminal wiring.<br>Restart after resetting alarm.<br>Replace driver if O.C. continues.                               |
| AL-02<br>OVER VOLT  | Input voltage excessive (greater<br>than 280V). Regeneration<br>control resistance burned.<br>Load GD <sup>2</sup> excessive.                                | Use input voltage lower than 230V.<br>Replace control resistance, increase<br>acceleration/deceleration time.<br>Replace servo driver. |
| AL-03<br>OVER LOAD  | Mechanical overload.<br>Motor miswiring.                                                                                                    | Check load condition.<br>Check the motor and encoder wiring.                                                                           |
| AL-04<br>POWER FAIL | Main power shut off during Servo ON status.                                                                                                    | Check the 3-phase main power supply (R, S, T) input status.                                                                            |
| AL-05<br>LINE FAIL  | Motor and encoder set value<br>error, motor and encoder<br>miswiring, defective encoder,<br>mechanical overload.                                             | Check motor and encoder wiring and set values.<br>Remove excessive load.                                                               |
| AL-06<br>OVER HEAT  | Ambient temperature increased.<br>Continuous overload operation.                                                                                             | Improve heat-shield system condition (ambient temperature to be less than $50^{\circ}$ C). Check load condition.                       |
| AL-07<br>OVER SPEED | Excessive gain, parameter set value error, excessive gravity load.                                                                                           | Adjust gain.<br>Check parameters (P3-14).<br>Remove excessive gravity load.                                                            |
| AL-08<br>FOLLOW ERR | Rapid acceleration/deceleration,<br>gain set value error, command<br>pulse frequency excessive<br>(higher than 300 kpps),<br>miswiring, mechanical overload. | Adjust position gain, increase menu<br>(P4-03) set value, adjust command<br>pulse frequency, check motor and<br>encoder wiring.        |

# Actions to be taken in case of an alarm

| Screen display     | Cause                                                                                                | Corrective action                                                                  |
|--------------------|----------------------------------------------------------------------------------------------------|------------------------------------------------------------------------------------|
| AL-09<br>Output NC | Output (U, V, W) open phase.                                                                         | Check motor wiring.<br>Replace servo driver.                                       |
| AL-10<br>PPR ERROR | No. of encoder pulse set error.                                                                      | Set the number of encoder pulse (P1-12) accurately.                                |
| AL-11<br>ABS DATA  | Absolute value encoder data transmission error.                                                      | Reset and retransmit the absolute value encoder data.                              |
| AL-12<br>ABS BATT  | Battery voltage drops below 2.8V.                                                                    | Replace battery (3.6V).                                                            |
| AL-13<br>ABS MDER  | ABS encoder multi-rotation data transmission error.                                                  | Reset and retransmit the absolute value encoder data.                              |
| AL-14<br>ORG ERROR | When 5~8 origin rule search, meet limit signal in out of Dog portion.                                | Reset and Origin search to meet<br>Limit signal in Dog portion.                    |
| Parameter Err 1    | Input of parameters, which cannot<br>be changed, is attempted during<br>Servo ON. Parameters locked. | Turn OFF the servo and change the set value. Reset parameter locking menu (P1-13). |
| Parameter Err 2    | Set value input error.                                                                               | Input values within the set range.                                                 |

[Overload characteristic curves of Servo Driver]

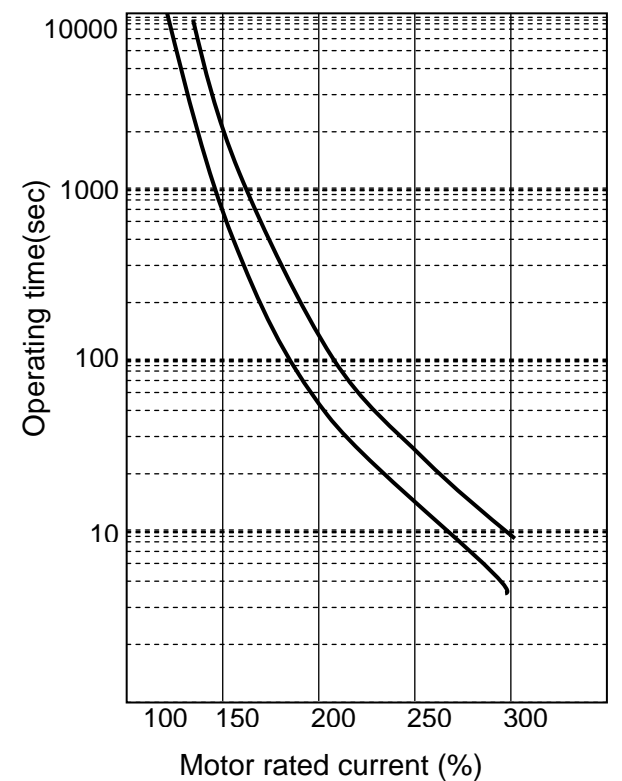

| Rated          | Overload operating time |          |              |  |  |  |  |
|----------------|-------------------------|----------|--------------|--|--|--|--|
| current<br>(%) | Min.                    | Max.     | Set<br>value |  |  |  |  |
| 100            |                         | $\infty$ |              |  |  |  |  |
| 120            |                         | $\infty$ |              |  |  |  |  |
| 150            | 300                     | 1500     | 760          |  |  |  |  |
| 200            | 60                      | 150      | 107          |  |  |  |  |
| 250            | 20                      | 40       | 30           |  |  |  |  |
| 300            | 6                       | 15       | 7            |  |  |  |  |

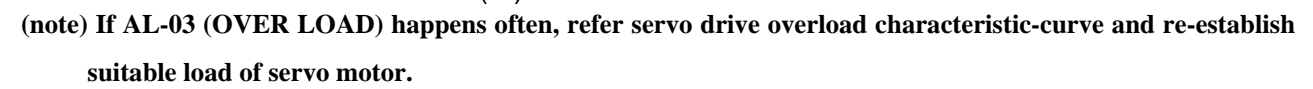

# 9. External View

# 9.1 External Dimensions of AC Servo Driver

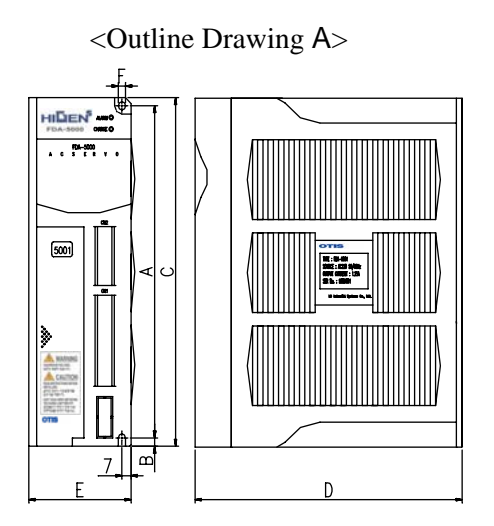

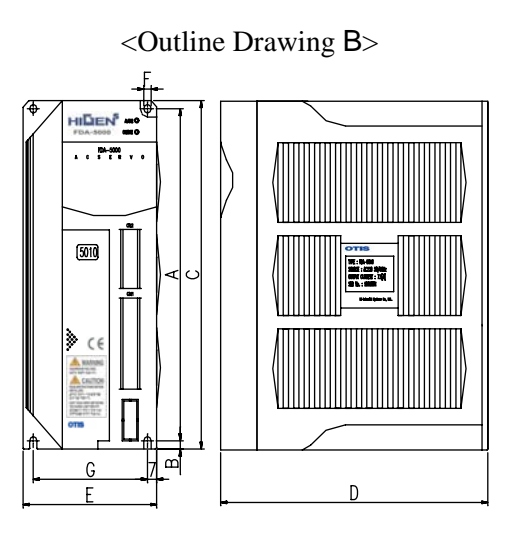

<Outline Drawing C>

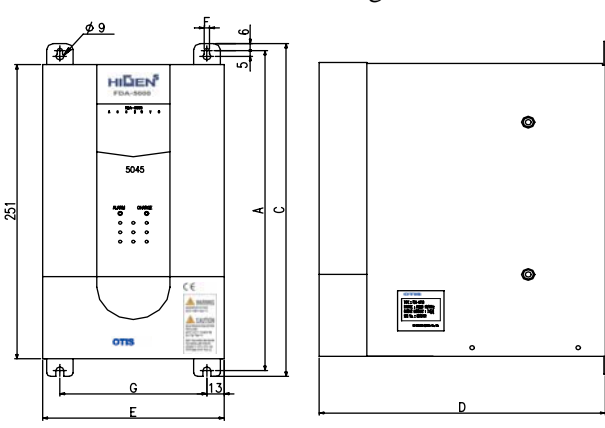

<Outline Drawing D>

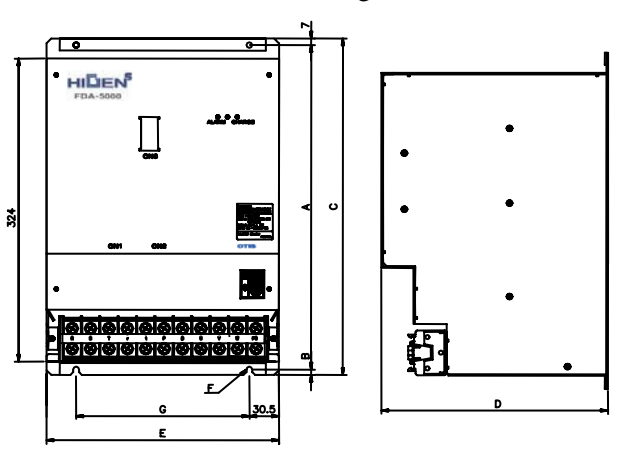

| Product  | Α   | в | С   | D   | Е   | F   | G   | Weight<br>[Kg] | Cooling<br>system          | Outline<br>Drawing |
|----------|-----|---|-----|-----|-----|-----|-----|----------------|----------------------------|--------------------|
| FDA5001C | 164 | 5 | 175 | 130 | 60  | 5.5 | -   | 1.0            |                            | ٨                  |
| FDA5002C | 164 | 5 | 175 | 130 | 60  | 5.5 | -   | 1.0            | Solf                       | A                  |
| FDA5004C | 164 | 5 | 175 | 130 | 77  | 5.5 | 63  | 1.3            | Sell-                      |                    |
| FDA5005C | 200 | 5 | 210 | 184 | 94  | 5.5 | 80  | 2.0            | cooling                    |                    |
| FDA5010C | 200 | 5 | 210 | 184 | 94  | 5.5 | 80  | 2.0            |                            | В                  |
| FDA5012C | 200 | 5 | 210 | 184 | 103 | 5.5 | 80  | 2.3            | Forced<br>cooling<br>(Fan) |                    |
| FDA5015C | 272 | 6 | 284 | 218 | 135 | 6.0 | 111 | 4.5            | Self-<br>cooling           |                    |
| FDA5020C | 272 | 6 | 284 | 218 | 135 | 6.0 | 111 | 4.8            | Forood                     | С                  |
| FDA5030C | 272 | 6 | 284 | 218 | 135 | 6.0 | 111 | 4.9            | cooling                    |                    |
| FDA5045C | 272 | 6 | 284 | 218 | 135 | 6.0 | 111 | 5.0            | (Fan)                      |                    |
| FDA5075C | 347 | 6 | 360 | 234 | 240 | 6.0 | 179 | 15             |                            | D                  |

# 9.2 External Dimensions of AC Servo Motor

#### 9.2.1 Flange 60 Series

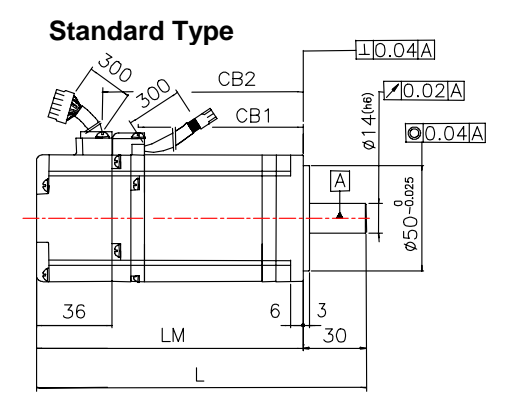

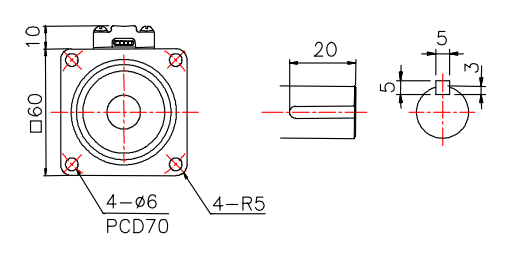

**Brake Type** 

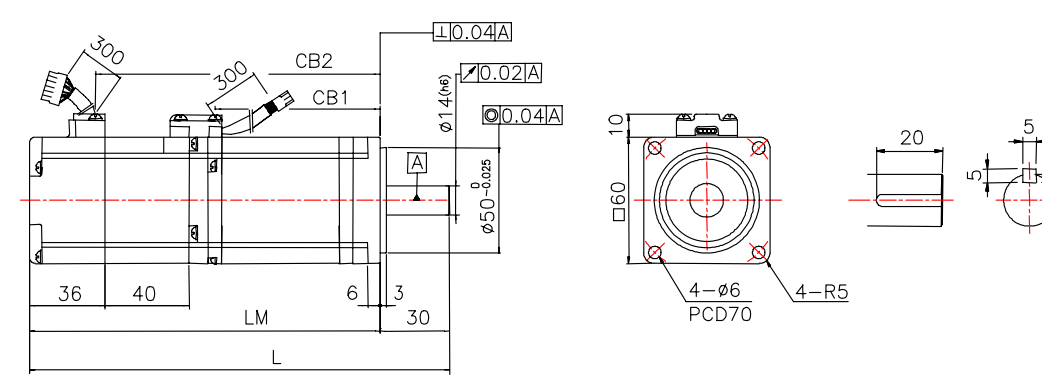

| 형 명         | L        | LM       | CB1      | CB2      | 중량(kg)    |
|-------------|----------|----------|----------|----------|-----------|
| FMA-CN01(B) | 115(155) | 85(125)  | 44(44)   | 57(97)   | 0.85(1.4) |
| FMA-CN02(B) | 129(169) | 99(139)  | 58(58)   | 71(111)  | 1.14(1.7) |
| FMA-CN03(B) | 143(183) | 113(153) | 72(72)   | 85(125)  | 1.43(2.0) |
| FMA-CN04(B) | 157(197) | 127(167) | 86(86)   | 99(139)  | 1.73(2.3) |
| FMA-CN05(B) | 171(211) | 141(181) | 100(100) | 113(153) | 2.03(2.6) |

\* Figures in ( ) indicate brake-attached type.

\* Use DC 24V for brake input power supply.

\* In case of applying absolute encoder, Motor length is extended 15mm.

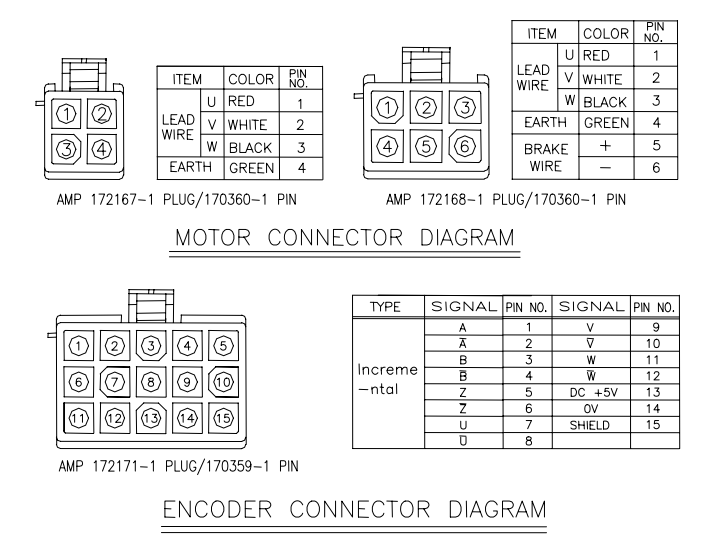

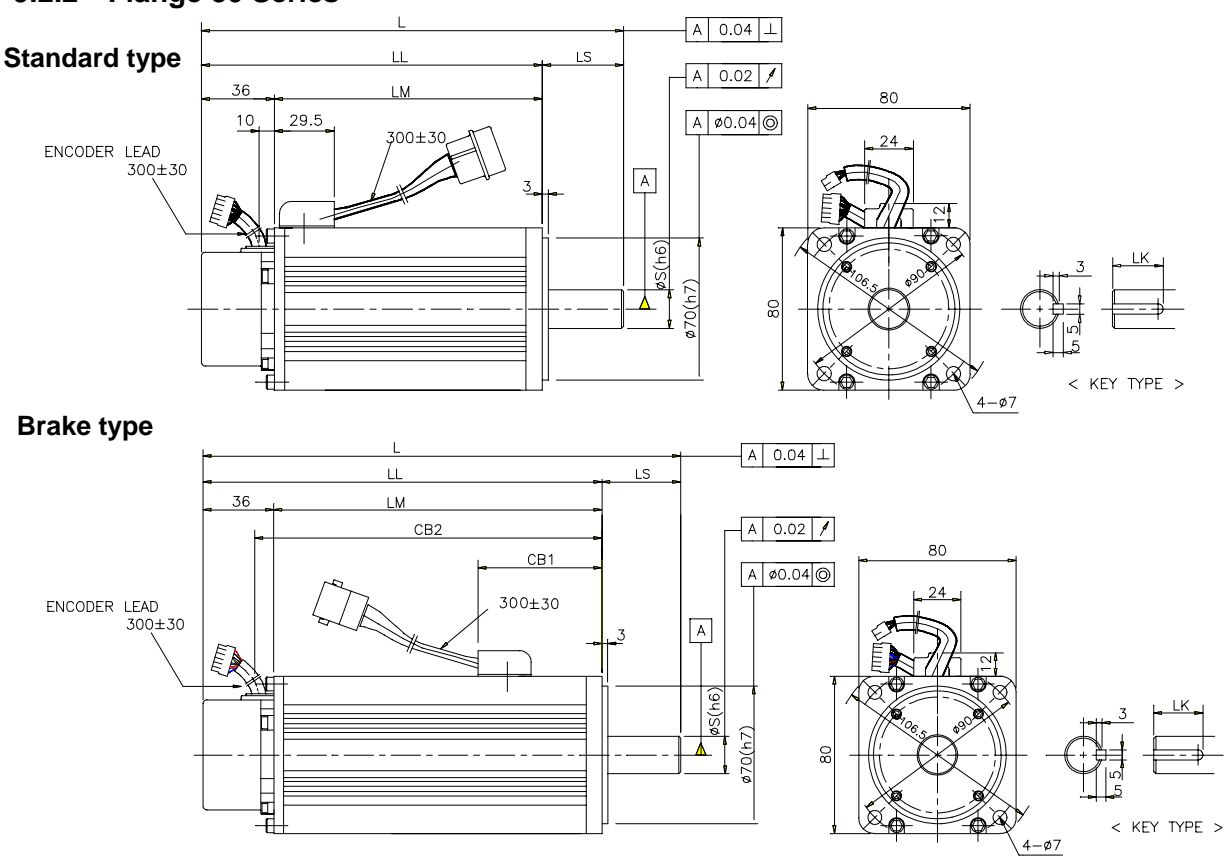

#### 9.2.2 Flange 80 Series

| Model       |              | External     | demention    | าร   |       | Key o | dimens | sions | Weight   |
|-------------|--------------|--------------|--------------|------|-------|-------|--------|-------|----------|
| Woder       | L            | LL           | LM           | CB1  | CB2   | S     | LS     | LK    |          |
| CN04A, KN03 | 147(174<br>) | 112(139<br>) | 76(103)      | (63) | (113) | 14    | 35     | 20    | 2.1(2.9) |
| CN06, KN05  | 171(198<br>) | 131(158<br>) | 95(122)      | (63) | (132) | 16    | 40     | 25    | 2.6(3.3) |
| CN08, KN06  | 193(219<br>) | 153(179<br>) | 117(143<br>) | (63) | (153) | 16    | 40     | 25    | 3.1(3.9) |
| CN10, KN07  | 213(246<br>) | 173(206<br>) | 137(170<br>) | (70) | (180) | 16    | 40     | 25    | 3.7(4.6) |

\* Figures in ( ) indicate brake-attached type.
\* Use DC 24V for brake input power supply.

\* In case of applying absolute encoder, Motor length is extended 15mm.

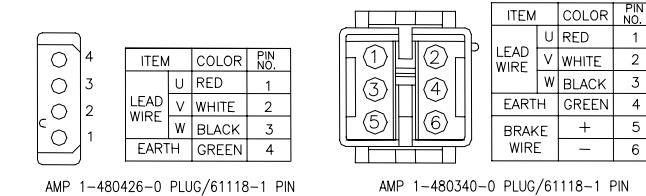

MOTOR CONNECTOR DIAGRAM

| In<br>- |
|---------|
|         |

| TYPE    | SIGNAL | PIN NO. | SIGNAL | PIN NO. |
|---------|--------|---------|--------|---------|
|         | A      | 1       | V      | 9       |
|         | Ā      | 2       | V      | 10      |
|         | В      | 3       | W      | 11      |
| increme | B      | 4       | W      | 12      |
| -ntal   | Z      | 5       | DC +5V | 13      |
|         | Z      | 6       | 0V     | 14      |
|         | U      | 7       | SHIELD | 15      |
|         | D      | 8       |        |         |

1

2

3

4

5

6

AMP 172171-1 PLUG/170359-1 PIN

ENCODER CONNECTOR DIAGRAM

#### 9.2.3 Flange 130 Series

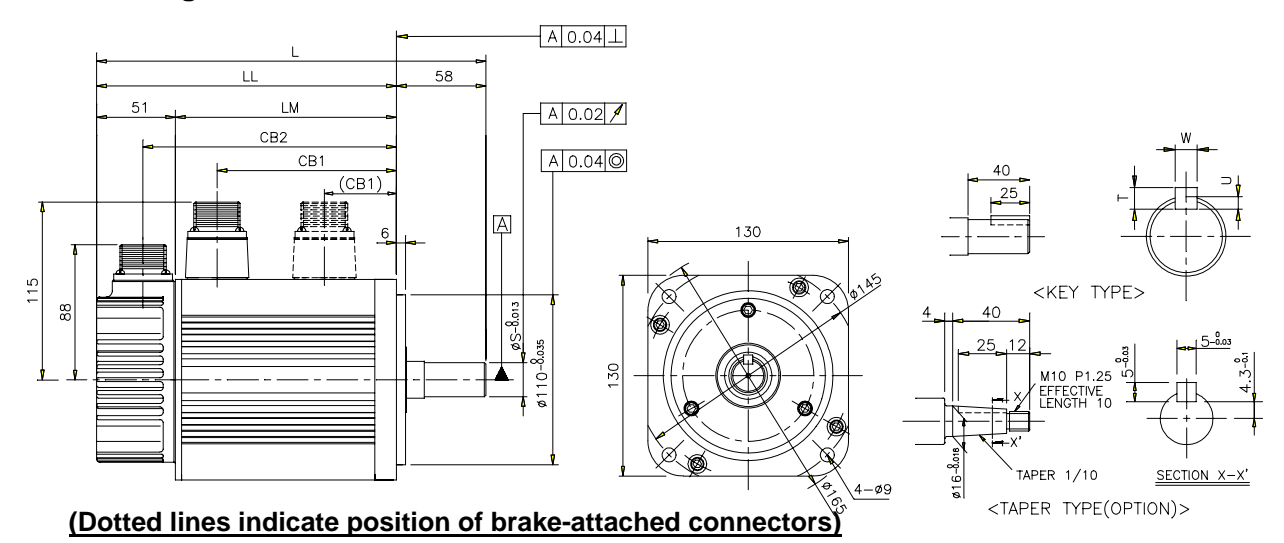

|      | Model |      |      | External dementions |              |              |             |              |    | dim | ons | Woight |                |
|------|-------|------|------|---------------------|--------------|--------------|-------------|--------------|----|-----|-----|--------|----------------|
|      | WIO   | uei  |      | L                   | LL           | LM           | CB1         | CB2          | S  | Т   | U   | W      | weight         |
|      |       | TF05 | LF03 | 269<br>(315)        | 211<br>(257) | 160<br>(206) | 132<br>(53) | 180<br>(226) | 19 | 5   | 3   | 5      | 8.2<br>(10.4)  |
|      | KF08  |      |      | 285<br>(325)        | 227<br>(267) | 176<br>(216) | 148<br>(53) | 196<br>(236) | 19 | 5   | 3   | 5      | 8.8<br>(11.0)  |
|      | KF10  | TF09 | LF06 | 325<br>(365)        | 267<br>(307) | 216<br>(256) | 188<br>(53) | 236<br>(276) | 19 | 5   | 3   | 5      | 11.6<br>(13.8) |
|      | KF15  | TF13 | LF09 | 385<br>(425)        | 327<br>(367) | 276<br>(316) | 248<br>(53) | 296<br>(336) | 22 | 6   | 3.5 | 6      | 15.8<br>(18.0) |
| CN09 | KN06A | TN05 | LN03 | 207<br>(250)        | 149<br>(192) | 98<br>(141)  | 70<br>(71)  | 118<br>(161) | 19 | 5   | 3   | 5      | 5.5<br>(7.7)   |
| CN15 | KN11  | TN09 | LN06 | 231<br>(274)        | 173<br>(216) | 122<br>(165) | 94<br>(71)  | 142<br>(185) | 19 | 5   | 3   | 5      | 7.0<br>(9.2)   |
| CN22 | KN16  | TN13 | LN09 | 255<br>(298)        | 197<br>(240) | 146<br>(189) | 118<br>(71) | 166<br>(209) | 22 | 6   | 3.5 | 6      | 8.5<br>(10.7)  |
| CN30 | KN22  | TN17 | LN12 | 279<br>(322)        | 221<br>(264) | 170<br>(213) | 142<br>(71) | 190<br>(233) | 22 | 6   | 3.5 | 6      | 10.0<br>(12.2) |

\* Figures in ( ) indicate brake-attached type.

\* Use DC 90V for brake input power supply.

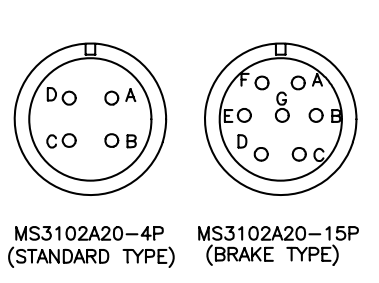

Motor Cable Connector Diagram

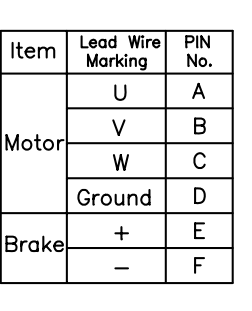

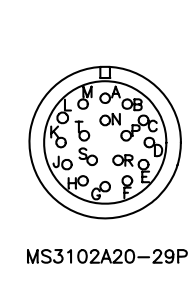

| Encoder<br>Signal | PIN<br>No. | Encoder<br>Signal | PIN<br>No. |  |
|-------------------|------------|-------------------|------------|--|
| Α                 | А          | U                 | к          |  |
| Ā                 | В          | σ                 | L          |  |
| В                 | С          | V                 | М          |  |
| B                 | D          | $\nabla$          | Ν          |  |
| Z                 | Е          | W                 | Р          |  |
| Z                 | F          | W                 | R          |  |
| 0V                | G          | SHIELD            | J          |  |
| +5V               | н          |                   |            |  |

Encoder Cable Connector Diagram

## 9.2.4 Flange 180 Series

#### Straight Shaft(Standard) Type (Dotted lines indicate position of brake-attached connectors)

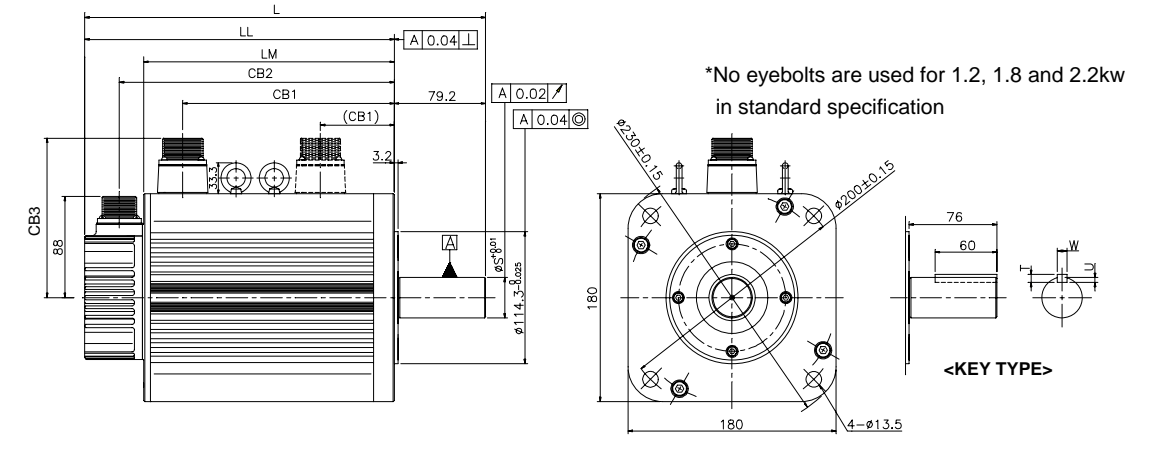

#### Taper Shaft(Standard) Type (Dotted lines indicate position of brake-attached connectors)

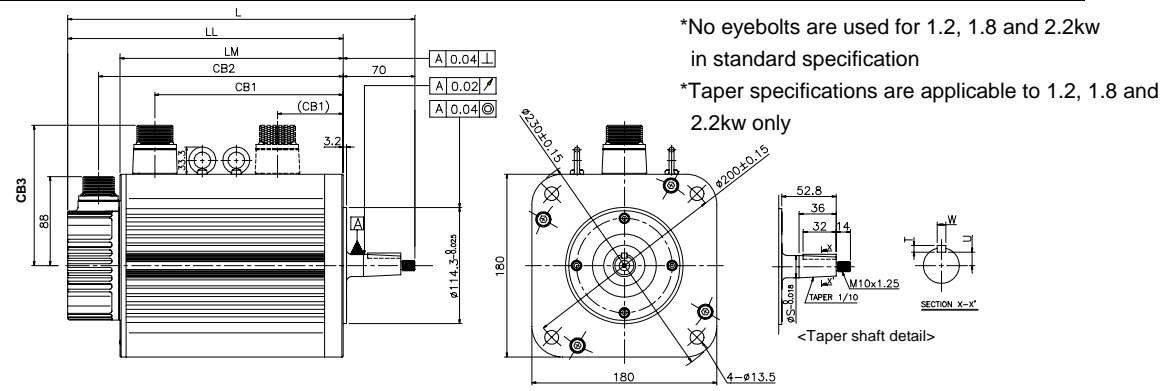

|       | Ма    | dol  |       |              | Exte         | ernal d      | ementi      | ions         |     | Key dimenstions |   |   |    | Woight         |
|-------|-------|------|-------|--------------|--------------|--------------|-------------|--------------|-----|-----------------|---|---|----|----------------|
|       | IVIO  | aei  |       | L            | LL           | LM           | CB1         | CB2          | CB3 | S               | Т | U | W  | weight         |
| CN30A | KN22A | TN20 | LN12A | 265<br>(332) | 186<br>(253) | 135<br>(202) | 102<br>(96) | 156<br>(223) | 138 | 24              | 5 | 3 | 5  | 12.9<br>(18.5) |
|       | KN35  | TN30 | LN20  | 300<br>(367) | 221<br>(288) | 170<br>(237) | 137<br>(96) | 191<br>(258) | 138 | 35              | 8 | 5 | 10 | 18.2<br>(24.0) |
| CN50A |       |      |       | 310<br>(377) | 231<br>(298) | 180<br>(247) | 147<br>(96) | 201<br>(268) | 138 | 35              | 8 | 5 | 10 | 19.9<br>(25.7) |
|       | KN55  | TN44 | LN30  | 350<br>(417) | 271<br>(338) | 220<br>(287) | 187<br>(96) | 241<br>(308) | 138 | 35              | 8 | 5 | 10 | 26.8<br>(32.5) |
|       |       |      | LN40  | 410<br>(477) | 331<br>(398) | 280<br>(347) | 247<br>(96) | 301<br>(368) | 138 | 35              | 8 | 5 | 10 | 36.1<br>(41.8) |
|       |       | TN75 |       | 461<br>(527) | 382<br>(448) | 331<br>(397) | 298<br>(96) | 352<br>(418) | 147 | 35              | 8 | 5 | 10 | 45.7<br>(51.4) |
|       | KF22  | TF20 | LF12  | 347<br>(421) | 268<br>(342) | 217<br>(291) | 181<br>(96) | 238<br>(312) | 138 | 35              | 8 | 5 | 10 | 17.2<br>(24.7) |
|       | KF35  | TF30 | LF20  | 407<br>(476) | 328<br>(397) | 277<br>(346) | 241<br>(96) | 298<br>(367) | 138 | 35              | 8 | 5 | 10 | 27.4<br>(34.9) |
|       | KF50  | TF44 | LF30  | 507<br>(571) | 428<br>(492) | 377<br>(441) | 341<br>(96) | 398<br>(462) | 138 | 35              | 8 | 5 | 10 | 38.3<br>(45.8) |

\*) Figures in ( ) indicate brake-attached type. \*) Use DC 90V for brake input power supply. \*)In case of Taper shaft, shaft length is shorted 9.2mm.

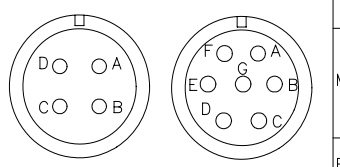

MS3102A22-22P MS3102A24-10P (Standard Type) (Brake Type)

Motor Cable Connector Diagram

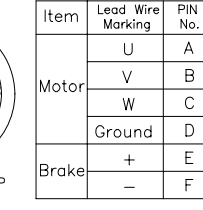

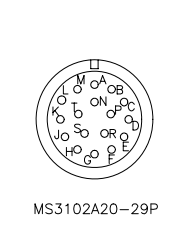

| Encoder<br>Signal | PIN<br>No. | Encoder<br>Signal | PIN<br>No. |  |  |
|-------------------|------------|-------------------|------------|--|--|
| A                 | А          | U                 | К          |  |  |
| Ā                 | В          | Ū                 | L          |  |  |
| В                 | С          | V                 | М          |  |  |
| B                 | D          | V                 | Ν          |  |  |
| Z                 | Е          | W                 | Ρ          |  |  |
| Z                 | F          | W                 | R          |  |  |
| 0V                | G          | SHIELD            | J          |  |  |
| +5V               | н          |                   |            |  |  |

Encoder Cable Connector Diagram

# **10.** Specifications of options

# 10.1 AC servo motor cable specifications

# 10.1.1 Encoder signal cable (Flange 60, 80 Series)

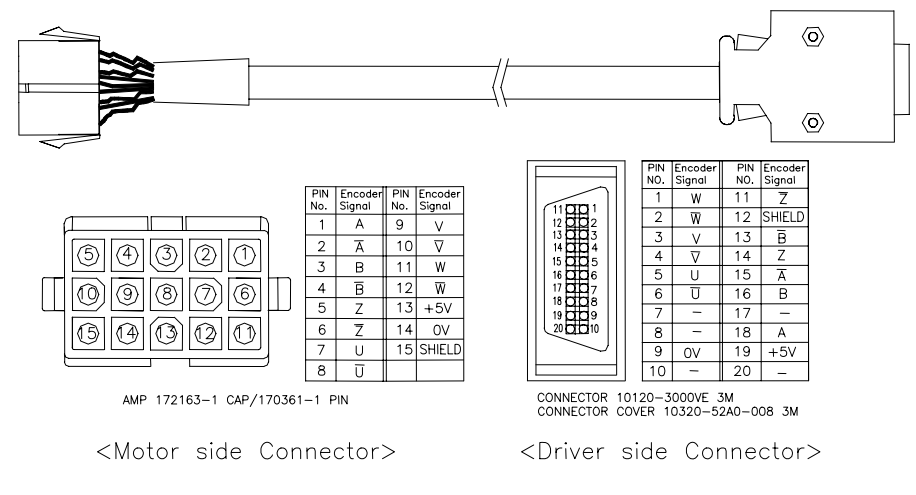

# Order side( FCA\_□□□□)

| Operating type |       |       |       | Non-operatig type |       |       |       |       |
|----------------|-------|-------|-------|-------------------|-------|-------|-------|-------|
| Flange         | 3m    | 5m    | 10m   | 20m               | 3m    | 5m    | 10    | 20m   |
| 60,80          | EA03F | EA05F | EA10F | EA20F             | EA03N | EA05N | EA10N | EA20N |

## 10.1.2 Encoder singal cable (Flange 130,180 Series)

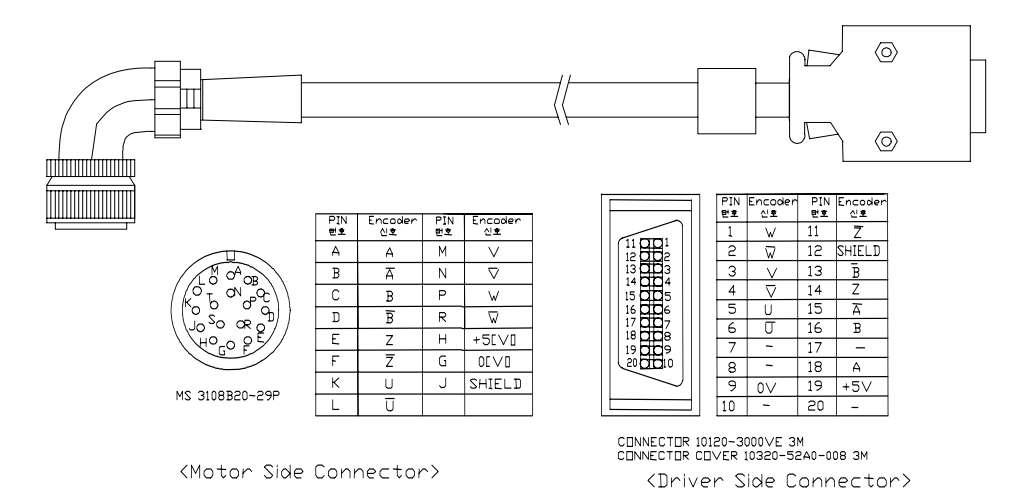

# Order code( FCA\_□□□□)

| Flange  |       | Operati | ng type |       | Non-operating type |       |       |       |
|---------|-------|---------|---------|-------|--------------------|-------|-------|-------|
|         | 3m    | 5m      | 10m     | 20m   | 3m                 | 5m    | 10    | 20m   |
| 130,180 | FC03F | FC05F   | FC10F   | FC20F | FC03N              | FC05N | FC10N | FC20N |

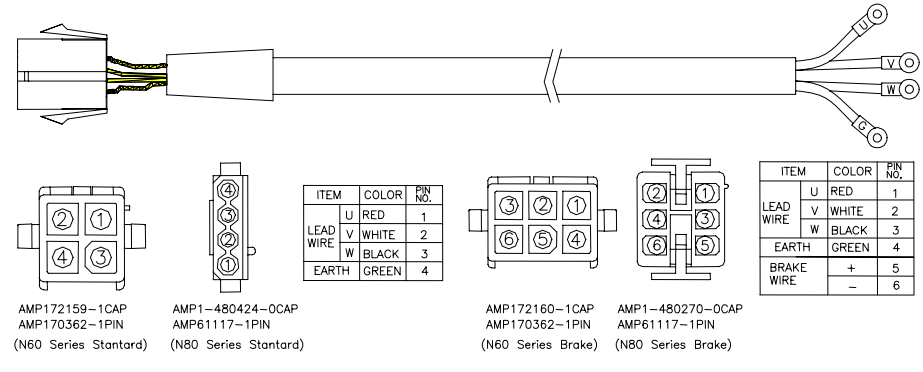

## 10.1.3 Power cable for motor (Flange 60,80 Series)

Motor Cable Connector Diagram

#### Order code( FCA-

| Flange | Туре     |       | Operati | ng type |       | Non-operating type |       |       |       |
|--------|----------|-------|---------|---------|-------|--------------------|-------|-------|-------|
|        |          | 3m    | 5m      | 10m     | 20m   | 3m                 | 5m    | 10    | 20m   |
| 60     | Standard | SA03F | SA05F   | SA10F   | SA20F | SA03N              | SA05N | SA10N | SA20N |
|        | Brake    | BA03F | BA05F   | BA10F   | BA20F | BA03N              | BA05N | BA10N | BA20N |
| 80     | Standard | SB03F | SB05F   | SB10F   | SB20F | SB03N              | SB05N | SB10N | SB20N |
|        | Brake    | BB03F | BB05F   | BB10F   | BB20F | BB03N              | BB05N | BB10N | BB20N |

#### 10.1.4 Power cable for motor (Flange 130,180 Series)

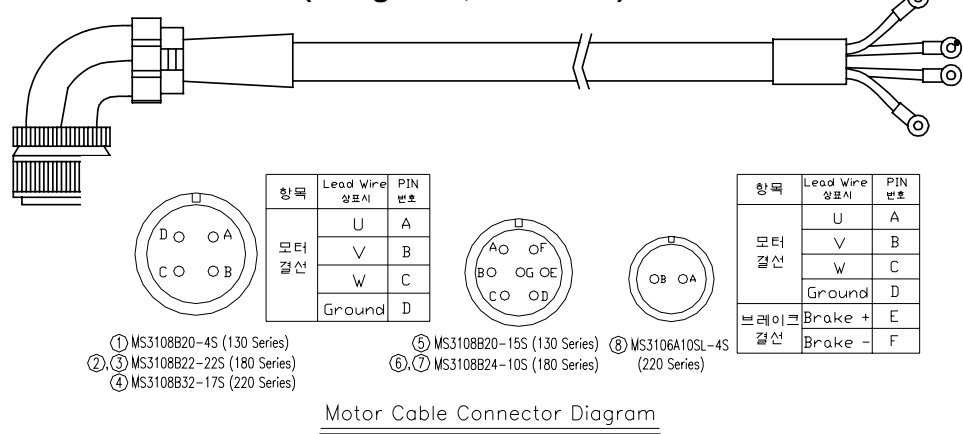

# Order code( FCA-

| Flange  | Туре     |   |       | Operati | ng type |       | Non-operating type |       |       |       |
|---------|----------|---|-------|---------|---------|-------|--------------------|-------|-------|-------|
|         |          |   | 3m    | 5m      | 10m     | 20m   | 3m                 | 5m    | 10    | 20m   |
| 130     | Standard | ł | SC03F | SC05F   | SC10F   | SC20F | SC03N              | SC05N | SC10N | SC20N |
|         | Brake    |   | BC03F | BC05F   | BC10F   | BC20F | BC03N              | BC05N | BC10N | BC20N |
| 180     | Standard | 1 | SD03F | SD05F   | SD10F   | SD20F | SD03N              | SD05N | SD10N | SD20N |
| (5.5Kw) |          | 2 | SE03F | SE05F   | SE10F   | SE20F | SE03N              | SE05N | SE10N | SE20N |
| 180     | Standard | 3 | SF03F | SF05F   | SF10F   | SF20F | SF03N              | SF05N | SF10N | SF20N |
| (7Kw~)  |          |   |       |         |         |       |                    |       |       |       |
| 180     | Brake    | 1 | BD03F | BD05F   | BD10F   | BD20F | BD03N              | BD05N | BD10N | BD20N |
|         |          | 2 | BE03F | BE05F   | BE10F   | BE20F | BE03N              | BE05N | BE10N | BE20N |

Note) Application ①:1.2~3.5kW, ②:4.4~5.5Kw, ③:7Kw~

Power cable model for above 7Kw : MS3108B32-17S

# 10.2 AC servo drive

# 10.2.1 Digital Loader (Order code No.: FDA500004S)

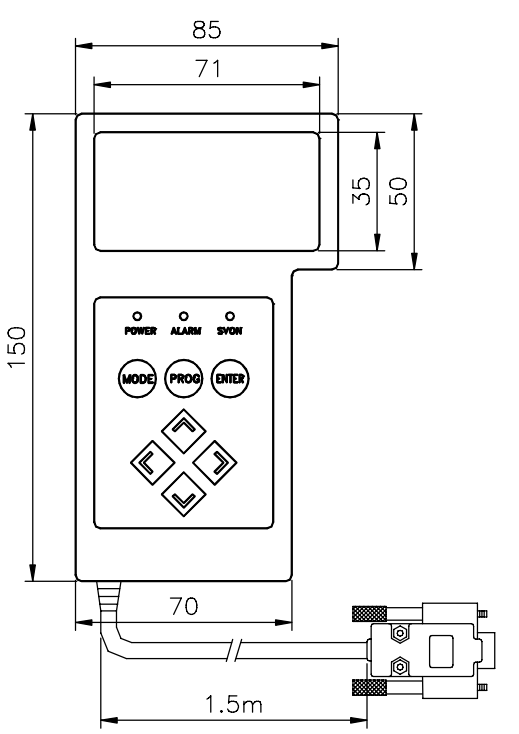

# 10.2.2 CN1 Connector (Order code No.: FDACON50P-3M) Item No.: 10150-3000VE,10350-52A0-008,Maker:3M

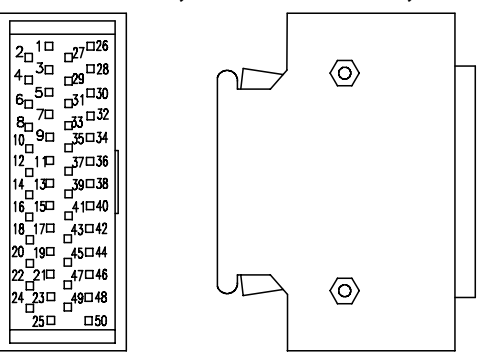

#### 10.2.3 Noise Filter

| AC SERVO DRIVE | SERVO DRIVE FDA5001C ~ FDA5030C |            | FDA5075C   |
|----------------|---------------------------------|------------|------------|
| NOISE FILTER   | NFZ-4030SG                      | NFZ-4040SG | NFZ-4050SG |

# 10.2.4 Power unit for brake( Item No.: BPU-109A)

10.2.4.1 DC 24V, OPT-12(JAPAN, OGURA )

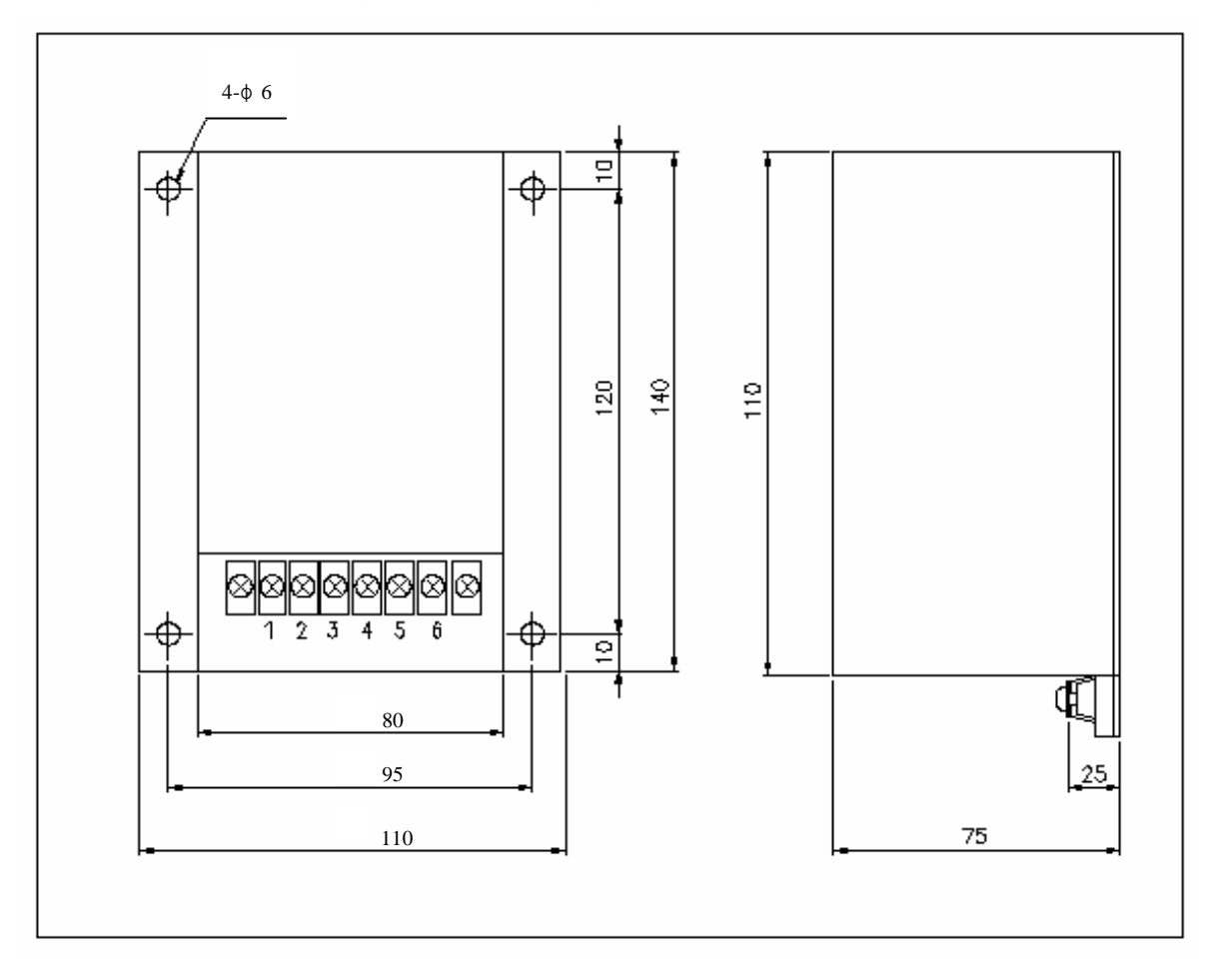

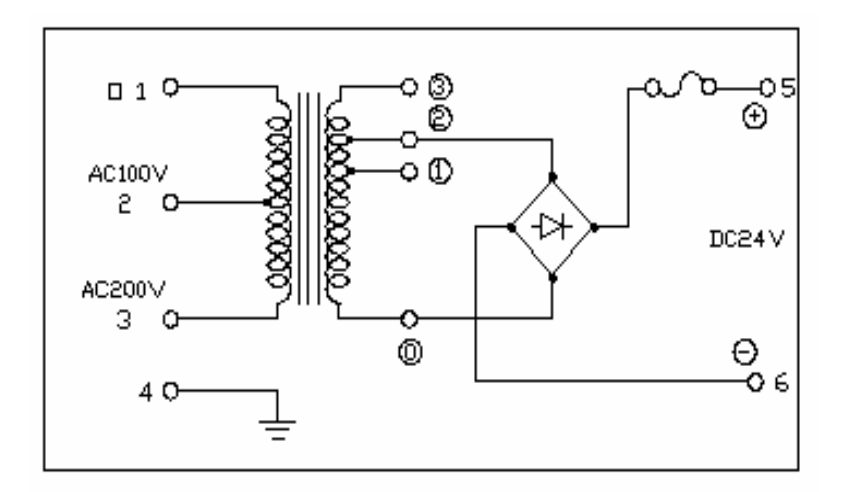

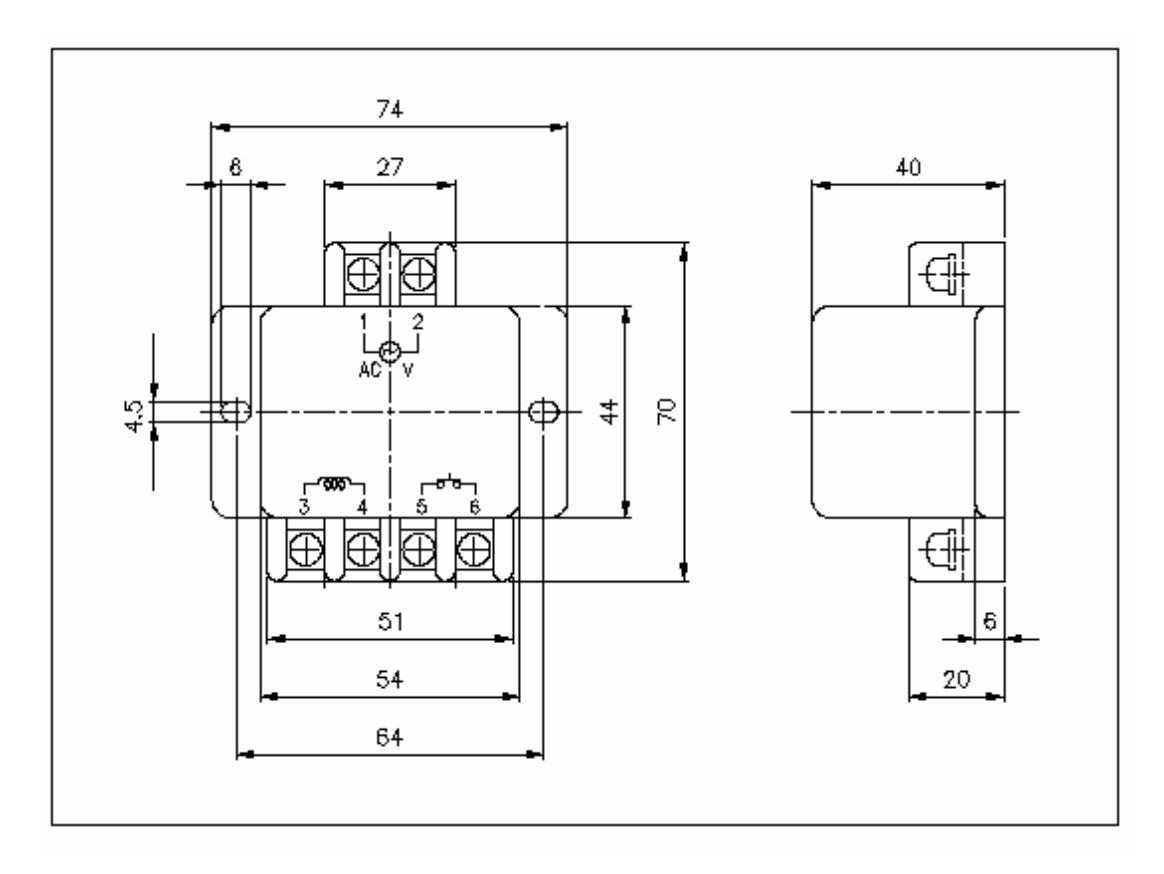

# 10.2.4.2 DC 90V, OPR-109 (JAPAN, OGURA )

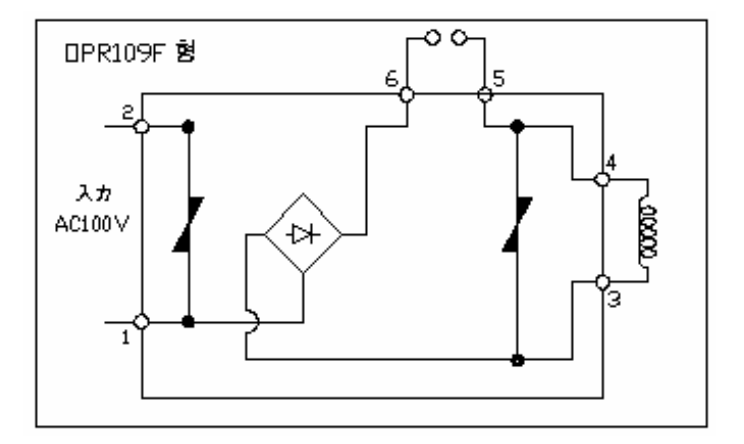
## Homepage : http://www.higenmotor.com

| Head office :            |                             |
|--------------------------|-----------------------------|
| TEL 🕨 (82) 2-369-8213~4  | FAX <b>(82)</b> 2-369-8229  |
| Branch office :          |                             |
| TEL 🕨 (82) 51-710-5032~3 | FAX 🕨 (82) 51-710-5034      |
| Factory :                |                             |
| TEL 🕨 (82) 55-600-3333   | FAX <b>(82)</b> 55-600-3317 |
|                          |                             |

## **Customer support :**

TEL ► (82) 2-369-8215 (82) 55-281-8407

Order NO : 702003132

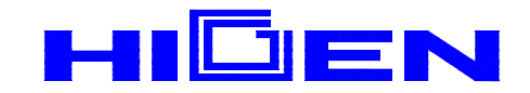

**\*** This book is in copyright. Subject to statutory exception and to the provisions of relevant collective licensing agreements, no reproduction of any part may take place without the written permission of HIGEN Motor company.